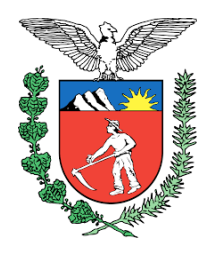

# **GOVERNO DO ESTADO DO PARANÁ**

# MANUAL DE CONCESSÃO DE ABONO PERMANÊNCIA

Curitiba 2018

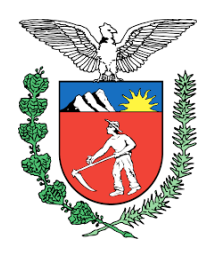

# **GOVERNO DO ESTADO DO PARANÁ**

## SECRETARIA DE ESTADO DA ADMINISTRAÇÃO E DA PREVIDÊNCIA PARANAPREVIDÊNCIA

POLÍCIA MILITAR DO ESTADO DO PARANÁ DIRETORIA DE PESSOAL

#### MANUAL ELABORADO POR: 1º TENENTE QOPM FELIPE HALEYSON RIBEIRO DOS SANTOS

Versão 1.0 Junho/2018

# SUMÁRIO

| APRESENTAÇÃO                                                        | 3           |
|---------------------------------------------------------------------|-------------|
| PARTE I – REQUISITOS OPERACIONAIS                                   | 5           |
| SEÇÃO I - REQUISITOS DO SISTEMA                                     | 6           |
| SEÇÃO II - DEFINIÇÃO ESTRUTURAL DO ÓRGÃO                            | 6           |
| SEÇÃO III – ACESSO AO SISTEMA                                       | 7           |
| SEÇÃO IV – TABELA DE ÍCONES DO SISTEMA                              | 8           |
| SEÇÃO V – CONVERSÃO EM PDF/A                                        | 9           |
| PARTE II – CONCESSÃO DO ABONO PERMANÊNCIA                           | 14          |
| SEÇÃO I – PROCEDIMENTOS DAS UNIDADES DE ORIGEM                      | 16          |
| Subseção I – Procedimentos a serem adotados no Meta4                | 16          |
| Subseção II – Como incluir processos no e-Protocolo Digital         | 18          |
| Subseção III – Como incluir documentos                              | 25          |
| Subseção IV – Como capturar um protocolo digital                    |             |
| Subseção V – Como fazer um despacho                                 | 35          |
| Subseção VI – Como solicitar a assinatura eletrônica                |             |
| Subseção VII – Como verificar se um documento foi assinado          | 42          |
| Subseção VIII – Como encaminhar o protocolo digital                 | 44          |
| SEÇÃO II – PROCEDIMENTOS A SEREM ADOTADOS PELAS URH                 | 46          |
| Subseção I – Como analisar o e-Protocolo Digital                    | 46          |
| Subseção II – Procedimentos a serem adotados no Meta4               | 49          |
| SEÇÃO III – PROCEDIMENTOS A SEREM ADOTADOS PELO SEAP/DSF            | 55          |
| SEÇÃO IV – PROCEDIMENTOS A SEREM ADOTADOS PELO SEAP/SCF/            | SPR61       |
| SEÇÃO V – PROCEDIMENTOS PARA IMPLANTAÇÃO DO<br>PERMANÊNCIA EM FOLHA | ABONO<br>68 |
| SEÇÃO VI – COMO FAZER REVISÃO DA FOLHA                              | 75          |

#### APRESENTAÇÃO

O presente documento tem por objetivo padronizar os procedimentos para a concessão do Abono Permanência tanto de civis quanto de militares por meio da utilização do sistema do e-Protocolo Digital. Para tanto, é preciso considerar que tal processo se trata de uma atividade que envolve vários órgãos, em especial a Secretaria de Estado da Administração e da Previdência (SEAP), PARANAPREVIDENCIA (PRPREV), as Unidades de Origem e as Unidades de Recursos Humanos (URH) distribuídas em todo o Estado da Paraná.

Importante compreender que cada uma das partes será responsável por realizar uma etapa do processo, entretanto conforme o processo de inativação tramita em cada um dos órgãos, os e-Protocolos vão se acumulando, o que demanda grande quantidade de análises pela ponta final do processo: a SEAP. Diante disso, faz-se necessária a padronização de atividades de cada setor para que não ocorram atrasos para que o interessado possa ser inativado dentro do mínimo prazo possível.

A PMPR foi a primeira a adotar o sistema do e-Protocolo digital, portanto grande parte dos exemplos que aqui serão mostrados é atinente àquele órgão, entretanto espera-se que os procedimentos aqui definidos sejam facilmente adaptados à realidade de cada setor.

Diante desta questão, o presente documento está dividido em 02 partes.

A **PARTE I** trata dos requisitos necessários para a operação do e-Protocolo Digital, e por fim a utilização geral do sistema tendo por base o processo de transferência para a Reserva Remunerada da Polícia Militar do Paraná (PMPR). Esta parte é composta por 05 seções que apresentam orientações de cunho geral para o uso do sistema e-Protocolo Digital, e elas serão referenciadas ao longo do presente manual.

A **PARTE II** trata dos procedimentos a serem adotados para a concessão do Abono Permanência envolvendo todas os órgãos e setores de Recursos Humanos.

A **SEÇÃO I** trata dos procedimentos a serem adotados pelas unidades de origem, em especial no que se refere nas inter-relações com o sistema Meta4.

A **SEÇÃO II** trata dos procedimentos a serem adotados pelos setores de Recursos Humanos locais. Neste tópico, serão analisadas as atividades realizadas por aqueles setores responsáveis por analisar a documentação produzida pelas unidades de origem, como por exemplo, os URH das Secretarias e em alguns casos a própria SEAP.

A **SEÇÃO III** trata dos procedimentos a serem adotados pelo Departamento de Seguridade Funcional da SEAP (SEAP/DSF), o qual é responsável por analisar a documentação e realizar a aprovação do Abono Permanência.

A **SEÇÃO IV** trata dos procedimentos a serem adotados pelo Departamento de Cadastro de Recursos Humanos da SEAP (DCRH/SEAP), em especial no que se refere à emissão da Resolução.

# PARTE I – REQUISITOS OPERACIONAIS

#### SEÇÃO I - REQUISITOS DO SISTEMA

O sistema do e-Protocolo Digital foi desenvolvido pela CELEPAR, e para acessá-lo faz-se necessário alguns requisitos básicos. O sistema permite acesso tanto por máquinas configuradas como WINDOWS, LINUX, Ubuntu, etc. Entretanto, ele somente possui funcionalidade por meio do MOZILLA FIREFOX.

Para ter acesso ao sistema é preciso que estejam instalados no computador os seguintes programas:

#### - leitor de PDF (Adobe Acrobat Reader ou outros)

- Impressora em PDF (doPDF, cutePDF, ou outros)
- LibreOffice

#### - Meta4 ou acesso por área de trabalho remota

Durante a apresentação deste documento, serão apresentados estes sistemas. Caso a sua máquina não possua estes programas instalados, recomendase pedir orientação para o responsável pela informática do seu setor para atualização.

Além disso, é preciso que existam algumas definições estruturais de acesso. Para melhor facilitar a leitura, este assunto será subdividido em tópicos.

#### SEÇÃO II - DEFINIÇÃO ESTRUTURAL DO ÓRGÃO

Para acessar o sistema é necessário inicialmente que toda a estrutura da unidade esteja mapeada, pois sem esta estrutura não será possível realizar o cadastro das pessoas para utilização do sistema. Importante salientar que o sistema não permite a definição de pessoas como um setor. Isso é importante ressaltar porque o sistema não permite que o protocolo tramite de pessoa a pessoa, mas de setor para setor.

Tendo como exemplo a PMPR, os setores de recursos humanos das unidades são denominados P1 assim, de um modo geral, a estrutura ficou definida da seguinte forma, conforme exemplo do 13º Batalhão de Polícia Militar (13º BPM), sediado em Curitiba. No caso do e-Protocolo existem somente o conceito de órgão e sub-órgão. Assim, o 1º Comando Regional de Polícia Militar (1CRPM) possui ascendência hierárquica sobre o 13º Batalhão de Polícia Militar (13BPM). Entretanto, o sistema caracteriza estas unidades como órgão, e os demais setores de cada unidade como um sub-órgão (no caso da PMPR, as P1 são os órgãos responsáveis por gerenciar os recursos humanos nas unidades)

|           | PMPR     |          |
|-----------|----------|----------|
| ÓRGÃO     | 1CRPM    | 13BPM    |
| SUB-ÓRGÃO | 1CRPM/P1 | 13BPM/P1 |

Assim, para o órgão 13BPM são encaminhados os protocolos de assuntos gerais e para o 13BPM/P1, são encaminhados somente aqueles protocolos relacionados ao assunto recursos humanos.

Importante ressaltar essa diferença, pois dentro da PMPR foi estabelecido que os protocolos devem ser encaminhados para o órgão e não diretamente para o sub-órgão, a fim de evitar que protocolos sejam encaminhados erroneamente e também considerando que existe uma secretaria no 13º BPM responsável por receber os protocolos e difundir entre todos os setores.

Por exemplo, o trâmite de documentos do 13BPM/P1 deve ser para o 1CRPM, pois cabe a este setor filtrar os documentos para os respectivos setores (no caso, para o 1CRPM/P1).

#### SEÇÃO III – ACESSO AO SISTEMA

Definida a estrutura, é preciso que exista um gestor responsável pela criação de senhas de acessos. Para tanto, o usuário do sistema deve possuir o email Expresso atualizado, caso contrário não será possível realizar o cadastro.

Para resolver este tipo de questão, recomenda-se o contato com a pessoa responsável pelos acessos aos sistemas, ou então entrar em contato com a CELEPAR para resolver este tipo de questão.

Com relação ao cadastro no sistema, realizado pelos gestores, este manual não apresentará as telas para tal atividade, tendo em vista o foco operacional aqui adotado. Para acessar o sistema, o qual ocorre somente por meio do MOZILLA FIREFOX, é preciso preencher os campos com o login do expresso (somente o nome) e a respectiva senha. O sistema permite acesso via internet, ou seja, o usuário pode realizar assinaturas eletrônicas mesmo estando em sua residência.

#### SEÇÃO IV – TABELA DE ÍCONES DO SISTEMA

Para melhor facilitar o manuseio do sistema do protocolo digital, existem vários ícones que possuem determinados tipos de significados. Entretanto, não é preciso decorar esta tabela tendo em vista que conforme o usuário inicia o manuseio do sistema, ele consegue automaticamente memorizar o significado de cada ícone.

Por vezes, pode ocorrer de novas atualizações acontecerem no sistema, incluindo a criação de novos ícones. Entretanto, basta manter contato com a respectiva URH ou SEAP para informar o significado deste novo ícone.

A tabela a seguir, resume os ícones do sistema.

| Icone        | Significado                                                                                         |
|--------------|----------------------------------------------------------------------------------------------------|
| $\checkmark$ | Indica que o processo não tem pendências.                                                           |
| —            | Indica que o processo tem pendências de assinaturas (uma ou mais).                                  |
| ?            | Indica que o processo não foi analisado pelo seu setor.                                             |
| 1            | Indica que há uma pendência de análise.                                                             |
| 5            | Indica que o processo já passou pelo setor e está retornando.                                       |
| Ľ            | Indica que o processo é físico e não foi recebido no local.                                         |
| Ð            | Clique para analisar o processo sob sua responsabilidade.                                           |
| R            | Clique para recusar a análise do processo.                                                          |
| O            | Clique para capturar o processo.                                                                    |
| ×            | Clique para cancelar ou excluir um documento do processo.                                           |
| Ø            | Clique para assinar eletronicamente ou digitalmente um documento.                                   |
| 2            | Clique para recusar assinatura de um documento.                                                     |
| 8            | Clique para solicitar a assinatura de uma ou mais pessoas em um documento.                          |
| ÷            | Clique para salvar o processo em seu computador.                                                    |
| ZIP          | Clique para salvar todos os documentos do processo em seu computador.                               |
| $\odot$      | Clique para abrir o processo em uma nova aba do navegador de internet.                              |
|              | Selecione o prazo para a devolução do processo.                                                     |
| T            | Clique para imprimir o comprovante de cadastro do processo.                                         |
|              | Clique para alterar dados ou concluir cadastro                                                      |
| B            | Clique para ver o documento do processo.                                                            |
| ₹            | Indica a movimentação do processo.                                                                  |
| ≡            | Clique para consultar o processo.                                                                   |
| G            | Indicação para voltar à tela inicial.                                                               |
| 0            | Indica que o prazo de encaminhamento está vencido.                                                  |
| 0            | Indica que faltam 3 dias para o prazo de encaminhamento vencer.                                     |
| 0            | Indica que faltam mais de 3 dias para o prazo de encaminhamento.                                    |
| 0            | Selecione para visualizar os dados cadastrados no sistema. Ex: local de, destinatário <sub>xo</sub> |

#### SEÇÃO V – CONVERSÃO EM PDF/A

Antes de ingressar na operação efetiva do sistema, é necessário compreender que o sistema somente aceita inclusão de documentos no formato PDF. Entretanto, ao longo do tempo, tais documentos podem perder algumas informações.

Como os e-Protocolos Digitais serão arquivados no DATACENTER da CELEPAR, faz-se necessário que alguns documentos possuam tratamento especial para inclusão no sistema. Diante disso, é preciso converter este documento em PDF arquivável, conhecido como PDF/A.

A resolução da SEAP nº 12.986, de 13 de março de 2018, disponível por meio do link:

) determina que todo documento assinado pelo interessado, deve ser convertido em PDF/A antes da sua inclusão no sistema.

Para realizar isto, é preciso realizar os seguintes passos:

- Coletar a assinatura do interessado no documento físico;
- Escanear o documento físico já convertido em PDF normal;
- Salvar o arquivo em local conhecido.

Após estar com o documento salvo no sistema, é preciso seguir as seguintes telas para conversão do documento.

 Abrir o programa LibreOffice Draw instalado na sua máquina. Este programa já vem no pacote quando se instala o LibreOffice:

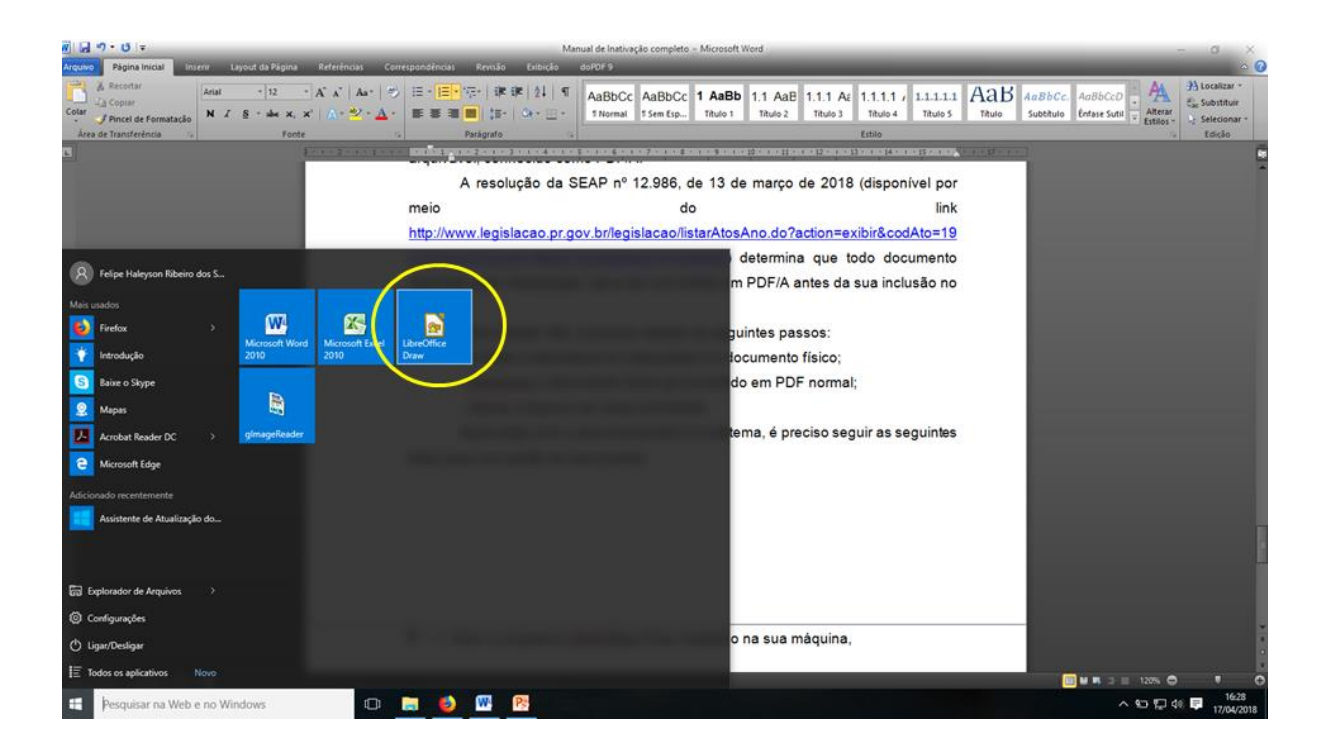

2) Quando o programa abrir, clicar em "ARQUIVO", e depois "ABRIR".

| Abrit arquivo genoto                     | 14 (15 (16 (17 (18 (18 (20 (21 (22 (23 (24 (25 (26 (27 (28 (29 (30 (31 (31 | ×                              |
|------------------------------------------|----------------------------------------------------------------------------|--------------------------------|
| Documentos recentes                      | 🖂 Página                                                                   |                                |
| X Assistentes •                          | Eormato:                                                                   | A4 ~                           |
| Modelos •                                | Qrientação:                                                                | Retrato                        |
| ( <u>F</u> echar                         | Plano de fundo:                                                            | Nenhum                         |
| Salvar Ctrl+S                            |                                                                            | Inserir figura                 |
| Salyar arquivo remoto                    | Margent                                                                    | Normal 1,90cm                  |
| Salvar uma cópia                         | Página mestre:                                                             | Padrão                         |
| Salvar tudo                              |                                                                            | Plano de fundo do slide mestre |
| Regarregar<br>Versöes                    |                                                                            | Objetos do slide mestre        |
| Exportar<br>Exportar como PDF<br>Enviar  |                                                                            |                                |
| Propriedades<br>Assinaturas digitais     |                                                                            |                                |
| Visualizar no navegador <u>w</u> eb      |                                                                            |                                |
| Imprimir Ctrl+P<br>Configurar impressora |                                                                            |                                |
| Sair do LibreOffice Ctrl+Q               |                                                                            |                                |
| 18                                       | v                                                                          |                                |
| H 4 F H Leiaute Controles Linhas de cota |                                                                            |                                |

 Após clicar, abrirá uma janela de busca. Localize o arquivo que pretende converter em PDF/A, no caso em questão um requerimento de pedido de transferência para a Reserva Remunerada (RR)

| Abrir                                   |                                                          |                   |                  |             | ×     |                                                              |                         |                             |          |
|-----------------------------------------|----------------------------------------------------------|-------------------|------------------|-------------|-------|--------------------------------------------------------------|-------------------------|-----------------------------|----------|
| → ~ ↑ 🔜 > Est                           | e Computador → Área de Trabalho                          | ~ č               | Pesquisar Área d | le Trabalho | Q     | 🖓 🖉 - 👬 🔲 🗖 🕼 🖄                                              | - II                    |                             |          |
| Organizar 🔻 Nova past                   | ta                                                       |                   | 1                | = • 🔟       | ?     | 8 - 20 - 21 - 22 - 23 - 24 - 25 - 26 - 27 - 28 - 29 - 30 - 3 | Propriedades            | :                           | ×        |
| Links para Aplicat                      | Nome                                                     | Data de modificaç | Тіро             | Tamanho     | ^     |                                                              | 🗆 Página                | C                           | -<br>2   |
| Documentos                              | 🔁 1_Requerimento Pedido RR                               | 17/04/2018 16:39  | Adobe Acrobat D  | 124 KB      |       |                                                              | Eormato:                | A4                          |          |
|                                         | 🗾 1954 06 23 - Lei 1.943 - Codigo da PMPR                | 26/01/2018 10:41  | Adobe Acrobat D  | 458 KB      |       |                                                              | Orientação:             | Retrato                     | -        |
| ConeDrive                               | 🗾 1969 05 08 - Lei 5.940 - LPP - Lei de Prom             | 26/01/2018 10:41  | Adobe Acrobat D  | 336 KB      |       |                                                              | <u>o</u> nenayou        |                             | 2.       |
| Este Computador                         | 🛸 1969 05 21 - Lei 5.944 - LPO - Lei de Prom             | 26/01/2018 10:41  | Adobe Acrobat D  | 264 KB      |       |                                                              | <u>P</u> lano de fundo: | Nenhum                      | <u> </u> |
| Área de Trabalho                        | 🗾 1973 07 03 - Lei 6.417 - Codigo de Venci               | 26/01/2018 10:41  | Adobe Acrobat D  | 200 KB      |       |                                                              |                         | Inserir figura              | 0        |
|                                         | 📩 1999 01 29 - Lei Federal 9.784 - Processo              | 26/01/2018 10:41  | Adobe Acrobat D  | 200 KB      |       |                                                              |                         |                             | = 1      |
|                                         | 🗾 2006 04 27 - Portaria CG 361                           | 26/01/2018 10:41  | Adobe Acrobat D  | 987 KB      |       |                                                              | Margem:                 | Normal 1,90cm               | ~        |
| - Downloads                             | 📩 2010 06 08 - Decreto 7.339 - Aprova o Re               | 26/01/2018 10:41  | Adobe Acrobat D  | 1.987 KB    |       |                                                              | Página mestre:          | Padrão                      | $\sim$   |
| Imagens                                 | 🗾 2010 09 28 - Lei 16.575 - Lei de Organizac             | 26/01/2018 10:41  | Adobe Acrobat D  | 167 KB      |       |                                                              |                         | Plano de fundo do slide mes | tre      |
| Músicas                                 | 🗾 2012 05 24 - Lei 17.169 - Subsidio                     | 26/01/2018 10:41  | Adobe Acrobat D  | 468 KB      |       |                                                              |                         | Objetos do slide mestre     |          |
| Vídeos                                  | 🗾 2013 07 22 - Decreto 8594 - Indenizacao p              | 26/01/2018 10:41  | Adobe Acrobat D  | 14 KB       |       |                                                              |                         | - , -                       |          |
| Windows 10 (C:)                         | 🔁 2013 09 19 - Portaria CG 806 - Indenizaca              | 26/01/2018 10:41  | Adobe Acrobat D  | 186 KB      |       |                                                              |                         |                             |          |
| - · · · · · · · · · · · · · · · · · · · | 2014 02 21 - Portaria CG 272 - Delega Co Somente leitura | 26/01/2018 10:41  | Adobe Acrobat D  | 71 KB       | v     |                                                              |                         |                             |          |
| Nome                                    | :                                                        |                   | Todos os arquiv  | /05         | ~     |                                                              |                         |                             |          |
|                                         | Versão:                                                  |                   | ~ Abrir          | Cancelar    |       |                                                              |                         |                             |          |
|                                         | - S.                                                     |                   |                  |             |       |                                                              |                         |                             |          |
|                                         | 53                                                       |                   |                  |             |       |                                                              |                         |                             |          |
|                                         | n i                                                      |                   |                  |             |       |                                                              |                         |                             |          |
|                                         |                                                          |                   |                  |             |       |                                                              |                         |                             |          |
|                                         | -R                                                       |                   |                  |             |       |                                                              |                         |                             |          |
|                                         | 12                                                       |                   |                  |             |       |                                                              |                         |                             |          |
|                                         | - 29                                                     |                   |                  |             | _     |                                                              |                         |                             |          |
|                                         | K ( ) H Leiaute Controles                                | Linhas de cota    |                  |             |       | >                                                            |                         |                             |          |
| 1 de 1                                  |                                                          | Dadella           |                  | + 0.77/     | -2.16 | 111 0.00 - 0.00                                              |                         |                             |          |

 4) O LibreOffice Draw abrirá o arquivo automaticamente. Novamente, clique em "ARQUIVO" e clique em "EXPORTAR COMO PDF"

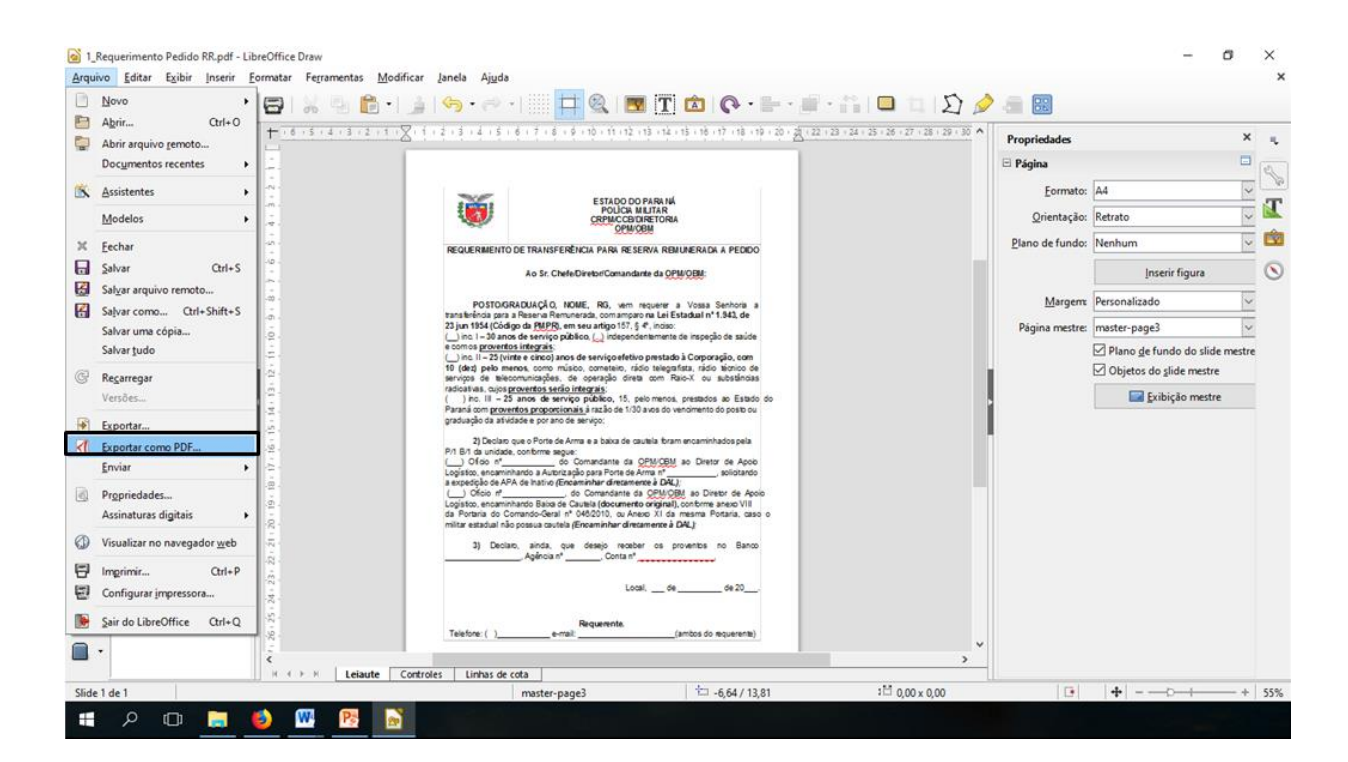

 Abrirá a janela de "OPÇÕES DO PDF". Procure onde se localiza a opção "ARQUIVO PDF/A-1a (ISO 1905-1), e marque a caixa de opção, conforme imagem abaixo.

| Opções do PDF                                                                                                    | ×                                                                                                    |
|----------------------------------------------------------------------------------------------------|----------------------------------------------------------------------------------------------------|
| Geral Visualização inicial Interface do usuário Vínculos                                                                                                    | ; Segurança Assinaturas digitais                                                                                                    |
| Intervalo<br><ul> <li>● Iodas as páginas</li> <li>● Páginas:</li> <li>● Seleção</li> </ul> Imagens <ul> <li>○ Compressão sem perdas</li> <li>● Compressão JPEG</li> <li>● Qualidade:</li> <li>● Qualidade:</li> <li>● Qualidade:</li> <li>● Reduzir a resolução das imagens</li> <li>③00 DPI ▼</li> </ul> Marca d'água <ul> <li>□ Assinar com marca d'água</li> <li>Tegto:</li> </ul> | Geral  PDF hibrido (incorporar arquivo ODF)  Arquivo PDF/A-1a (ISO 19005-1))  PDF marcado (adiciona estrutura ao documento) Criar formulário PDF Formato para envio: PDF OPF Formato para envio: PDF Exportar marcadores Exportar marcadores Exportar anotações Exportar páginas em branco inseridas automaticamente Visualizar o PDF depois de exportar Utilizar XObjects de referência |
| Aj <u>u</u> da                                                                                                    | Exportar Cancelar                                                                                                    |

 Ao clicar em exportar, o programa abrirá uma caixa de pesquisa. Selecione o local em que deseja salvar o documento. Em seguida, clique em salvar.

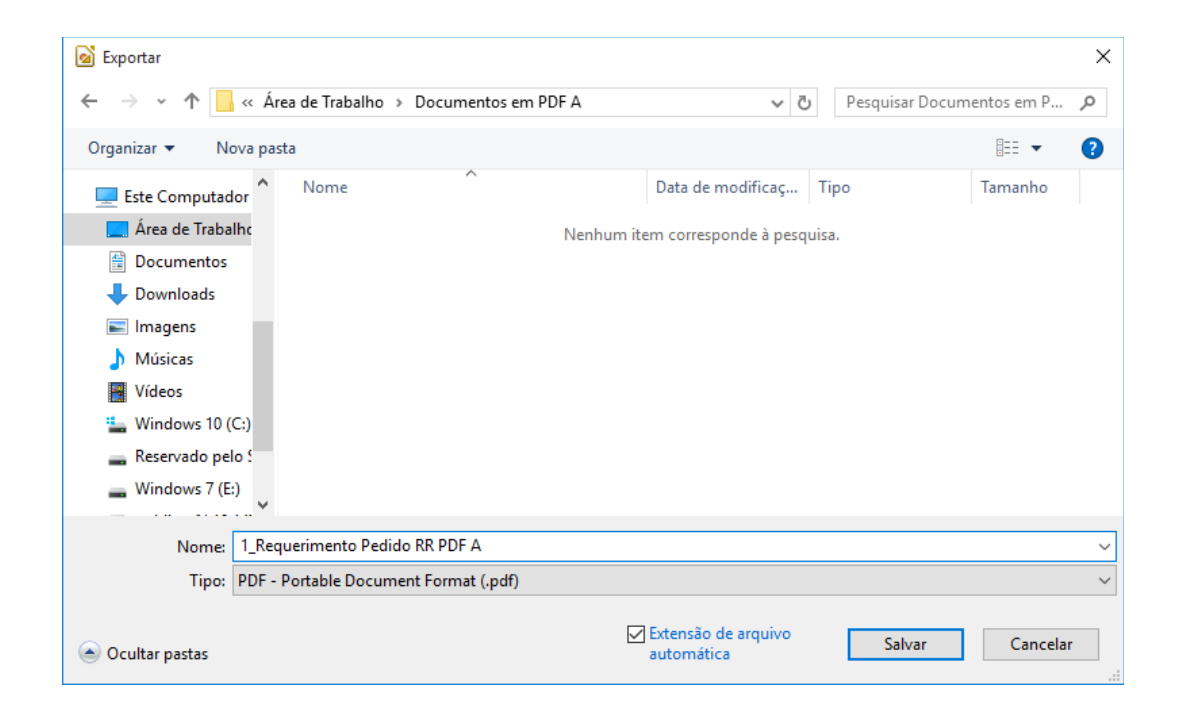

7) Feche o programa LibreOffice Draw. Localize o arquivo já salvo em PDF/A e abra o arquivo utilizado o leitor de PDF (Adobe Reader ou outro), e confirme se a conversão foi realizada. Se aparecer a linha azul, conforme a tela abaixo significa que o documento foi convertido corretamente.

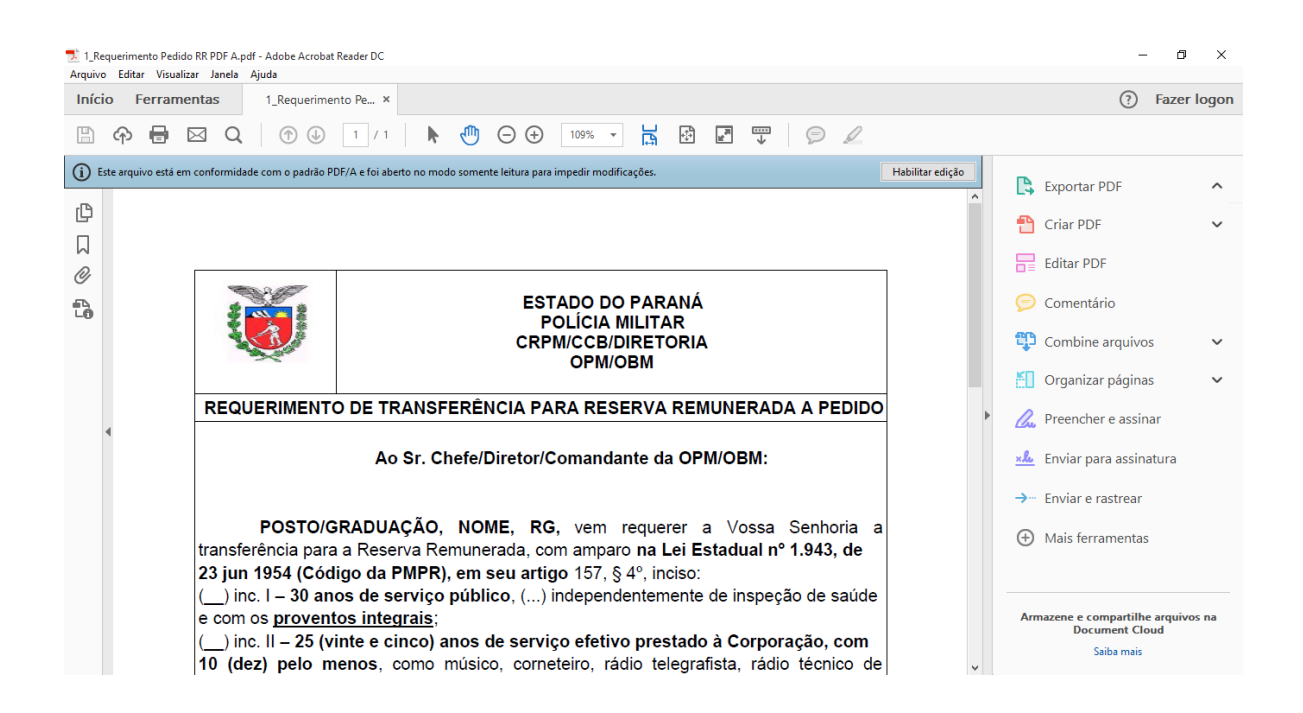

Após estar com todos os documentos prontos, já convertidos em PDF/A, o usuário se encontra pronto para realizar a operação do sistema do e-Protocolo digital.

Assim, na parte II apresentaremos os procedimentos a serem adotados pelas unidades de origem.

# PARTE II – CONCESSÃO DO ABONO PERMANÊNCIA

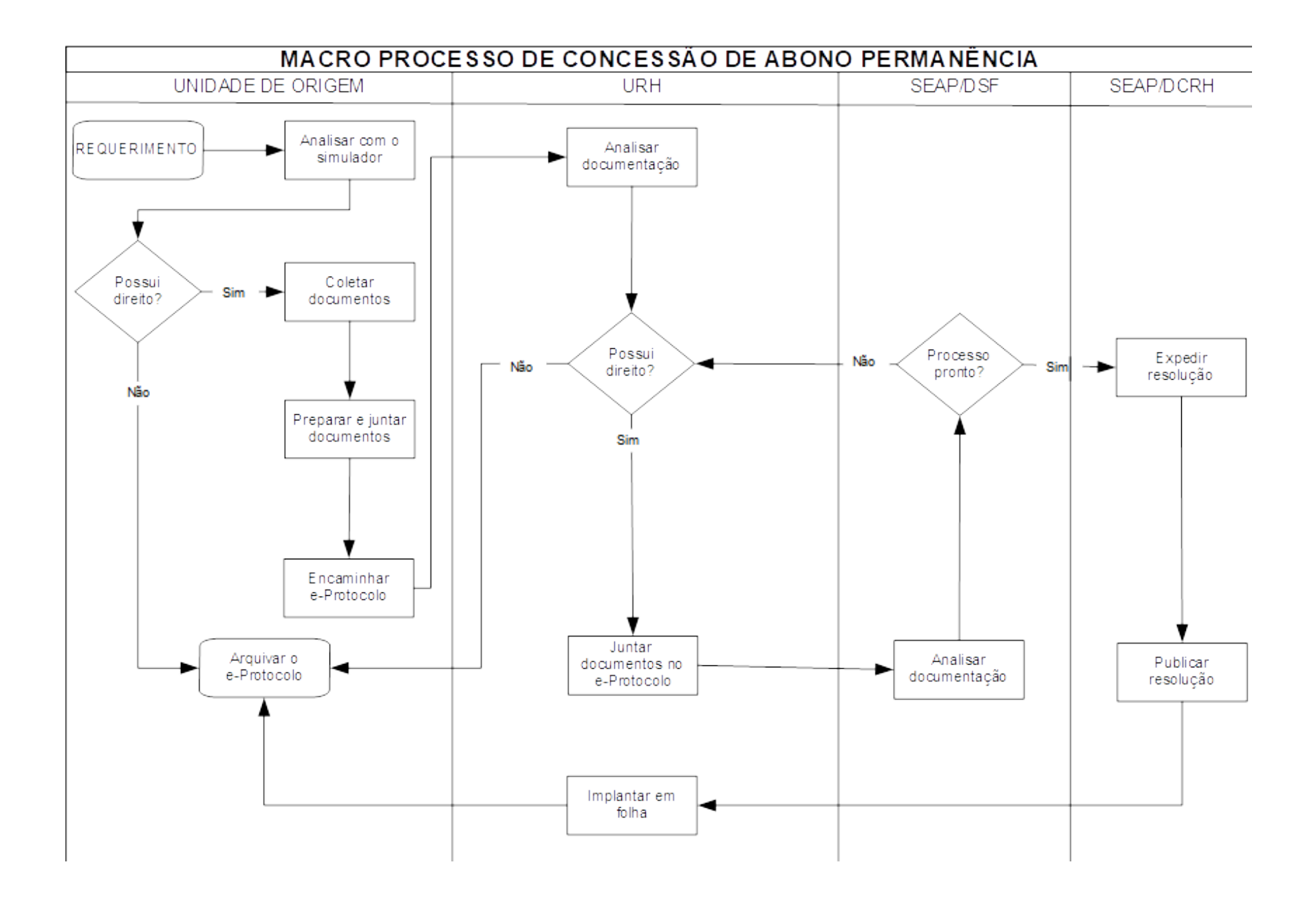

#### SEÇÃO I - PROCEDIMENTOS DAS UNIDADES DE ORIGEM

Subseção I - Procedimentos a serem adotados no Meta4

1) Abrir o sistema Meta4, e buscar o módulo "SIMULAÇÃO APOSENTADORIA – GRHS, conforme imagem abaixo:

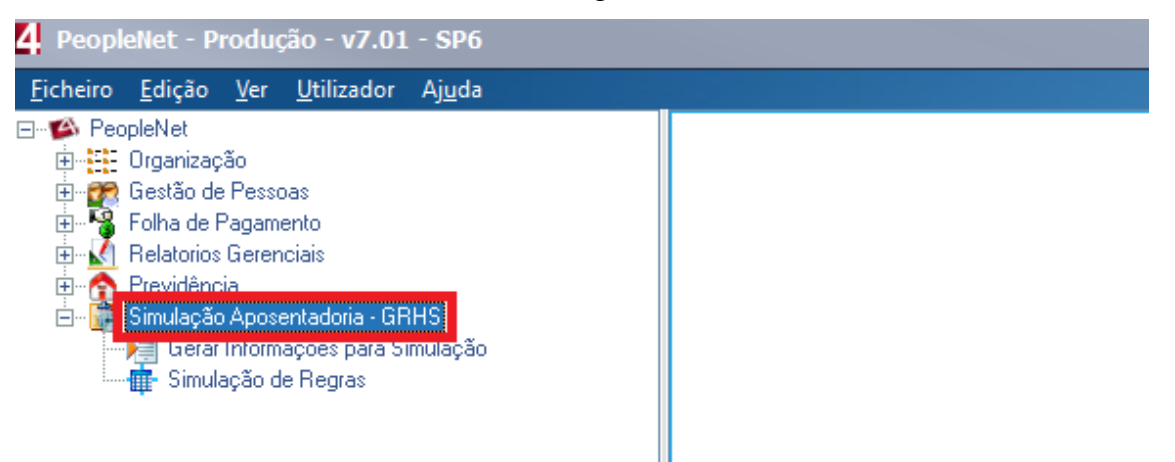

 Na aba que irá se abrir, clicar em "GERAR INFORMAÇÃO PARA SIMULAÇÃO":

| 4 PeopleNet - Produção - v7.01 - SP6                                          |           |          |          |
|-------------------------------------------------------------------------------|-----------|----------|----------|
| <u>E</u> icheiro <u>E</u> dição <u>V</u> er <u>U</u> tilizador Aj <u>u</u> da |           |          |          |
| ⊡ 😰 PeopleNet<br>⊕ 🌮 Gestão de Pessoas                                        | Principal | Anterior | Seguinte |
| Previdência                                                                   |           |          |          |
| E⊷ 🥵 Aposentadoria<br>⊟- 🚰 Simulação Aposentadoria - GBHS                     |           |          |          |
| 🖌 🚆 Gerar Informações para Simulação                                          |           |          |          |
| ······· IIII- Simulação de Regras                                             |           |          |          |
|                                                                               |           |          |          |

3) Quando clicar, abrirá a seguinte janela. No campo "ID PESSOA" inserir o ID Meta4, e a DATA DA SIMULAÇÃO. Clique em " ACEITAR":

| Seleção de servidor a ser simulado                                            | × |
|-------------------------------------------------------------------------------|---|
| Informações de Simulação de Aposentadoria           D Pessoa         Telestoa |   |
| Data simulação 🛛 🔀                                                            |   |
| Aceitar Cancelar Preenchimento Manual                                         |   |

4) No caso da PMPR, o sistema emitirá automaticamente o Termo de Opção. Nos demais órgãos, o sistema abrirá uma janela para preenchimento manual dos tempos de serviço. Preencher os campos de acordo com os dados do servidor interessado, e depois clicar em "SALVAR". E fechar a janela.

| 4. Peoplettet - Produção - v7.01 - SP6                                                                                                    |                                                               |
|----------------------------------------------------------------------------------------------------|---------------------------------------------------------------|
| Echeiro Edição Yer Utilizador Ajuda                                                                                                    |                                                               |
| B: © Porolétici<br>() no Providencia<br>B: © Forvidencia<br>B: © Forvide |                                                               |
| Arguno Edido Ver Audo           Brear Informações para Simulação         Arguno Edido Ver Audo           Brear Informações para Simulação         Arguno Edido Ver Audo           Brear Informações para Simulação         Arguno Edido Ver Audo           Brear Informações para Simulação de Regar         Mero         Lipprim         Salvar         Datas         Recarregar                                                                                                    |                                                               |
| » Gera Informações para Simulação                                                                                                    |                                                               |
| Dadas do Empregadoi         ID HR         150545         SILVANA CLAUDA BUENO           Quador (QPS5         CFF         721.740.058.04         Data de Nascimer           Linho Funcional         Número de RG         4.020.464.4         PIS         120.351.840/45                                                                                                    | nte (31/03/1966)<br>Feminino                                  |
| Anos Serviço Linha Funcional Tempos Endergo                                                                                                    |                                                               |
| [Anos Serviço]           Deta Simulação         29/06/2018           [Combuição Alte 16/12/1938]         [Pedágio 2015]                                                                                                    |                                                               |
| Ance         13         Mesee         9         Diat (22)         Ance         3         Mesee (2)           (Combuscio Ante 30/12/2003)         Ance         Ance         10         10         10         10         10         10         10         10         10         10         10         10         10         10         10         10         10         10         10         10         10         10         10         10         10         10         10         10         10         10         10         10         10         10         10         10         10         10         10         10         10         10         10         10         10         10         10         10         10         10         10         10         10         10         10         10         10         10         10         10         10         10         10         10         10         10         10         10         10         10         10         10         10         10         10         10         10         10         10         10         10         10         10         10         10         10         10                                                                                                    | Diar (25)           Diar (20)           state (34) 56/72/9991 |
| Anos (2) Meses (1) Dias (26)<br>Tempos para Aposentadoria<br>Anos (3) Meses (4) Dias (8)<br>Anos (0) Meses (0)<br>L'empos para Aposentadoria<br>Anos (0) Meses (0)<br>Anos (0) Meses (0)<br>Anos (0)<br>Anos (0) Meses (0)<br>Anos (0) Meses (0)<br>An                         | Diar (0)<br>stelan A45 31/12/2003<br>Diar (0)                 |
| Totais         29         Ald 16/12/1998         Combucido Eletivo Exercício Mag           Aid: 30/12/2003         14         Combucido Eletivo Exercício Mag                                                                                                    | istein AA6 31/12/2005 Dian @ isteino - Total                  |
| IAnce Carreial         Ance (0)         Meries (0)           Totais         23         Até 16/12/1998 (9)         Totais do Tempo de Magnétio = 8 do           Ané 30/12/2003         14         Até 30/12/2005 (16)         Ance (0)                                                                                                    | Diar ()<br>muit<br>Diar ()                                    |
| Lance Cargo man FB/IS Anno in Mexes                                                                                                    | n Dioz n                                                      |
|                                                                                                    |                                                               |
| Azancar 💿 📵 🍰 💽 😨 🚺                                                                                                    | 😨 🏵 🌌 🖾 🍖 🐑 🕩 🔀 29/06/2018 📼                                  |
|                                                                                                    |                                                               |

6) Ao retornar para a área do trabalho do Meta4, clicar em "SIMULAÇÃO DE REGRAS PARA REQUERIMENTO". Caso o interessado possua direito ao Abono Permanência, clicar em "REQUERIMENTO ABONO PERMANÊNCIA".

| 4 Simulação de Regras                                                                                                    |                                                                                  |                                      |
|----------------------------------------------------------------------------------------------------|----------------------------------------------------------------------------------|--------------------------------------|
| grquino Edição jer Ajuda<br>87 - Ajuda<br>Meru Imprimir Salve Duais Sociedade Recarregar Criedas                                                                                                    |                                                                                  |                                      |
| <ul> <li>Simulação de Regras para Requerimento</li> </ul>                                                                                                    |                                                                                  |                                      |
| Simulação de Regras para Requerimento           Didos do Emposado           ID HR (180945         SILVANA CLAUDIA BUENO           Periodo Simulação         Periodo Simulação         SITURIAÇão de Regras para Requerimento           Simulação         Número de R6 (200,624         PIS (20,531,840/45)         Feminio           Simulação         Número de R6 (200,624         PIS (20,531,840/45)         Feminio           Simulação         Número de R6 (200,624         PIS (20,531,840/45)         Feminio           Simulação         Número de R6 (200,624         PIS (20,531,840/45)         Feminio           Simulação         Número de R6 (200,6244)         PIS (20,531,840/45)         Feminio           Simulação         Número de R6 (200,6244)         PIS (20,531,840/45)         Feminio           Simulação         Número de R6 (200,6244)         PIS (20,531,840/45)         Feminio           Simulação         Número de R6 (200,6403,910,604)         PIS (20,531,840/45)         Feminio           Diano Simulação Altoria         Pisoportando pri logo do Critico (20,640,910,604)         Pisoportando pri logo do Critico (20,640,910,910,614)         Pisoportando pri logo do Critico (20,710,910,710,910,710,910,910,710,710,710,910,710,910,710,710,910,710,710,710,910,710,710,710,710,710,710,710,710,710,7 | Smulayão<br>Reguminario<br>Agroaminationia<br>Reguminario<br>Agron<br>Demanência |                                      |
|                                                                                                    |                                                                                  |                                      |
|                                                                                                    |                                                                                  |                                      |
| Azmentar 📀 💩 🈂 🚞 🖸 😻 🚺                                                                                                    |                                                                                  | ₩ ₩ 🖬 🖗 🐑 () 🍺 11:41<br>29/06/2018 💻 |

Unidade de Recurso Humanos - SESP fermo de Opção de Permanência em Atividade CPF 1 , RG nº : ocupante do Eu, Sargento, LF 1, lotado no órgão SESP, tendo cumprido os requisitos para obter a cargo aposentadoria voluntária e para fins de concessão do Abono de Permanência, formalizo minha opção por permanecer em atividade, declarando ainda, que o tempo de contribuição indicado para concessão do Abono de Permanência não foi ou será aproveitado para concessão de aposentadoria em outra linha funcional no âmbito do Estado do Paraná ou em outro Regime Previdenciário. Nota. O presente Termo de Opção, gerado pelo uso do Simulador, não assegura, por si só a concessão do Abono de Permanência, uma vez que as informações oriundas do Simulador deverão ser validadas por Certidões emitidas pela Unidade de Recursos Humanos do Servidor.

 8) Imprima o TERMO e também a DECLARAÇÃO DE NÃO ACÚMULO e colete a assinatura do interessado em ambos documentos;

9) Após isso, escanear os documentos e converter em PDF/A, conforme o contido na **PARTE I, , PÁGINA 11** do presente manual;

 Arquivar as cópias físicas dos documentos assinados na pasta funcional do interessado.

11) Após, acessar o sistema e-Protocolo Digital, e criar o e-Protocolo conforme contido na **PARTE II, SEÇÃO II, , PÁGINA 21**.

12) O e-Protocolo Digital para concessão do abono permanência deve ser encaminhado para ao respectivo GRHS. Para realizar tal ação, seguir os passos contidos na PARTE II, SEÇÃO II, , PÁGINA 38.

Subseção II – Como incluir processos no e-Protocolo Digital

21

De posse dos documentos assinados, a UNIDADE DE ORIGEM deve escanear os documentos no formato PDF/A (conforme apresentado na PARTE I). Os documentos originais devem ser arquivados na pasta funcional do interessado.

A próxima etapa, a UNIDADE DE ORIGEM deverá criar o novo protocolo digital e inserir os documentos no sistema. Para tanto, deverá adotar os seguintes processos:

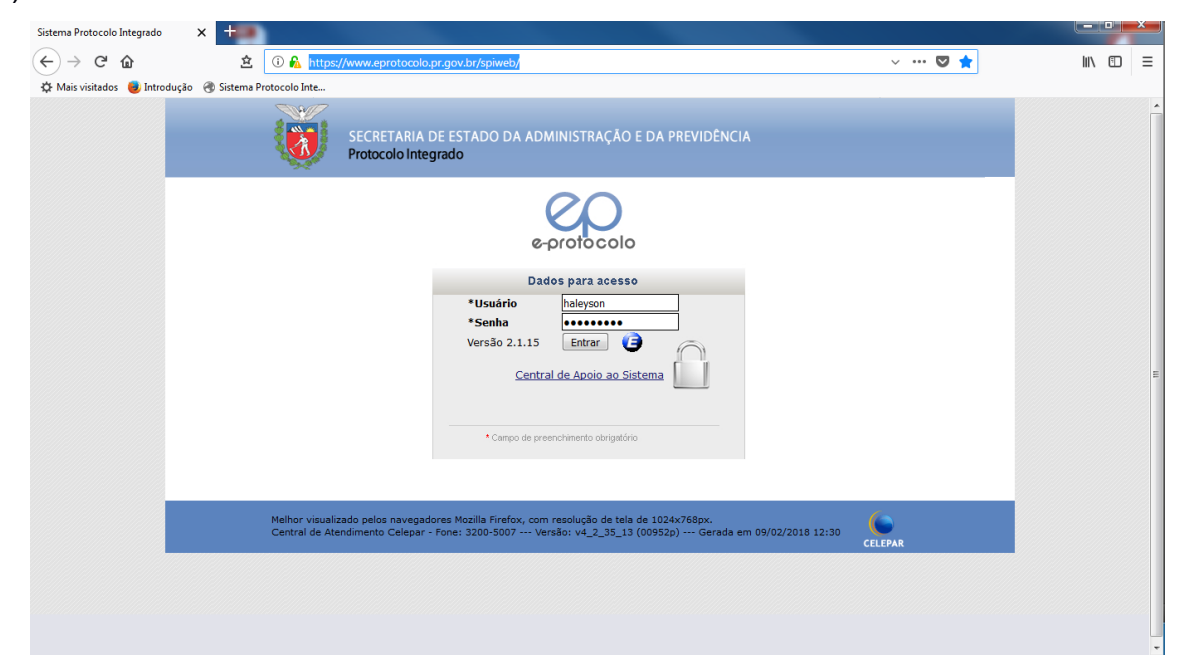

1) Acessar o site utilizando o Mozilla

2)Clicar em "PROTOCOLO GERAL" > "MANUTENÇÃO DE PROCESSOS" > "INCLUIR PROCESSO"

| Sistema Protocolo Inter                                           | urado                                                                         | × +              |           |               |                            |                     |               |                     |                       |            |                     |                 |            |                        |         | _ 0                       | x   |
|-------------------------------------------------------------------|-------------------------------------------------------------------------------|------------------|-----------|---------------|----------------------------|---------------------|---------------|---------------------|-----------------------|------------|---------------------|-----------------|------------|------------------------|---------|---------------------------|-----|
|                                                                   | ·                                                                             |                  | <b>v</b>  | 0.1           |                            |                     |               | (                   |                       |            |                     |                 |            |                        | ~       | lux 💬                     | _   |
| ⊖ → c w                                                           |                                                                               | 2                | 4 0       | ) 🖍 http      | s://www.ep                 | protocolo.pr.       | gov.br/spiweb | /entrada.do?        |                       |            |                     |                 |            |                        | ជ       | III\ 🙂                    | =   |
| 🔅 Mais visitados 🛛 😼                                              | Introdu                                                                       | ção   Sistem     | na Proto  | colo Inte     |                            |                     |               |                     |                       |            |                     |                 |            |                        |         |                           |     |
|                                                                   | SECRETARIA DE ESTADO DA ADMINISTRAÇÃO E DA PREVIDÊNCIA<br>Protocolo Integrado |                  |           |               |                            |                     |               |                     | Botificaçõe           | 5          |                     |                 |            |                        |         |                           |     |
| Tela Inicial                                                      |                                                                               |                  | Admini    | stração       | Sair                       |                     |               |                     |                       |            |                     |                 |            |                        |         |                           |     |
|                                                                   | Manuter                                                                       | nção de Process  | sos       |               | Incluir Pre                | ocesso              |               |                     |                       |            | FELIPE              | HALEYS          | ON RIBEIRC | DOS SANTOS -           | v4_2_35 | _13 (00952p) - voltar 🌀 🌙 |     |
|                                                                   | Consulta                                                                      | a Protocolo      |           |               | Alterar Pr                 | ocesso              |               |                     |                       |            |                     |                 |            |                        |         |                           |     |
| seja bem-vindo                                                    | Encamin                                                                       | har Protocolo    |           |               | Alterar Úl                 | timo Andame         | nto           |                     |                       |            |                     |                 |            |                        |         |                           | : 1 |
|                                                                   | Anexar/I                                                                      | Desanexar Proc   | cesso     |               | Pré Cada                   | stro do Proces      | iso           | 100                 |                       |            | 7/02/2010 0         |                 |            |                        |         |                           |     |
|                                                                   | Emitir Gu                                                                     | uia de Tramitaç  | ão        |               | Emitir Co                  | mprovante In        | teressado     | aros, se            | u ulumo acesso ol     | oneu dia 2 | .//02/2018 0:       | 100:47          |            |                        |         |                           |     |
|                                                                   | Emitir Gu                                                                     | uia Tramitação   | Lote      |               |                            |                     |               |                     |                       |            |                     |                 |            |                        |         |                           |     |
|                                                                   | Histórico                                                                     | Tramitação       |           |               | _                          | Protoco             | los No Local  |                     |                       | Pendênc    | ias No Loca         |                 |            | Docu                   | mentos  | No Local                  | =   |
|                                                                   | Imprimi                                                                       | r Contra Capa o  | do Proto  | ocolo         | _                          |                     |               |                     |                       |            |                     |                 |            |                        |         |                           |     |
|                                                                   | Receber                                                                       | Recusar Proto    | colo Físi | co            | _                          |                     |               |                     |                       |            |                     |                 |            |                        |         |                           |     |
| l                                                                 | Receber                                                                       | Protocolo Físico | •         |               |                            |                     |               |                     |                       |            |                     |                 |            |                        |         |                           |     |
|                                                                   | Min                                                                           | ihas Pendên      | cias d    | e Protoc      | olos                       |                     |               |                     |                       |            |                     |                 |            |                        |         |                           |     |
|                                                                   |                                                                               | Protocolo        | Тіро      | Órgão de      | Origem                     | Data de             | Local De      | Assunto             | Palavra-Chave         | Pendência  | Data de             | Prazo<br>(diac) | Dt. Max.   | Inf.                   | Assinar |                           |     |
|                                                                   | ~                                                                             | 15.068.743-8     | Digital   | PMPR          | PMPR                       | 23/02/2018<br>10:47 | PMPR/DP/DP5   | RECURSOS<br>HUMANOS | RESERVA<br>REMUNERADA | Analisar   | 23/02/2018<br>10:48 | (ulds)          | Conclused  | Complementarea         |         | •                         |     |
|                                                                   | ~                                                                             | 15.073.906-3     | Digital   | PMPR          | PMPR/17<br>BPM             | 26/02/2018<br>10:36 | PMPR/DP/DP5   | RECURSOS<br>HUMANOS | RESERVA<br>REMUNERADA | Analisar   | 26/02/2018<br>10:38 |                 |            |                        |         | •                         |     |
|                                                                   | Assinar Documentos                                                            |                  |           |               |                            |                     |               |                     |                       |            |                     |                 |            |                        |         |                           |     |
| Não foi encontrado nenhum documento monitorado por você Adicionar |                                                                               |                  |           |               |                            |                     |               |                     |                       |            |                     |                 |            |                        |         |                           |     |
|                                                                   | Pro                                                                           | tocolos Mor      | nitorad   | los           |                            |                     |               |                     |                       |            |                     |                 |            |                        |         | _                         |     |
|                                                                   | Proto                                                                         | colo             |           |               | Monitorado                 | desde               |               | Тіро                | Monitoramento         |            |                     | Exibir          |            | Cancelar Monitoramento |         | nto                       |     |
|                                                                   | 14.853.596-5 21/11/2017 11:10:48                                              |                  |           | Enca<br>Físio | aminhamentos / R<br>o / TP | ecebimente          | þ             | *                   |                       |            |                     |                 |            |                        |         |                           |     |

# 3) No campo "ESPÉCIE" de documento colocar "REQUERIMENTO".

| Sistema Protocolo Integrado 🗙 +                          |                                                                                          |
|----------------------------------------------------------|------------------------------------------------------------------------------------------|
| (←) → C û                                                | ww.eprotocolo.pr.gov.br/spiweb/induirProcessoDigital.do?action=iniciarProcesso … 🗢 🏠 📗 🗉 |
| 🔆 Mais visitados 🛛 Introdução 🖪 Sistema Protocolo Inte   |                                                                                          |
| SECRETARIA DE ESTADO DA ADMINISTR<br>Protocolo Integrado | ÇÃO E DA PREVIDÊNCIA                                                                     |
| Tela Inicial Protocolo Geral Administração               | Sair                                                                                     |
| Incluir Processo                                         | PELIPE HALETSUN KIBEIKU DUS SANTUS - Va_z_35_13 (UU952p) - voitar V                      |
| Data/hora de Cada                                        | tro: 27/02/2018 09:25                                                                    |
| *Quantidade de Volur                                     | es: 1                                                                                    |
| *Órgão de Cada                                           | tro: PMPR                                                                                |
| *Espécie do Docume                                       | nto: Cod. : Descrição : 0<br>requerimento                                                |
| Número/ano do docume                                     | nto: / 7 - REQUERIMENTO                                                                  |
| *Sigil                                                   | sso: ○ Sim ⑧ Não                                                                         |
| "Assu                                                    | to: Cod.: Descrição:                                                                     |
| *Palavra Chav                                            | e 1: Cod.: Descrição:                                                                    |
| Palavra Chav                                             | 5 21 Cod.: Descrição:                                                                    |
| *Cidade/Est                                              | ido:                                                                                     |
| *Origem do Docume                                        |                                                                                          |
| *Local                                                   | De:                                                                                      |
| *Local F                                                 | ara:                                                                                     |
| Destinat                                                 | rio:                                                                                     |

4) No campo "ASSUNTO" colocar "RECURSOS HUMANOS".

| Sistema Protocolo Integrado X +                              |                                                                                         |
|--------------------------------------------------------------|-----------------------------------------------------------------------------------------|
| ← → C 1 1 1 1 1 1 1 1 1 1 1 1 1 1 1 1 1 1                    | eprotocolo.pr.gov.br/spiweb/induirProcessoDigital.do?action=iniciarProcesso … 🛡 🏠 🔟 🗉 🗧 |
| 🌣 Mais visitados 🛛 😻 Introdução 🛛 🛞 Sistema Protocolo Inte   |                                                                                         |
| SECRETARIA DE ESTADO DA ADMINISTRAÇÃO<br>Protocolo Integrado | DE DA PREVIDÊNCIA                                                                       |
| Tela Inicial Protocolo Geral Administração Sair              |                                                                                         |
| Incluir Processo                                             | FELIPE HALEYSON RIBEIRO DOS SANTOS - V4_2_35_13 (UU932p) - voltar 😋                     |
| Data/hora de Cadastro:                                       | 27/02/2018 09:25                                                                        |
| *Quantidade de Volumes:                                      | 1                                                                                       |
| *Órgão de Cadastro:                                          | PMPR                                                                                    |
| *Espécie do Documento:                                       | Cod.: Descrição: 0<br>7 REQUERIMENTO                                                    |
| Número/ano do documento:                                     |                                                                                         |
| *Sigiloso:                                                   | Sim ® Não                                                                               |
| "Assunto:                                                    | Cod.: Descrição: 0<br>recursos humanos                                                  |
|                                                              | PRH - RECURSOS HUMANOS                                                                  |
| Palavia Chave 1:                                             | Cos.:                                                                                   |
| Palavra Chave 2:                                             | Cod.: Descrição:                                                                        |
| *Cidade/Estado:                                              |                                                                                         |
| *Origem do Documento:                                        | •                                                                                       |
| *Local De:                                                   |                                                                                         |
| "Local Para:                                                 |                                                                                         |
| Destinatário:                                                | •                                                                                       |

5) No campo "PALAVRA-CHAVE 1", colocar Abono Permanência, ou Licença Especial, ou Aposentadoria, conforme o caso.

| Sistema Protocolo Integrado X                                |                                                                                                  |
|--------------------------------------------------------------|--------------------------------------------------------------------------------------------------|
| (←) → C @ ▲ https://www.                                     | eprotocolo.pr.gov.br/spiweb/induirProcessoDigital.do?action=iniciarProcesso … 🛡 🏠 🔟 🗄            |
| 🌣 Mais visitados   📵 Introdução 🛛 Sistema Protocolo Inte     |                                                                                                  |
| SECRETARIA DE ESTADO DA ADMINISTRAÇÃO<br>Protocolo Integrado | D E DA PREVIDÊNCIA                                                                               |
| Tela Inicial Protocolo Geral Administração Sair              |                                                                                                  |
| Incluir Processo                                             | FELIPE HALEYSON RIBEIRO DOS SANTOS - v4_2_35_13 (00952p) - voltar 🌚                              |
| Data/hora de Cadastro:                                       | 27/02/2018 09:25                                                                                 |
| *Quantidade de Volumes:                                      | 1                                                                                                |
| *Órgão de Cadastro:                                          | PMPR 0                                                                                           |
| *Espécie do Documento:                                       | Cod.; Descrição; 0<br>7 REQUERIMENTO                                                             |
| Número/ano do documento:                                     |                                                                                                  |
| *Sigiloso:                                                   | Sim ® Não                                                                                        |
| *Assunto:                                                    | Cod.: Descrição: 0<br>PRH RECURSOS HUMANOS                                                       |
| *Palavra Chave 1:                                            | Cod.: Descrição:                                                                                 |
|                                                              |                                                                                                  |
| Palavra Chave 2:                                             | Cod.: RESERVA NAO KEMUNEKA - KESERVA NAO KEMUNEKA<br>RESERVA REM EX-OFFIC - RESERVA REM EX-OFFIC |
| *Cidade/Estado:                                              | RESERVA REMUNERADA - RESERVA REMUNERADA                                                          |
| *Origem do Documento:                                        |                                                                                                  |
| *Local De:                                                   | •                                                                                                |
| *Local Para:                                                 | •                                                                                                |
| Destinatário:                                                | •                                                                                                |

6) Preencher os campos "CIDADE/ESTADO"; "ORIGEM DO DOCUMENTO"; "LOCAL DE" E "LOCAL PARA"

| → C ŵ É ③ jbosshmi02.seap.parana/sp                      | web/induirProcessoDigital.do?action=iniciarProcesso         | … 🖸 合 | In 🗊 |
|----------------------------------------------------------|-------------------------------------------------------------|-------|------|
| tais visitados 🛭 🙋 Introdução 🛛 🛞 Sistema Protocolo Inte |                                                             |       |      |
|                                                          |                                                             |       |      |
| Data/hora de Cadastro                                    | 15/03/2018 13:45                                            |       |      |
| *Quantidade de Volumes                                   | 1                                                           |       |      |
| *Órgão de Cadastro                                       | PMPR                                                        |       |      |
| *Espécie do Documento                                    | Cod.1 Descrição1<br>7 REQUERIMENTO                          |       |      |
| Número/ano do documento                                  | 1                                                           |       |      |
| *Sigiloso                                                | © Sim <sup>®</sup> Não                                      |       |      |
| *Assunto                                                 | Cod.1 Description<br>PRH RECURSOS HUMANOS                   |       |      |
| *Palavra Chave 1                                         | Cod.: Descrição:<br>RESERVA REMUNERADA RESERVA REMUNERADA Q |       |      |
| Palavra Chave 2                                          | Cod.: Descrição:                                            |       |      |
| *Cidade/Estado                                           | CURITIBA/PR                                                 |       |      |
| *Origem do Documento                                     | PMPR/12 8PM                                                 |       |      |
| *Local De                                                | PMPR/12 BPM                                                 |       |      |
| *Local Para                                              | PMPR/12 BPM                                                 |       |      |
| Destinatário                                             | 0                                                           |       |      |
| Prazo                                                    |                                                             |       |      |
| *Tipo do Processo                                        | C Fisico P Digital                                          |       |      |
| Número do Protocolo Físico                               |                                                             |       |      |
| Protocolo Antigo                                         |                                                             |       |      |
| Protocolo Antigo                                         | Ano: Órgão:                                                 |       |      |
| nteressado                                               |                                                             |       |      |
| *Interessado                                             | 1 (Não Autoridade) <sup>O</sup> 2 (Autoridade)              |       |      |
| RT:no                                                    |                                                             |       |      |

\*\*\*\*ATENÇÃO! O PROCESSO DEVE SER ENCAMINHADO PARA PRÓPRIA UNIDADE DE ORIGEM.

7) No campo "TIPO DE PROCESSO" selecionar "DIGITAL". Não é preciso preencher o campo "NÚMERO DO PROTOCOLO FÍSICO"

| ema Protocolo Integrado 🗙 🕂                              |                                                          |     |                   |
|----------------------------------------------------------|----------------------------------------------------------|-----|-------------------|
| ) -> C @ () jbosshmi02.seap.parana/spin                  | web/induirProcessoDigital.do?action=iniciarProc          | 550 | ···· 🛛 🏠 🔟 🔟      |
| Mais visitados 🛛 📵 Introdução 🛛 🕂 Sistema Protocolo Inte |                                                          |     |                   |
|                                                          |                                                          |     |                   |
| Data/hora de Cadastro:                                   | 15/03/2018 13:45                                         |     |                   |
| *Quantidade de Volumes:                                  | 1                                                        |     |                   |
| *Órgão de Cadastro:                                      | PMPR                                                     | 0   |                   |
| *Espécie do Documento:                                   | Cod.: Descrição:<br>7 REQUERIMENTO                       | 0   |                   |
| Número/ano do documento:                                 | 7                                                        |     |                   |
| *Sigiloso:                                               | Sim ® Nko                                                |     |                   |
| "Assunto:                                                | Cod.1 Descripão:<br>PRH RECURSOS HUMANOS                 | Ø   |                   |
| *Palavra Chave 1:                                        | Cod.: Descrição:<br>RESERVA REMUNERADA RESERVA REMUNERAD | A Q |                   |
| Palavra Chave 2:                                         | Cod.: Descrição:                                         |     |                   |
| "Cidade/Estado:                                          | CURITIBA/PR                                              | 0   |                   |
| *Origem do Documento:                                    | PMPR/12 BPM                                              | 0   |                   |
| *Local De:                                               | PMPR/12 BPM                                              | 0   |                   |
| *Local Para:                                             | PMPR/12 BPM                                              | 0   |                   |
| Destinatário:                                            |                                                          | 0   |                   |
| Prazo:                                                   |                                                          |     |                   |
| *Tipo do Processo:                                       | C Fisico P Dinital                                       |     |                   |
| Número do Protocolo Físico:                              |                                                          |     |                   |
| rotocolo Antigo                                          |                                                          |     |                   |
| Protocolo Antigo:                                        | Ano: Órgão:                                              |     |                   |
| teressado                                                |                                                          |     |                   |
| *Interessado:                                            | • 1 (Não Autoridade) <sup>O</sup> 2 (Autoridade)         |     |                   |
| *Tipo:                                                   |                                                          | 0   |                   |
| 🗎 🗿 🚺 🕑 🖭 📑                                              |                                                          |     | - 🕅 40 12 Rr 1344 |

8) Em "INTERESSADO" selecionar "NÃO AUTORIDADE", e no campo "TIPO", selecionar "SERVIDOR" ou "POL. MILITAR" ou "POL. CIVIL":

| ema Protocolo Integrado      | × +                         |                             |                      |                             |         |      |   | × |
|------------------------------|-----------------------------|-----------------------------|----------------------|-----------------------------|---------|------|---|---|
| )→ ଫ ŵ                       | 🖄 🛈 🗞 https://www.e         | protocolo.pr.gov.br/spiweb/ | induirProcessoDigita | I.do?action=iniciarProcesso | ··· 🛛 🏠 | lif\ |   |   |
| Mais visitados 🛛 🧓 Introduçã | io 🛞 Sistema Protocolo Inte |                             |                      |                             |         |      |   |   |
|                              | "Local De:                  | PMPR/BPRV/6C                |                      | v                           |         |      |   |   |
|                              | *Local Para:                | PMPR/DP                     |                      | 0                           |         |      |   |   |
|                              | Destinatário:               |                             |                      |                             |         |      |   |   |
|                              |                             |                             |                      | ]                           |         |      |   |   |
|                              | *Tipo do Processo:          | Físico Pigital              |                      |                             |         |      |   |   |
|                              | Numero do Protocolo Fisico: |                             |                      |                             |         |      |   |   |
| rotocolo Antigo              |                             |                             |                      |                             |         |      |   |   |
|                              | Protocolo Antigo:           | Ano:                        | Órgão:               |                             |         |      |   |   |
| iteressado                   |                             |                             |                      |                             |         |      |   |   |
|                              | *Interessado:               | Branch Land Land            |                      |                             |         |      |   |   |
|                              | *Tipo:                      | - 1 (Nao Autoridade) - 2 (A | Autoridade)          |                             |         |      |   |   |
|                              | $\sim$                      | ESPOLIO                     |                      |                             |         |      |   |   |
|                              | *Tipo Identificação:        | POLICIVIL                   |                      |                             |         |      |   |   |
|                              | *Nome Abreviado:            | POL.FEDERAL                 |                      | racteres)                   |         |      |   |   |
|                              | inter a constant            | POLMILITAR                  | Incluir Interess     | ado                         |         |      |   |   |
| Nenhum Interessado :         | adicionado ao processo      |                             |                      |                             |         |      | 5 |   |
| omplemento                   | ancionado do processo       |                             |                      |                             |         |      |   |   |
|                              |                             |                             |                      |                             |         |      | - |   |
|                              | *Complemento:               |                             |                      |                             |         |      |   |   |
|                              |                             |                             |                      |                             |         |      |   |   |
|                              |                             |                             |                      |                             |         |      |   |   |
|                              |                             |                             |                      |                             |         |      |   |   |
|                              |                             |                             |                      |                             |         |      |   |   |
|                              |                             |                             |                      |                             |         |      |   |   |

9) No campo "TIPO DE IDENTIFICAÇÃO" selecionar CPF e preencher os campos seguintes com os respectivos dados.

\*\*\*\* ATENÇÃO: preencher o campo "NÚMERO DE IDENTIFICAÇÃO" com CPF.

| ia Protocolo Integrado 🗙 🕂 🖉                          |                                           | And the second second second second second second second second second second second second second second second | الرجيحية أتجار وقادر | (main the |  |
|-------------------------------------------------------|-------------------------------------------|----------------------------------------------------------------------------------------------------|----------------------|-----------|--|
| → C û £ 0 6 https://ww                                | w.eprotocolo.pr.gov.br/spiweb/incluirProc | essoDigital.do?action=iniciarProcesso                                                                            | 🖸 🏠                  | M/ 🗊      |  |
| ais visitados 🛭 🥑 Introdução 🛞 Sistema Protocolo Inte |                                           | No. 192                                                                                                    |                      |           |  |
| *Local D                                              | PMPR/BPRV/6C                              |                                                                                                    |                      |           |  |
| *Local Pa                                             | TA: PMPR/DP                               | 0                                                                                                    |                      |           |  |
| Destinatár                                            | io:                                       | 0                                                                                                    |                      |           |  |
| *Tipo do Proces                                       | 101 O mining @ mining                     |                                                                                                    |                      |           |  |
| Número do Protocolo Físi                              | co:                                       |                                                                                                    |                      |           |  |
| Protocolo Antigo                                      |                                           |                                                                                                    |                      |           |  |
| Protocolo Anti-                                       | ano: Órnãr                                | 24                                                                                                    |                      |           |  |
|                                                       | na lana lanan                             |                                                                                                    |                      |           |  |
| iteressado                                            |                                           |                                                                                                    |                      |           |  |
| *Interessa                                            | do: 🦲 1 (Não Autoridade) 🕛 2 (Autoridade) |                                                                                                    |                      |           |  |
| *Ti                                                   | POLMILITAR                                | ¥                                                                                                    |                      |           |  |
| *Tipo Identificaçã                                    | io: O CPE O ENP: O Nenhum                 |                                                                                                    |                      |           |  |
|                                                       | PR                                        | 0                                                                                                    |                      |           |  |
| * Número da Identificaçã                              | io: 880.758.429-87                        | Y                                                                                                    |                      |           |  |
| *Nome Comple                                          | to: EDNILSON TIECHER                      |                                                                                                    |                      |           |  |
| *Nome Abrevia                                         | 10:                                       | (40 caracteres)                                                                                                  |                      |           |  |
|                                                       | Incluir                                   | Interessado                                                                                                    |                      |           |  |
| Nenhum Interessado adicionado ao processo             |                                           |                                                                                                    |                      | )         |  |
| Complemento                                           |                                           |                                                                                                    |                      |           |  |
| *Complemen                                            | to:                                       |                                                                                                    |                      |           |  |
|                                                       |                                           |                                                                                                    |                      |           |  |
|                                                       |                                           |                                                                                                    |                      |           |  |
|                                                       |                                           |                                                                                                    |                      |           |  |
|                                                       |                                           |                                                                                                    |                      |           |  |

10) Aperte a tecla "TAB" e campo "NOME ABREVIADO" será preenchido automaticamente. Após isso, clicar em "INCLUIR INTERESSADO", aparecerá a seguinte tela:

|          | s Sancourte (    | "Local De:                  | PMPP/BPPV/6C           |                   | W               |              |                |         |   |
|----------|------------------|-----------------------------|------------------------|-------------------|-----------------|--------------|----------------|---------|---|
|          |                  | Ri anal Daras               |                        |                   |                 |              |                |         |   |
|          |                  | -Local Para:                | PMPR/DP                |                   |                 |              |                |         |   |
|          |                  | Destinatário:               |                        |                   | 0               |              |                |         |   |
|          |                  | *Tipo do Processo:          | Físico Oigital         |                   |                 |              |                |         |   |
|          |                  | Número do Protocolo Físico: |                        |                   |                 |              |                |         |   |
| tocolo A | ntigo            |                             |                        |                   |                 |              |                |         |   |
|          |                  | Protocolo Antigo:           | Ano:                   | Órgão:            |                 |              |                |         |   |
| ressado  |                  |                             |                        |                   |                 |              |                |         |   |
|          |                  | *Intererrado:               |                        |                   |                 |              |                |         |   |
|          |                  | *Tipo:                      | 1 (Não Autoridade) 2 ( | Autoridade)       | 0               |              |                |         |   |
|          |                  |                             |                        |                   |                 |              |                |         |   |
|          |                  | *Tipo Identificação:        | CPF CNPJ Nenhum        |                   |                 |              |                |         |   |
|          |                  | *Nome Abreviado:            |                        |                   | (40 caracteres) |              |                |         |   |
|          |                  |                             |                        | Incluir Interessa | ado             |              |                |         |   |
| teressi  | ados Adicionados | no processo                 |                        |                   |                 |              |                |         | 4 |
| rdem     | Autoridade       | Тіро                        | Nome                   |                   |                 | Tipo de Doc. | Identificação  | Excluir | r |
| -        | Não              | POLICIAL MILITAR            | EDNILSON TIECHER (     | EDNILSON TIECHER) |                 | CPF          | 880.758.429-87 | ×       | _ |
| mplemer  | ato              |                             |                        |                   |                 |              |                |         |   |
|          |                  |                             |                        |                   |                 |              |                |         |   |
|          |                  | *Complemento:               |                        |                   |                 |              |                |         |   |

11) No campo "DADOS DO REQUERENTE" incluir os dados do militar estadual. No campo "COMPLEMENTO", escrever "ABONO PERMANÊNCIA". Ao final, clicar em "PRÓXIMO".

| tema Protocol | io Integrado 🛛 🗙       | 400                       |                                                                           |                   |                |        | × |
|---------------|------------------------|---------------------------|---------------------------------------------------------------------------|-------------------|----------------|--------|---|
| ) + C         | ŵ                      | 🖄 🛈 🗞 https://www.e       | rotocolo.pr.gov.br/spiweb/induirProcesseDigital.do?action=iniciarProcesso |                   | 10 12          | in e   | 1 |
| Mais visitado | es 🍓 Introdução 🛞      | Sistema Protocolo Inte    |                                                                           |                   |                |        |   |
|               |                        | *Tipe:                    | a fund water period.                                                      |                   |                |        |   |
|               |                        | *Tipo Identificação:      | O cos O chot O kushim                                                     |                   |                |        |   |
|               |                        | *Nome Completo:           | - CPF - CRPJ - Nennum                                                     |                   |                |        |   |
|               |                        | *Nome Abreviado:          | (40 caracteres)                                                           |                   |                |        |   |
|               |                        |                           | Incluir Interessado                                                       |                   |                |        |   |
| Interess      | ados Adicionados n     | o processo                |                                                                           |                   |                |        |   |
| Ordem         | Autoridade             | Tipo                      | Nome                                                                      | Tipo de Doc.      | Identificação  | Exclur |   |
| 1             | Não                    | POLICIAL MILITAR          | EDNILSON TIECHER (EDNILSON TIECHER)                                       | CPF               | 880.758.429-87 | ×      |   |
| Dados do P    | Noncorante -           |                           |                                                                           |                   | )              |        |   |
|               |                        | (Bringer                  |                                                                           |                   |                |        |   |
|               |                        | E-mail: 1                 | nforme o e-mail para que o Comprovante do Interessado seja encaminà       | ado para o mesmo. |                |        |   |
|               |                        |                           |                                                                           |                   |                |        |   |
|               |                        | Telefone: (               | 55) (DDI)(DDD)Telefone                                                    |                   |                |        |   |
| (*) Campo o   | de preenchimento obrig | Monitorar este Protocolo: |                                                                           |                   |                |        |   |
|               |                        | gatório.                  | Próximo jimpar                                                            |                   |                |        |   |

| Sistema Protocolo Integrado X +                                      |                                              |                                     |                                                                    |
|----------------------------------------------------------------------|----------------------------------------------|-------------------------------------|--------------------------------------------------------------------|
|                                                                      |                                              |                                     |                                                                    |
| E jpossnmiU2.seap.parana/s                                           | biweb/induirProcessoDigital.do?action=induir | Processo                            |                                                                    |
| 🌣 Mais visitados 😻 Introdução  🛞 Sistema Protocolo Inte              |                                              |                                     |                                                                    |
| SECRETARIA DE ESTADO DA ADMINISTRAÇÃO E DA PR<br>Protocolo Integrado | EVIDÊNCIA AMBIENTE D                         | E HOMOLOGAÇÃO                       | 0 <sub>2 Notificações</sub>                                        |
| ela Inicial Protocolo Geral Relatórios Administração                 | Tram. Personalizada Arquivamento             | Sair                                |                                                                    |
|                                                                      |                                              |                                     | FELIPE HALEYSON RIBEIRO DOS SANTOS - v4_2_36_1 (00476h) - voltar 🥥 |
|                                                                      | Inclusão do Protocolo                        | 14.035.119-9 realizada com sucesso! |                                                                    |
| Concluir Cadastro                                                    |                                              |                                     |                                                                    |
|                                                                      |                                              |                                     |                                                                    |
| Protocole                                                            | : 14.035.119-9                               |                                     |                                                                    |
| Órgão de Cadastro                                                    | PMPR                                         |                                     |                                                                    |
| Data/Hora Cadastro                                                   | 5: 15/03/2018 13:07                          |                                     |                                                                    |
| Data/Hora Consulta                                                   | 15/03/2018 13:09                             |                                     |                                                                    |
| Situação<br>Protocolo Dinita                                         | I Sim                                        |                                     |                                                                    |
| Dados de Cadastro                                                    |                                              |                                     |                                                                    |
|                                                                      |                                              |                                     |                                                                    |
| "Alterar Dados de Cadastro                                           | Sim Não                                      |                                     |                                                                    |
| *Quantidade de Volumes                                               |                                              |                                     |                                                                    |
| *Espècie do Documento                                                | 7 Descrição:<br>7 REQUERIMENTO               | ¥                                   |                                                                    |
| Número/ano do documento                                              |                                              |                                     |                                                                    |
| *Sigiloso                                                            | 2 0 a - 0 u -                                |                                     |                                                                    |
| *Assunte                                                             | Cod.: Descrição:                             | 0                                   |                                                                    |
|                                                                      | PRH RECURSOS HUMANOS                         |                                     |                                                                    |
| *Palavra Chave 1                                                     | Cod.: Descrição:                             |                                     |                                                                    |
|                                                                      | RESERVA REMUNERADA RESERVA REMUN             | ERADA                               |                                                                    |
| Palavra Chave 2                                                      | Cod.: Descrição:                             |                                     |                                                                    |
| Número do Protocolo Físio                                            | 0                                            |                                     |                                                                    |
| *Cidade/Estado                                                       | CUBITIBA PR Alterar                          |                                     |                                                                    |
| *Origem do Documento                                                 | PMPP/DP Alterar                              |                                     |                                                                    |
| Protocolo Antig                                                      | 0                                            |                                     |                                                                    |
| 🚱 🚍 🔿 💦 🍯 😬 🖻                                                        |                                              |                                     | ▲ 前 小 詞 陳 13:09<br>15/03/2018                                      |

12) A seguir será apresentada a seguinte tela:

Subseção III – Como incluir documentos

1) Role a página para baixo e procure o campo "DOCUMENTOS DO PROCESSO"

| tema Protocolo Integrado 🛛 🗙 🕂           |                                                                                |                              |
|------------------------------------------|--------------------------------------------------------------------------------|------------------------------|
| ) → C' @                                 | ③ jbosshml02.seap.parana/spiweb/induirProcessoDigital.do?action=induirProcesso | ♥☆ II\ CD =                  |
| Mais visitados 🧧 Introdução 🛞 Sistema    | Protocolo Inte                                                                 |                              |
|                                          | *Cidade/Estado: CURITIBA PR Alterar                                            |                              |
|                                          | *Origem do Documento: PMPR/DP Alterar                                          |                              |
|                                          | Protocolo Antigo                                                               |                              |
|                                          | Protocolo Antigo: Ano: Órgão:                                                  |                              |
| Documentos do Processo                   |                                                                                |                              |
| * Permitido somente arquisse do tipo PDF | com tamanho máximo de 100Mb.                                                   |                              |
| *Tipo de Arquivo                         | Documento O Anexo O Rascunho                                                   |                              |
| *Arquivo: (                              | Selecionar arguivo. Nenhum arguivo selecionado.                                | Listar Modelos               |
| < <                                      |                                                                                |                              |
|                                          |                                                                                |                              |
| Data                                     | Movimentação                                                                   | Solicitar Assinator Cancelar |
| 15/03/2018 13:07:59                      | Pré-Cadastro realizado por Felipe Halevson Ribeiro dos Santos - PMPR/DP/DPS.   |                              |
|                                          |                                                                                |                              |
| Anexos do Processo                       |                                                                                |                              |
| Atenção, os anexos não fazem parte do vi | olume do processo.                                                             |                              |
| Tramitação                               |                                                                                |                              |
|                                          | *Alterar Dados de Tramitação: 🧕 Sim 🔿 Não                                      |                              |
|                                          | "Motivo Tramitação: Cod.: Descrição:<br>1 ANDAMENTO INICIAL                    |                              |
|                                          | Data/hora de Envio: 15/03/2018 13:09                                           |                              |
|                                          | *Local De: PMPR/DP                                                             |                              |
|                                          | *Local Para: PMPR/DP/DP5                                                       |                              |
|                                          | Praver                                                                         |                              |
|                                          |                                                                                |                              |
| Complemento                              |                                                                                |                              |
|                                          | *Alterar Complemento: 🔮 Sim 🔘 Não                                              |                              |
|                                          | "Complemento: "                                                                |                              |
|                                          | 5 🐨 🔁                                                                          | - 🕅 40 🐄 🕅 1310              |

2) No campo "TIPO DE ARQUIVO" selecionar "DOCUMENTO". Clicar em "SELECIONAR ARQUIVO".

\*\*\*\*ATENÇÃO: o arquivo chamado documento fará parte do volume (conta folha). O arquivo anexo será apensado à parte (não permite assinatura).

- Exemplo:
- dossiê histórico funcional: "DOCUMENTO"
- Processos de averbação/contagem de tempo de serviço: "ANEXO"

| rotocolo Integrado 🛛 🗙                                  | +                                          |                                                      |                |          |
|---------------------------------------------------------|--------------------------------------------|------------------------------------------------------|----------------|----------|
| C û                                                     | jbosshml02.seap.parana/spin                | reb/incluirProcessoDigital.do?action=incluirProcesso | E 🛡 🏠          | lii\ C   |
| visitados 😻 Introdução 🛞 🤋                              | Sistema Protocolo Inte                     |                                                      |                |          |
|                                                         | *Cidade/Estado:                            | URITIBA PR Alterer                                   |                |          |
|                                                         | *Origem do Documento:                      | MPR/DP Alterar                                       |                |          |
|                                                         | Protocolo Antigo                           |                                                      |                |          |
|                                                         | Protocolo Antigo:                          | Ano: Órgão:                                          |                |          |
| ocumentos do Processo                                   |                                            |                                                      |                |          |
| ermitido somente arquivos do tip                        | ipo PDF com tamanho máximo de 100Mb.       |                                                      |                |          |
| *Tipo de Arc                                            | quivo 🖲 Documento 💿 Anevo 💿 Raso           | inha                                                 |                |          |
| *Arqı                                                   | uivo: Selecionar arguivo Nenhum arguivo s  | elecionado.                                          | Listar Modelos |          |
|                                                         |                                            |                                                      |                |          |
| Protecto langeages ************************************ |                                            |                                                      |                |          |
| herecede lengeds                                        |                                            |                                                      |                |          |
| a Nortice Missional                                     |                                            |                                                      |                |          |
|                                                         |                                            |                                                      |                |          |
| nexos do Processo                                       |                                            |                                                      |                |          |
| inção, os anexos não fazem part                         | te do volume do processo.                  |                                                      |                |          |
| amitação                                                |                                            |                                                      |                |          |
|                                                         | *Alterar Dados de Tramitação:              | ● Sim <sup>©</sup> Não                               |                |          |
|                                                         | *Motivo Tramitação:                        | Cod.: Descrição:<br>1 ANDAMENTO INICIAL              |                |          |
|                                                         | Data/hora de Envio:                        | 15/03/2018 13:09                                     |                |          |
|                                                         | *Local De:                                 | PMPR/DP 0                                            |                |          |
|                                                         | *Local Para:                               | PMPD/DD/DPS                                          |                |          |
|                                                         | Prazo                                      |                                                      |                |          |
|                                                         | P1820.                                     |                                                      |                |          |
| omplemento                                              |                                            |                                                      |                |          |
|                                                         | sto          ••••••••••••••••••••••••••••• |                                                      |                |          |
|                                                         | *Complemento:                              | rr<br>T                                              |                |          |
|                                                         |                                            |                                                      | - (j)          | () 📆 🍡 👔 |

Selecionar os arquivos desejados que deseja incluir e clicar em "ABRIR".
 \*\*\*\*ATENÇÃO: arquivos assinados pelo interessado devem ser salvos em PDF/A;
 \*\*\*\*ATENÇÃO 2: após escanear os documentos, as cópias físicas devem ser

arquivadas na pasta funcional no interessado;

\*\*\*\***ATENÇÃO 3**: o sistema permite que sejam adicionados quantos documentos o usuário desejar.

| Enviar arquivo   |                                        |                              | -                      | ×      |              |                |           | 1 |
|------------------|----------------------------------------|------------------------------|------------------------|--------|--------------|----------------|-----------|---|
| 🖉 🗣 🔰 🕨 Modele   | os e-Protocolo Digital 🔸 RR Sgt Filho  | ✓ Searce                     | h RR Sgt Filho         | P      | duirProcesso | □ … ♥ ☆        |           |   |
| rganize 🔻 New fo | lder                                   |                              | 8≣ ▼ 🗖                 | 0      |              | <b>U - A</b>   |           |   |
| Favorites        | Name                                   | Date modified                | Туре                   | Size   |              |                |           |   |
| E Desktop        | 👎 1 Requerimento RR - Sqt Filho        | 23/02/2018 11:00             | Adobe Acrobat D        |        |              |                |           |   |
| 🚺 Downloads      | 😎 2Declaração não percepção            | 23/02/2018 14:14             | Adobe Acrobat D        |        |              |                |           |   |
| 🔚 Recent Places  | 🔁 3 dossie                             | 23/02/2018 14:02             | Adobe Acrobat D        |        |              |                |           |   |
| :                | 4 Declaracao Banco                     | 23/02/2018 14:13             | Adobe Acrobat D        | l      |              |                |           |   |
| 🗧 Libraries      | 🗾 5 certidao                           | 23/02/2018 14:04             | Adobe Acrobat D        |        |              |                |           |   |
| Documents        | 🔁 6 Documentos                         | 23/02/2018 13:56             | Adobe Acrobat D        |        |              |                |           |   |
| J Music          | 🔁 7 contracheque                       | 23/02/2018 14:06             | Adobe Acrobat D        |        |              |                |           |   |
| E Pictures       | 🔁 08 Enc Cmt                           | 26/02/2018 10:51             | Adobe Acrobat D        |        |              |                |           |   |
| 📑 Videos         | Anexo - Abono Permanência 13.575.365-3 | 23/02/2018 13:21             | Adobe Acrobat D        |        |              | Listar Modelos |           |   |
|                  | 🔁 Anexo - CTS 5.713.920-0              | 23/02/2018 13:21             | Adobe Acrobat D        |        |              |                |           |   |
| 💐 Homegroup      |                                        |                              |                        |        |              |                |           |   |
|                  |                                        |                              |                        |        |              | Solicitar      |           |   |
| Computer         | • • I III                              |                              |                        | F      | Movimentação | Assinatura     | Assinar   | 9 |
| Tramitação       | so racein parte do rolane do potessor  |                              |                        |        |              |                |           |   |
|                  | *Alterar Dados de Tra                  | umitação: 💿 <sub>Sim</sub> ( | Não                    |        |              |                |           |   |
|                  | "Motivo Tra                            | mitação: Cod.:               | Descrição:<br>ANDAMENT | INICIA |              |                |           |   |
|                  | Data/hora                              | de Envio: 15/03/201          | 8 13:09                |        |              |                |           |   |
|                  | *1                                     | Local De: Dupp /or           |                        |        | 0            |                |           |   |
|                  |                                        | PMPR/DP                      | •                      |        |              |                |           |   |
|                  | *L0                                    | cal Para: PMPR/DP            | /DP5                   |        | ) <b>e</b>   |                |           |   |
|                  |                                        | Prazo:                       | <b></b>                |        |              |                |           |   |
| Complemento      |                                        |                              |                        |        |              |                |           |   |
|                  | *Alterar Comp                          | lemento: (0) . (7)           |                        |        |              |                |           |   |
|                  | *Comp                                  | emento: IT                   | Nao                    |        |              |                |           |   |
|                  | -Comp                                  | ieniento. "                  |                        |        |              |                |           |   |
|                  | 1 🚺 🚳 👧                                |                              |                        |        |              |                | - 🗑 🐠 📷 1 | 8 |

4) Abrirá automaticamente a seguinte tela:

| stema Protocolo Integrado 🛛 🗙        | +                                          |                                        |                  |                             |                |                         |           |                   |
|--------------------------------------|--------------------------------------------|----------------------------------------|------------------|-----------------------------|----------------|-------------------------|-----------|-------------------|
| -) → C û                             | i) jbosshml02. <b>seap.parana</b> /spiv    | eb/incluirProcessoDigital.do?action=   | incluirProcesso  |                             | E 🛛 🕁          |                         | lii)      | •                 |
| 🎗 Mais visitados 🛛 📵 Introdução  🛞 S | iistema Protocolo Inte                     |                                        |                  |                             |                |                         |           |                   |
| *Tipo de Arq                         |                                            | abo                                    |                  |                             |                |                         |           |                   |
| *Arqu                                | ivo: Selecionar arquivo Nenhum arquivo s   | elecionado.                            |                  |                             | Listar Modelos |                         |           |                   |
|                                      |                                            |                                        |                  |                             |                |                         |           |                   |
| Atenção, os documentos irão comp     | or o processo de acordo com a ordem indica | la.                                    |                  |                             |                |                         |           |                   |
| Ordem Inserido por                   |                                            |                                        | Data             | Documento                   |                | Solicitar<br>Assinatura | Assinar E | xcluir            |
| 1 Felipe Haleyson Ribeir             | ro dos Santos                              |                                        | 15/03/2018 13:15 | 1RequerimentoRRSqtFilho.pdf |                | 1                       | e         | ×                 |
| 2 Felipe Haleyson Ribeir             | ro dos Santos                              |                                        | 15/03/2018 13:15 | 2DeclaraAAonAopercepAAo.pdf |                | 9                       | 2         | ×                 |
|                                      |                                            | Salvar Orde                            | em Documentos A  | tualizar Volume             |                |                         |           |                   |
|                                      |                                            |                                        |                  |                             | Colisitor      |                         |           |                   |
| Data                                 |                                            |                                        | Movimentação     |                             | Assinatura     | Assinar                 | Cano      | elar              |
| 15/03/2018 13:07:59                  | ↔ Pré Cadastro realizado por Felipe H      | aleyson Ribeiro dos Santos - PMPR/DP/  | /DP5.            |                             |                |                         |           |                   |
| Anexos do Processo                   |                                            |                                        |                  |                             |                |                         |           |                   |
| Atenção, os anexos não fazem parb    | e do volume do processo.                   |                                        |                  |                             |                |                         |           |                   |
| Tramitação                           |                                            |                                        |                  |                             |                |                         |           |                   |
|                                      | "Alterar Dados de Tramitação:              | ● Sim <sup>©</sup> Não                 |                  |                             |                |                         |           |                   |
|                                      | *Motivo Tramitação:                        | Cod.: Descrição:<br>1 ANDAMENTO INICIA | L                |                             |                |                         |           |                   |
|                                      | Data/hora de Envio:                        | 15/03/2018 13:09                       |                  |                             |                |                         |           |                   |
|                                      | *Local De:                                 | PMPR/DP                                |                  | 0                           |                |                         |           |                   |
|                                      | *Local Para:                               | PMPR/DP/DP5                            |                  | 0                           |                |                         |           |                   |
|                                      | Prazo:                                     |                                        |                  |                             |                |                         |           |                   |
| Complemento                          |                                            |                                        |                  |                             |                |                         |           |                   |
|                                      | *Alterar Complemento:                      | ● Sim <sup>©</sup> Não                 |                  |                             |                |                         |           |                   |
|                                      | "Complemento:                              | 4                                      |                  |                             |                |                         |           |                   |
|                                      | 6 💌 🖻                                      |                                        |                  |                             |                | - 🛱 🕪 1                 | a Na      | 13:13<br>15/03/20 |

O sistema de Protocolo Digital funciona com dois tipos de área. A primeira se chama ÁREA DE MANUTENÇÃO e a outra se chama VOLUME. Quando os documentos são adicionados no sistema, eles aparecerão na ÁREA DE MANUTENÇÃO, conforme figura acima. Ou seja, os documentos podem ser incluídos, excluídos e alterados enquanto permaneceram nesta área.

#### 5) Atenção para os campos:

| → C û ibosshmi02.seap.parana/s                                        | siweb/incluirProcessoDigital.do?action=incluirProcesso | F … 🛛 🕁        | III\ 🖸                 |
|-----------------------------------------------------------------------|--------------------------------------------------------|----------------|------------------------|
| is visitados 📵 Introdução 🖓 Sistema Protocolo Inte                    |                                                        |                |                        |
|                                                                       |                                                        |                |                        |
| *Tipo de Arquivo  Documento Anexo Rei                                 | scunho                                                 | Lister Medales |                        |
| (areasing arguing                                                     | selecionado.                                           | Listar Mucius  |                        |
| nção, os documentos irão compor o processo de acordo com a ordem indi | cada.                                                  |                | 45                     |
| dem Inserido por                                                      | Data Documento                                         | 1              | sinatura ssina Excluir |
| Felipe Haleyson Ribeiro dos Santos                                    | 15/03/2018 13:15 IRequerimentoRRSat                    | Filho.edf      | ■ 2 ×                  |
| Felipe Haleyson Ribeiro dos Santos                                    | 15/03/2018 13:15 2DeclaraAAonAopero                    | epAAo.pdf      | 🖹 🖉 🗙                  |
|                                                                       | Salvar Ordem Document Atualizar Volume                 | 3              | $\mathcal{A}$          |
|                                                                       |                                                        | Solicitar      |                        |
| Data                                                                  | Movimentação                                           | Assinatura     | Assinar Cancelar       |
| 15/03/2010 1310/159 Pré Cadastro realizado por Felipe                 | Haleyson Ribeiro dos Santos - PMPR/DP/DP5.             |                |                        |
| nexos do Processo                                                     |                                                        |                |                        |
| enção, os anexos não fazem parte do volume do processo.               |                                                        |                |                        |
| amitação                                                              |                                                        |                |                        |
| *Alterar Dados de Tramitação                                          | Sim ONão                                               |                |                        |
| *Motivo Tramitação                                                    | R Cod.: Descrição:<br>1 ANDAMENTO INICIAL              |                |                        |
| Data/hora de Envio                                                    | H 15/03/2018 13:09                                     |                |                        |
| "Local De                                                             | N PMPR/DP                                              |                |                        |
| *Local Para                                                           | PMPR/DP/DPS                                            |                |                        |
|                                                                       |                                                        |                |                        |
| Praze                                                                 | 22                                                     |                |                        |
| Prazo                                                                 | 22 <b>1</b>                                            |                |                        |
| Prazo<br>complemento<br>*Alterar Complement                           | 22 Sim O Nan                                           |                |                        |
| Praz<br>Complemento<br>*Alterar Complement<br>*Complement             | × ∰ Sim © Não<br>si‴                                   |                |                        |

- Ao incluir os documentos, pode ocorrer da sequência não ser aquela desejada pelo usuário. No caso em questão, se quiser alterar para que o documento de ordem 2 apareça antes no volume do protocolo digital, basta escrever a sequência correta, ou seja, no caso aqui apresentado seria escrever o número de ordem 1. Ou então, se adicionar dez documentos, o usuário pode organizar os documentos utilizando o campo 1 da forma que pretender. Portanto, não é necessário excluir o documento e depois inserir na ordem desejada. Basta organizar os documentos no campo 1.
- Após organizar os documentos, o usuário necessita clicar no campo 02 "SALVAR ORDEM DOS DOCUMENTOS". Isso fará com que o sistema salve a ordem desejada.
- 3) Quando os documentos adicionados estiverem na ordem desejada, e tudo pronto, o usuário clicará no campo 03 "ATUALIZAR VOLUME". Este comando fará com que os documentos que estão na "ÁREA DE MANUTENÇÃO" façam parte do volume.

\*\*\*\*\***ATENÇÃO**: quando clicar em "ATUALIZAR VOLUME" os documentos não poderão mais ser extraídos do protocolo digital. O documento até poderá ser cancelado pelo usuário, entretanto o documento errado permanecerá fazendo parte do processo, contará folha, ganhará uma marca d'água "CANCELADO".

- O campo 04 "SOLICITAR ASSINATURA" será utilizado quando o usuário produzir ou adicionar um documento, e precisar solicitar assinatura de outra pessoa. Apresentaremos tal processo oportunamente.
- O campo 05 "ASSINAR" será utilizado pelo usuário para assinar algum documento que foi adicionado ou algum despacho que ele incluiu no sistema;

6) Após clicar em "ATUALIZAR VOLUME" aparecerá a seguinte tela:

| uisitadan 🧥 tatandusita 🖉 G      |                                                                                                    |                   |          |
|----------------------------------|----------------------------------------------------------------------------------------------------|-------------------|----------|
| visitados 👹 introdução 🥳 Si      | rema Protocolo Inte                                                                                                    |                   |          |
| esso_140351199.pdf               |                                                                                                    | <b>•</b>          | $\odot$  |
| umentos do Processo              |                                                                                                    |                   |          |
| rmitido somente arquivos do tipi | / PDF com tamanho máximo de 100Mb.                                                                                                    |                   |          |
| *Tipo de Arqu                    | ivo 🖲 Documento 🔍 Anexo 🔍 Rascunho                                                                                                    |                   |          |
| *Arqui                           | Vo: Seledonararauko Nenhum arquivo selecionado.                                                                                                    | Modelos           |          |
|                                  |                                                                                                    |                   |          |
| Data                             | Novimentação                                                                                                    | Solicitar Assinar | Cancelar |
| 15/03/2018 13:07:59              | Prá Cadastro realizado por Beline Maleuron Diheiro dos Santos - DMDD/DD/DDS                                                                                                    | Assinatura        |          |
| 15/03/2018 13:15:42              | The Caluario Collision for Feinge Faing and the Caluarian Difference of States                                                                                                    | Et                | ×        |
| 15/03/2018 13:15:42              | 22 Considerate 20 Cardina and 1 America and Salaha and Cardina and Cardina an | ER .              | ×        |
| 15/03/2018 13:17:42              | Antoperimentaria. Antoperimentaria interna par relipe nalegoni kuleiro das salitas                                                                                                    |                   |          |
| 10/00/2010 1011/142              | <u>ContraCapa.odf</u> Insendo por Felipe Haleyson Ribeiro dos Santos                                                                                                    |                   |          |
| nexos do Processo                |                                                                                                    |                   |          |
| anção, os anexos não fazem parte | do volume do processo.                                                                                                    |                   |          |
|                                  |                                                                                                    |                   |          |
| ramitação                        |                                                                                                    |                   |          |
| ramitação                        | *Alterar Dados de Tramitação: @ Sim O Não                                                                                                    |                   |          |
| ramitação                        | *Alterar Dados de Tramitação: © Sim © Não<br>*Motivo Tramitação: Cod.; Descrição:<br>1 ANDAMENTO INICIAL                                                                                                    |                   |          |
| amitação                         | *Alterar Dados de Tramitação: © Sim O Não<br>*Motivo Tramitação: Cod., Descriçãor<br>1 ARDAMENTO INICIAL<br>Data/hora de Envio: 15/03/2018 13:17                                                                                                    |                   |          |
| ramitação                        | *Alterar Dados de Tramitação: © Sim © Não<br>*Motivo Tramitação: Cod., Descrição:<br>Anticiaterro INICIAL<br>Data/Nors de Envio: 150/2/2018   13:17<br>*Local De: [pr/p2/DP                                                                                                    |                   |          |
| amitação                         | *Alterar Dados de Tramitação:                                                                                                    |                   |          |
| amitação                         | *Alterar Dados de Tramitação: © sim © Não<br>*Motivo Tramitação: Cod., Descrição:<br>a ANDAMENTO INICIAL<br>Data/hora de Envio: 15/03/2018 13:17<br>*Local Para: MMBR/DP/DPS<br>Prezo:                                                                                                    |                   |          |
| mplemento                        | *Alterar Dados de Tramitação:      Sim      Não     Motivo Tramitação:     Cod.i     Descrição:     ANDAMENTO INICIAL     Data/hora de Envio: 15/09/2018: 13:17     "Local Para:     PMPR/DP/DP:     Prazo:     Prazo:                                                                                                    |                   |          |
| mplemento                        | *Alterar Dados de Tramitação:                                                                                                    |                   |          |

7) Após juntar os documentos, rolar a página até o final, e clicar em "CONCLUIR CADASTRO".

\*\*\*ATENÇÃO: quando clicar em "CONCLUIR CADASTRO", o protocolo será encaminhado automaticamente para o setor de destino. No caso em questão, recomenda-se que inicialmente **O PROTOCOLO SEJA ENCAMINHAMENTO PARA A PRÓPRIA UNIDADE.** 

| a Protocolo   | Integrado X         | +                               |                                            |                                    |                               |                   |                |               | 8  |
|---------------|---------------------|---------------------------------|--------------------------------------------|------------------------------------|-------------------------------|-------------------|----------------|---------------|----|
| → Cª          | ŵ                   | 1 🛈 🐔 https://www.              | eprotocolo.pr.gov.br/s                     | oiweb/alterarDadosProcesso         | Digital.do?action=atualizarVc | lume              | … 🖸 🏠          | III\          |    |
| ais visitados | 🛃 Introdução 🧃      | Sistema Protocolo Inte          |                                            |                                    |                               |                   |                |               |    |
|               |                     |                                 |                                            |                                    |                               |                   |                |               |    |
| ados do Re    | querente            |                                 |                                            |                                    |                               |                   |                |               |    |
|               |                     | *Alterar Dados do Requerente:   | O Sim INão                                 |                                    |                               |                   |                |               | E  |
|               |                     | Nome:                           | EDNILSON TIECHER                           |                                    |                               |                   |                |               |    |
|               |                     | E-mail:                         | Informe o e-mail par<br>TIECHERCB@PM.PR.GC | ra que o Comprovante do I<br>IV/BR | nteressado seja encaminha     | ado para o mesmo. |                |               |    |
|               |                     | Telefone:                       | (55)(41)3524-1553                          | (DDI)(DDD)Telefone                 |                               |                   |                |               |    |
| teressado     |                     |                                 |                                            |                                    |                               |                   |                |               |    |
|               |                     | *Alterar Dados de Interessados: | Sim 💿 Não                                  |                                    |                               |                   |                |               |    |
|               |                     | * Interessado:                  | I (Não Autoridade)                         | 2 (Autoridade)                     |                               |                   |                |               |    |
|               |                     | * Tipo:                         |                                            |                                    |                               |                   |                |               |    |
|               |                     | * Tipo Identificação:           | CPF CNP3 N                                 | enhum                              |                               |                   |                |               |    |
|               |                     | * Nome Completo:                |                                            |                                    |                               |                   |                |               |    |
|               |                     | "Nome Abreviado:                |                                            |                                    | (40 caracteres)               |                   |                |               |    |
|               |                     |                                 |                                            | Incluir Interessa                  | do                            |                   |                |               |    |
| nteressa      | dos Adicionados     | no processo                     |                                            |                                    |                               |                   |                |               | 1  |
| Ordem         | Autoridade          | Tipo                            | Nome                                       |                                    |                               | Tipo de Doc.      | Identificação  | Exclui        | ir |
| 1             | Não                 | POLICIAL MILITAR                | EDNILSON TIES                              | CHER (EDNILSON TIECHER)            |                               | CPF               | 880.758.429-87 |               |    |
| ndências      |                     |                                 |                                            |                                    |                               |                   |                |               | 2  |
|               |                     |                                 |                                            |                                    |                               |                   |                |               |    |
| lão há peno   | dências             |                                 |                                            |                                    |                               |                   |                |               | J  |
| Campo de      | a preenchimento obr | igatório.                       | Salv                                       | r Concluir Cadastro                | Limpar Voltar                 |                   |                |               |    |
|               |                     |                                 |                                            |                                    |                               |                   |                |               |    |
|               |                     |                                 |                                            |                                    |                               |                   | v4 2 35 13 /00 | 1952n) - topo | ~  |

Subseção IV – Como capturar um protocolo digital

Quando encaminhamos um protocolo para uma unidade, é preciso que ela confirme o recebimento naquele local, para tanto é preciso que ela capture aquele documento. No caso em questão, o protocolo **foi encaminhado para a própria unidade**. Para recebermos este protocolo, é preciso realizar a sua captura.

1) Assim, vá para a página inicial e clique na aba "PROTOCOLOS NO LOCAL"

| GO                |                                                                                                  | E G                                       | ) 📫 http:                                                 | s://www.ep                               | protocolo.pr.                                                              | gov.br/spiweb,                                            | /alterarDado                                                                    | sProcessoDigital                                                                                          | .do?action                                     | =alterarDad                                                      | osProces        | iso                   |                                 | ជ       |                 | III\ E    |
|-------------------|--------------------------------------------------------------------------------------------------|-------------------------------------------|-----------------------------------------------------------|------------------------------------------|----------------------------------------------------------------------------|-----------------------------------------------------------|---------------------------------------------------------------------------------|----------------------------------------------------------------------------------------------------|------------------------------------------------|------------------------------------------------------------------|-----------------|-----------------------|---------------------------------|---------|-----------------|-----------|
| visitados 🥑 Int   | trodução 🛞 Sister                                                                                | ma Proto                                  | colo Inte                                                 |                                          |                                                                            | 000000                                                    |                                                                                 |                                                                                                    |                                                |                                                                  |                 |                       |                                 |         |                 |           |
| rolbcolo SE<br>Pr | CRETARIA DE ES<br>rotocolo integrac                                                              | TADO D<br><b>io</b>                       | A ADMINI                                                  | STRAÇÃO                                  | E DA PREVIO                                                                | DÊNCIA                                                    |                                                                                 |                                                                                                    |                                                |                                                                  |                 |                       |                                 |         | 0.              | lotificaç |
| al Pro            | tocolo Geral                                                                                     | Admini                                    | istração                                                  | Sair                                     |                                                                            |                                                           |                                                                                 |                                                                                                    |                                                | FELTPE                                                           | HALFYS          | ON RIBFIRG            | DOS SANTOS -                    | v4 2 35 | 13 (00952n) -   | unitar G  |
|                   |                                                                                                  |                                           |                                                           |                                          |                                                                            | Alteração do                                              | Protocolo 15                                                                    | 075 209-0 realiza                                                                                         | da com su                                      | ressol                                                           |                 |                       |                                 |         |                 |           |
|                   |                                                                                                  |                                           |                                                           |                                          |                                                                            |                                                           |                                                                                 |                                                                                                    |                                                |                                                                  |                 |                       |                                 |         |                 |           |
| bem-vindo!        |                                                                                                  |                                           |                                                           |                                          |                                                                            |                                                           |                                                                                 |                                                                                                    |                                                |                                                                  |                 |                       |                                 |         |                 |           |
|                   |                                                                                                  |                                           |                                                           |                                          |                                                                            |                                                           |                                                                                 |                                                                                                    |                                                |                                                                  |                 |                       |                                 |         |                 |           |
|                   |                                                                                                  |                                           |                                                           | FELD                                     | PE HALEYSO                                                                 | N RIBEIRO DOS                                             | SANTOS, se                                                                      | u último acesso oc                                                                                        | correu dia 2                                   | 7/02/2018 01                                                     | 1:06:47         |                       |                                 |         |                 |           |
|                   |                                                                                                  |                                           |                                                           |                                          | 1                                                                          | -                                                         | ~                                                                               |                                                                                                    |                                                |                                                                  |                 |                       |                                 |         |                 |           |
|                   |                                                                                                  |                                           |                                                           |                                          |                                                                            |                                                           |                                                                                 |                                                                                                    |                                                |                                                                  |                 |                       |                                 |         |                 |           |
| Min               | nhas Pendências                                                                                  |                                           |                                                           |                                          | Protoco                                                                    | los No Local                                              | )                                                                               |                                                                                                    | Pendênc                                        | ias No Loca                                                      | i               |                       | Docu                            | mentos  | No Local        |           |
| Min               | nhas Pendências                                                                                  |                                           |                                                           |                                          | Protoco                                                                    | los No Local                                              | )                                                                               |                                                                                                    | Pendênc                                        | ias No Loca                                                      |                 |                       | Docu                            | mentos  | <u>No Local</u> |           |
| Hin               | ihas Pendências                                                                                  |                                           |                                                           |                                          | Protoco                                                                    | los No Local                                              | $\mathcal{I}$                                                                   |                                                                                                    | Pendênc                                        | ias No Loca                                                      |                 |                       | Docur                           | mentos  | <u>No Local</u> |           |
| Hin               | ihas Pendéncias                                                                                  |                                           |                                                           |                                          | Protoco                                                                    | los No Local                                              |                                                                                 |                                                                                                    | Pendênc                                        | ias No Loca                                                      |                 |                       | Docur                           | mentos  | <u>No Local</u> |           |
| Min               | ihas Pendéncias<br>Minhas Pendé                                                                  | ncias d                                   | e Protoci                                                 | olos                                     | Protoco                                                                    | los No Local                                              |                                                                                 |                                                                                                    | Pendênc                                        | ias No Loca                                                      |                 |                       | Docur                           | mentos  | No Local        |           |
| Hin               | ihas Pendências<br>Minhas Pendê<br>Protocolo                                                     | nclas d<br>Tipo                           | e Protoco<br>Órgão de<br>Cadastro                         | olos<br>Origem                           | Data de<br>Envio                                                           | Local De                                                  | Assunto                                                                         | Palavra-Chave                                                                                             | Pendência                                      | Data de<br>Entrega                                               | Prazo<br>(dias) | Dt. Max.<br>Conclusao | Docur<br>Inf.<br>Complementares | Assinar | No Local        |           |
| Min               | Minhas Pendências Minhas Pendê Protocolo V 15.068.743-4                                          | nclas d<br>Tipo<br>8 Digital              | e Protoco<br>Órgão de<br>Cadastro<br>PMPR                 | DIOS<br>Origem<br>PMPR                   | Data de<br>Envio<br>23/02/2018                                             | Local De<br>PMPR/DP/DP5                                   | Assunto<br>RECURSOS                                                             | Palavra-Chave<br>RESERVA<br>REMINIFRADA                                                                   | Pendência<br>Analisar                          | Data de<br>Entrega<br>23/02/2018                                 | Prazo<br>(dias) | Dt. Max.<br>Conclusao | Docur<br>Inf.<br>Complementares | Assinar | No Local        |           |
| Hin<br>I          | Minhas Pendências<br>Minhas Pendê<br>Protocolo<br>15.068.743-4                                   | nclas d<br>Tipo<br>8 Digital              | e Protoco<br>Órgão de<br>Cadastro<br>PMPR                 | Origem<br>PMPR<br>PMPR/17                | Protocol<br>Data de<br>Envio<br>23/02/2018<br>10:47<br>26/02/2018          | Local De<br>PMPR/DP/DP5                                   | Assunto<br>RECURSOS<br>HUMANOS<br>RECURSOS                                      | Palavra-Chave<br>RESERVA<br>REMUNERADA<br>RESERVA                                                         | Pendência<br>Pendência<br>Analisar             | Data de<br>Entrega<br>23/02/2018<br>10:48<br>26/02/2018          | Prazo<br>(dias) | Dt. Max.<br>Conclusao | Docur<br>Inf.<br>Complementares | Assinar | e<br>e          |           |
| Min               | Minhas Pendéncias<br>Minhas Pendé<br>Protocolo<br>Y 15.068.743-4<br>Y 15.073.906-3               | nclas d<br>Tipo<br>8 Digital<br>3 Digital | e Protoco<br>Órgão de<br>Cadastro<br>PMPR<br>PMPR         | Origem<br>PMPR<br>PMPR/17<br>BPM         | Protocol<br>Data de<br>Envio<br>23/02/2018<br>10:47<br>26/02/2018<br>10:36 | Local De<br>PMPR/DP/DP5<br>PMPR/DP/DP5                    | Assunto<br>RECURSOS<br>HUMANOS<br>RECURSOS<br>HUMANOS                           | Palavra-Chave<br>RESERVA<br>REMUNERADA<br>RESERVA<br>REMUNERADA                                           | Pendència<br>Pendència<br>Analisar<br>Analisar | Data de<br>Entrega<br>23/02/2018<br>10:48<br>26/02/2018<br>10:38 | Prazo<br>(dias) | Dt. Max.<br>Conclusao | Docur<br>Inf.<br>Complementares | Assinar | e<br>e          |           |
| Hir               | Minhas Pendéncias           Minhas Pendé           Protocolo           Ý           15.073.906-3  | nclas d<br>Tipo<br>3 Digital<br>3 Digital | e Protoco<br>Órgão de<br>Cadastro<br>PMPR<br>PMPR         | Dios<br>Origem<br>PMPR<br>PMPR/17<br>BPM | Protoco<br>Data de<br>Envio<br>23/02/2018<br>10:47<br>26/02/2018<br>10:36  | Local De<br>PMPR/DP/DPS<br>PMPR/DP/DPS                    | Assunto<br>RECURSOS<br>HUMANOS<br>RECURSOS<br>HUMANOS<br>Assinar                | Palavra-Chave<br>RESERVA<br>REMUNERADA<br>RESERVA<br>REMUNERADA<br>Documentos                             | Pendéncia<br>Pendéncia<br>Analisar<br>Analisar | Data de<br>Entrega<br>23/02/2018<br>10:48<br>26/02/2018<br>10:38 | Prazo<br>(dias) | Dt. Max.<br>Conclusao | Docur<br>Inf.<br>Complementares | Assinar | e<br>e          |           |
| Hir               | Minhas Pendéncias<br>Minhas Pendé<br>Protocolo<br>V 15.068.743-1<br>V 15.073.906-1               | nclas d<br>Tipo<br>8 Digital<br>3 Digital | e Protocc<br>Órgão de<br>Cadastro<br>PMPR<br>PMPR         | Dios<br>Origem<br>PMPR<br>PMPR/17<br>BPM | Protoco<br>Data de<br>Envio<br>23/02/2018<br>10:47<br>26/02/2018<br>10:36  | Local De<br>PMPR/DP/DP5<br>PMPR/DP/DP5                    | Assunto<br>RECURSOS<br>HUMANOS<br>RECURSOS<br>HUMANOS<br>Assinar                | Palavra-Chave<br>RESERVA<br>REMUNERADA<br>RESERVA<br>REMUNERADA<br>Documentos                             | Pendéncia<br>Analisar<br>Analisar              | Data de<br>Entrega<br>23/02/2018<br>10:48<br>26/02/2018<br>10:38 | Prazo<br>(dias) | Dt. Max.<br>Conclusao | Docur<br>Inf.<br>Complementares | Assinar | e<br>e          |           |
| Hin               | Minhas Pendéncias Minhas Pendé Protocolo 15.068.743-4 15.073.906-3 Documentos N                  | nclas d<br>Tipo<br>3 Digital<br>3 Digital | e Protocc<br>Órgão de<br>Cadastro<br>PMPR<br>PMPR<br>ados | DIOS<br>Origem<br>PMPR<br>PMPR/17<br>BPM | Protocol<br>Data de<br>Envio<br>23/02/2018<br>10:47<br>26/02/2018<br>10:36 | Local De<br>PMPR/DP/DP5<br>PMPR/DP/DP5                    | Assunto<br>RECURSOS<br>HUMANOS<br>RECURSOS<br>HUMANOS<br>Assinar                | Palavra-Chave<br>RESERVA<br>REMUNERADA<br>RESERVA<br>REMUNERADA<br>Documentos                             | Pendéncia<br>Analisar<br>Analisar              | Data de<br>Entrega<br>23/02/2018<br>10:48<br>10:38               | Prazo<br>(dias) | Dt. Max.<br>Conclusao | Docur<br>Inf.<br>Complementares | Assinar | e<br>e          |           |
| Hin               | Minhas Pendéncias<br>Minhas Pendé<br>Protocolo<br>Y 15.068.743-1<br>15.073.906-3<br>Documentos N | nclas d<br>Tipo<br>8 Digital<br>3 Digital | e Protoco<br>Órgão de<br>Cadastro<br>PMPR<br>PMPR<br>ados | DIOS<br>Origem<br>PMPR<br>PMPR/17<br>BPM | Protoco<br>Data de<br>Envio<br>23/02/2018<br>10:47<br>26/02/2018<br>10:36  | Local De<br>PMPR/DP/DPS<br>PMPR/DP/DPS<br>Não foi encontr | Assunto<br>RECURSOS<br>HUMANOS<br>RECURSOS<br>HUMANOS<br>Assinar                | Palavra-Chave<br>RESERVA<br>REMUNERADA<br>RESERVA<br>REMUNERADA<br>Documentos<br>documento monit          | Pendência<br>Pendência<br>Analisar<br>Analisar | Data de<br>Entrega<br>23/0/2/2018<br>10:48<br>10:38              | Prazo<br>(dias) | Dt. Max.<br>Conclusao | Inf.<br>Complementares          | Assinar | e<br>e          |           |
| Hin               | Minhas Pendéncias<br>Minhas Pendé<br>Protocolo<br>Y 15.068.743-0<br>15.073.906-1<br>Documentos N | nclas d<br>Tipo<br>3 Digital<br>3 Digital | e Protoco<br>Órgão de<br>Cadastro<br>PMPR<br>PMPR<br>ados | DIOS<br>Origem<br>PMPR<br>PMPR/17<br>BPM | Protocol<br>Data de<br>Envio<br>23/02/2018<br>10:47<br>26/02/2018<br>10:36 | Local De<br>PMPR/DP/DP5<br>PMPR/DP/DP5<br>Não foi encontr | Assunto<br>RECURSOS<br>HUMANOS<br>RECURSOS<br>HUMANOS<br>Assinar                | Palavra-Chave<br>RESERVA<br>REMUNERADA<br>RESERVA<br>REMUNERADA<br>Documentos<br>documento monit          | Pendência<br>Pendência<br>Analisar<br>Analisar | Data de<br>Entrega<br>23/02/2018<br>10:48<br>26/02/2018<br>10:38 | Prazo<br>(dias) | Dt. Max.<br>Conclusao | Docur<br>Inf.<br>Complementares | Assinar | e<br>e          |           |
| Hin               | Minhas Pendéncias<br>Minhas Pendé<br>Protocolo<br>15.068.743-1<br>15.073.906-3<br>Documentos N   | ncias d<br>Tipo<br>3 Digital<br>3 Digital | e Protocc<br>Órgão de<br>Cadastro<br>РМРR<br>РМРR<br>ados | Dios<br>Origem<br>PMPR<br>PMPR/17<br>BPM | Protocol<br>Data de<br>Envio<br>10:47<br>26/02/2018<br>10:36               | Local De<br>PMPR/DP/DP5<br>PMPR/DP/DP5<br>Não foi encontr | Assunto<br>RECURSOS<br>HUMANOS<br>RECURSOS<br>HUMANOS<br>Assinar<br>rado nenhum | Palavra-Chave<br>RESERVA<br>REMUREADA<br>RESERVA<br>REMUREADA<br>Documentos<br>documento monit<br>icionar | Pendência<br>Pendência<br>Analisar<br>Analisar | Data de<br>Entrega<br>23/02/2018<br>10:48<br>26/02/2018<br>10:38 | Prazo<br>(dias) | Dt. Max.<br>Conclusso | Docur<br>Inf.<br>Complementares | Assinar | e<br>e          |           |

2) Na aba 'PROTOCOLOS NO LOCAL", selecionar unidade a que pertence ("12 BPM"). O sistema já está configurado para apresentar primeiro os protocolos digitais.

| risitados 🥑 Introdução                                   | 🛞 Sistema                                    | Protocolo Inte                                                                         |                                                                              |                        |                     |                     | 1000                       |                | _              |                          |                   |        |
|----------------------------------------------------------|----------------------------------------------|----------------------------------------------------------------------------------------|------------------------------------------------------------------------------|------------------------|---------------------|---------------------|----------------------------|----------------|----------------|--------------------------|-------------------|--------|
| SECRETAR<br>Protocolo                                    | A DE ESTA<br>Integrado                       | DO DA ADMINISTRAÇÃ                                                                     | O E DA PREVIDÊNCIA                                                           | AM                     | BIENTE D            | E HOMOLO            | GAÇÃO                      |                |                |                          | <mark>9</mark> 7  | Noti   |
| Protocolo Ge                                             | ral R                                        | elatórios Adn                                                                          | ninistração Tram. P                                                          | ersonalizada           | Arquivamento        | Sair                |                            | FELIPE HALEYS  | SON RIBEIRO DI | DS SANTOS - V            | 4 2 36 1 (00476h) | - volt |
|                                                          |                                              |                                                                                        |                                                                              | () Al                  | lteração do Protoco | lo 14.035.127-0 rea | lizada com sucesso!        | 4              |                |                          |                   | _      |
| em-vindo!                                                |                                              |                                                                                        |                                                                              |                        |                     |                     |                            |                |                |                          |                   |        |
|                                                          |                                              |                                                                                        | FELIPE                                                                       | HALEYSON R             | IBEIRO DOS SANTO    | S, seu último acess | o ocorreu dia 01/03/2018 1 | 16:35:45 .     |                |                          |                   |        |
|                                                          |                                              |                                                                                        |                                                                              |                        |                     |                     |                            |                |                |                          |                   |        |
| Minha                                                    | : Pendênci                                   | <u>.as</u>                                                                             | Pro                                                                          | tocolos No L           | ocal                |                     | Pendências No              | o Local        |                | Documentos               | No Local          |        |
|                                                          |                                              |                                                                                        | * Local: PMPR/12 E                                                           | SPM - CURITIE          | A - SANTA QUITER    | IA                  |                            |                |                |                          |                   |        |
|                                                          |                                              | *Tip                                                                                   | o do Processo: 💿 Todos                                                       | 🖲 Digital 🔿            | Fisico              |                     |                            |                |                |                          |                   |        |
|                                                          |                                              |                                                                                        | Pendência: Selecio                                                           | ne                     |                     |                     |                            |                |                |                          |                   |        |
| * Clique em + ao<br>* O recebimento<br>* Você pode confi | lado do pro<br>em lote é po<br>igurar a orde | .tocolo para visualizar os p<br>ossível apenas para protoc<br>enação dos protocolos em | protocolos anexados.<br>colos na mesma página.<br>Administração -> Configura | ação do Local.         |                     |                     |                            |                |                |                          |                   |        |
|                                                          |                                              |                                                                                        |                                                                              | Re                     | ceber Seleciona     | dos Encaminha       | r Selecionados             |                |                |                          |                   |        |
| Página 1 de 1 : (                                        | Total de 1 n                                 | egistros)                                                                              |                                                                              |                        |                     |                     |                            |                |                |                          |                   |        |
| Protocolo                                                | Тіро                                         | Interessado                                                                            | Palavra-Chave                                                                | Enviado em             | Prazo F             | nalidade            | Detalhamento               | Atribuído Para | Situação E     | xibir Capturar <u>Re</u> | ceber Encaminhar  |        |
| 14.035.127-0                                             | Digital                                      | FELIPE HALEYSON<br>RIBEIRO DOS SANTOS                                                  | RECURSOS HUMANOS -<br>RESERVA REMUNERADA                                     | 15/03/2018<br>13:50:00 | 4                   | NDAMENTO INICIAI    | L RR                       |                | ?              | ≡⊘                       |                   |        |
| Página 1 de 1 : (                                        | Total de 1 n                                 | egistros)                                                                              |                                                                              | _                      |                     |                     |                            |                |                |                          |                   |        |
|                                                          |                                              |                                                                                        |                                                                              | Re                     | ceber Seleciona     | dos Encaminha       | ar Selecionados            |                |                |                          |                   |        |
|                                                          |                                              |                                                                                        |                                                                              |                        |                     |                     |                            |                |                |                          |                   |        |
|                                                          |                                              |                                                                                        |                                                                              |                        |                     |                     |                            |                |                |                          |                   |        |
|                                                          |                                              |                                                                                        |                                                                              |                        |                     |                     |                            |                |                |                          |                   |        |
|                                                          |                                              |                                                                                        |                                                                              |                        |                     |                     |                            |                |                |                          |                   |        |

# 3) Buscar o protocolo e clicar em "CAPTURAR O PROTOCOLO"

| A C A A A A A A A A A A A A A A A A A A                                              | A DELEGT                             |                                                                                        | O E DA/DRODRACIA                                                               | 1.00000                  |               |                          |                            |                    |                               |                        |
|--------------------------------------------------------------------------------------|--------------------------------------|----------------------------------------------------------------------------------------|--------------------------------------------------------------------------------|--------------------------|---------------|--------------------------|----------------------------|--------------------|-------------------------------|------------------------|
| Protocolo I                                                                          | ntegrad                              |                                                                                        | U E DA PREVIDENCIA                                                             | AMI                      | BIENTE        | DE HOMOLO                | GAÇÃO                      |                    |                               | <b>O</b> Noti          |
| Protocolo Ge                                                                         | ral                                  | Relatórios Adr                                                                         | ministração Tram. P                                                            | orsonalizada             | Arquivament   | to Sale                  | 1                          | FELIPE HALEY       | SON RIBEIRO DOS SANTOS - v4_  | 2_36_1 (00476h) - volt |
|                                                                                      |                                      |                                                                                        |                                                                                | () Al                    | teração do Pr | otocolo 14.035.127-0 rea | izada com sucesso!         |                    |                               |                        |
| em-vindo!                                                                            |                                      |                                                                                        |                                                                                |                          |               |                          |                            |                    |                               |                        |
|                                                                                      |                                      |                                                                                        | FELIPE                                                                         | HALEYSON RI              | BEIRO DOS S   | ANTOS, seu último acess  | o ocorreu dia 01/03/2018 1 | 6:35:45 .          |                               |                        |
| Minhas                                                                               | Pendên                               | tias                                                                                   | Pro                                                                            | tocolos No L             | ocal          | -                        | Pendências No              | Local              | Documentos N                  | Local                  |
|                                                                                      |                                      |                                                                                        | * Local: DMDD/12 8                                                             |                          | A - SANTA OI  | ITERIA -                 |                            |                    |                               |                        |
|                                                                                      |                                      | *Tig                                                                                   | po do Processo: (*) Todos                                                      | Digital () I             | Físico        | and the                  |                            |                    |                               |                        |
|                                                                                      |                                      |                                                                                        | Pendência: Selecior                                                            | 18                       |               |                          |                            |                    |                               |                        |
| <ul> <li>Clique em + ao</li> <li>O recebimento e</li> <li>Você pode confi</li> </ul> | lado do p<br>em lote é<br>gurar a on | otocolo para visualizar os<br>possível apenas para proto<br>denação dos protocolos err | protocolos anexados.<br>colos na mesma página.<br>1 Administração -> Configuri | ção do Local.            |               |                          |                            |                    |                               |                        |
|                                                                                      |                                      |                                                                                        |                                                                                | Re                       | ceber Selec   | ionados Encaminha        | r Selecionados             |                    |                               |                        |
| Página 1 de 1 : (                                                                    | Total de 1                           | registros)                                                                             |                                                                                |                          |               |                          |                            | in a second second |                               |                        |
| Protocolo                                                                            | Тіро                                 | Interessado<br>FELIPE HALEYSON                                                         | RECURSOS HUMANOS -                                                             | Enviado em<br>15/03/2018 | Prazo         | Finalidade               | Detalhamento               | Atribuido Para     | Situação Exibir Capturar Rece | ber Encaminhar         |
| ₩ 14.035.127-0                                                                       | Digital                              | RIBEIRO DOS SANTOS                                                                     | RESERVA REMUNERADA                                                             | 13:50:00                 |               | ANDAMENTO INICIA         | RR                         |                    | Y = 🕐                         | D                      |
| Página 1 de 1 : (                                                                    | Total de 1                           | registros)                                                                             |                                                                                |                          | coher Salar   | ionados Encaminha        | a Salacionados             |                    |                               |                        |
|                                                                                      |                                      |                                                                                        |                                                                                |                          | ceber Jene    | childos - Encanina       | . Senecionados             |                    |                               |                        |
|                                                                                      |                                      |                                                                                        |                                                                                |                          |               |                          |                            |                    |                               |                        |
|                                                                                      |                                      |                                                                                        |                                                                                |                          |               |                          |                            |                    |                               |                        |
|                                                                                      |                                      |                                                                                        |                                                                                |                          |               |                          |                            |                    |                               |                        |

4) Confirmar a captura do protocolo, e pronto. O protocolo está pronto para ser alterado pelo usuário.

\*\*\*ATENÇÃO: quem efetua a captura se torna responsável pelo protocolo.

| Sistema Protocole    | o Integrado              | × +                   |                            |                              |                                   |                                       |                     |                    |              |                |           |                   | o x                 |
|----------------------|--------------------------|-----------------------|----------------------------|------------------------------|-----------------------------------|---------------------------------------|---------------------|--------------------|--------------|----------------|-----------|-------------------|---------------------|
|                      | ۵.                       | ÷.                    | () iborchml03 coar         | parapa (cniwab (posicionamor | to do?action=capturar8woltar      | ola Principal = true 8 (protocolo = ) | 40351100            |                    | Ē            | 🖸 🕹            |           | III)              | m =                 |
| A Mais visitado      | s 🛑 Introdução           | A Sistema             | Protocolo Inte             | parana/spiweo/posicionamer   | to do raction - captural devoltar | elar mopai - i deoprotocolo           | 40551155            |                    |              | <b>H</b>       |           |                   | ω –                 |
|                      | SECRETARI<br>Protocolo I | A DE ESTA<br>ntegrado | DO DA ADMINISTRAÇĂ         | O E DA PREVIDÊNCIA           | AMBIENTE DE H                     | OMOLOGAÇÃO                            |                     |                    |              |                |           | 9 <sub>2 No</sub> | <u>tificações</u>   |
| Tela Inicial         | Protocolo Ge             | ral R                 | elatórios Adn              | ninistração Tram. Persor     | alizada Arquivamento              | Sair                                  |                     |                    | KEON DIREIDO | DOE EANTOE     | 1 2 26 1/ | 00476b)           |                     |
|                      |                          |                       |                            |                              | Q protocolo 14.035.11             | 9-9 foi canturado com sucessol        |                     | TEEPE MALE         | ISON RIDEIRO | 003 3ANTO3 - V | -2_30_1 ( | 0047011) - V      | bitar 🗸             |
|                      |                          |                       |                            |                              | •                                 |                                       |                     |                    |              |                |           |                   |                     |
| Seja bem-v           | indo!                    |                       |                            |                              |                                   |                                       |                     |                    |              |                |           |                   |                     |
|                      |                          |                       |                            | FELIPE HAL                   | EYSON RIBEIRO DOS SANTOS, SE      | u último acesso ocorreu dia 01/03     | /2018 16:35         | :45 .              |              |                |           |                   |                     |
|                      |                          |                       |                            |                              |                                   |                                       |                     |                    |              |                |           |                   |                     |
|                      | Minhas                   | s Pendênci            | as                         | Protoco                      | os No Local                       | Pendên                                | cias No Loc         | al                 |              | Documentos     | No Local  |                   |                     |
|                      |                          |                       |                            |                              |                                   |                                       |                     |                    |              |                |           |                   |                     |
|                      | Funcionário              |                       |                            |                              |                                   |                                       |                     |                    |              |                |           |                   |                     |
|                      | Felipe Haleyson P        | Ribeiro dos           | Santos                     |                              |                                   |                                       |                     |                    |              |                |           |                   |                     |
|                      | Protocolo                | Тіро                  | Interessado                |                              | Palavra-Chave                     |                                       | Data de<br>Envio    | Dt. Max. Conclusao | Finalidade   | Detalhamento   | Recusar J | Analisar          |                     |
|                      | 14.035.119-9             | Digital               | FELIPE HALEYSON RIBE       | IRO DOS SANTOS               | RECURSOS HUMANOS - RESER          | VA REMUNERADA                         | 15/03/2010<br>13:28 | 3                  | Analisar     | RR             | R         | Ð                 |                     |
|                      |                          |                       |                            |                              |                                   |                                       |                     |                    |              |                |           |                   |                     |
|                      |                          |                       |                            |                              |                                   |                                       |                     |                    |              |                |           |                   |                     |
|                      |                          |                       |                            |                              |                                   |                                       |                     |                    |              |                |           |                   |                     |
|                      |                          |                       |                            |                              |                                   |                                       |                     |                    |              |                |           |                   |                     |
|                      |                          |                       |                            |                              |                                   |                                       |                     |                    |              |                |           |                   |                     |
|                      |                          |                       |                            |                              |                                   |                                       |                     |                    |              | v              | 4_2_36_1  | (00476h) - t      | .opo 🕢              |
|                      |                          |                       |                            |                              |                                   |                                       |                     |                    |              |                |           |                   |                     |
|                      |                          |                       |                            |                              |                                   |                                       |                     |                    |              |                |           |                   |                     |
|                      |                          |                       |                            |                              |                                   |                                       |                     |                    |              |                |           |                   |                     |
|                      |                          |                       |                            |                              |                                   |                                       |                     |                    |              |                |           |                   |                     |
| javascript:alternar/ | Abas('head_pendenc       | iaProtocolo           | ,'div_pendenciaProtocolo') |                              |                                   |                                       |                     |                    |              |                |           |                   |                     |
| 📀 🔚                  |                          | Λ 【                   | 🌢 💌 💽                      |                              |                                   | -                                     |                     |                    |              |                | - 🛿 🕪     | 12 No - 1         | 13:26<br>15/03/2018 |

Subseção V – Como fazer um despacho

Quando trabalhávamos com o protocolo físico, por vezes quem produz alguns despachos rotineiros é o auxiliar da chefia. Este auxiliar levava o protocolo físico nas mãos da chefia a qual assinava, ou seja, a carga (responsabilidade pelo protocolo) permanecia com o auxiliar.

No protocolo digital, o raciocínio a ser adotado é o mesmo. Primeiro, vamos aprender como fazer um despacho.

1) Para confeccionar o despacho seu ou da Chefia, buscar na tela de análise do processo o campo para "DESPACHO/MANIFESTAÇÃO".

| A D                                                            |                                         |                                         | In the second second second second second second second second second second second second second second second |                                      |           |                                                    | hits                           |      |
|----------------------------------------------------------------|-----------------------------------------|-----------------------------------------|----------------------------------------------------------------------------------------------------|--------------------------------------|-----------|----------------------------------------------------|--------------------------------|------|
| ω                                                              |                                         | E M https://www.eprotoco                | io.pr.gov.br/spiweb/posicionamento.do/actio                                                                     | n=redirectionarUCSConcluirPendencias | 0 ··· • ¥ |                                                    | IIIX                           | Ľ.   |
| visitados 🧶 In                                                 | ntrodução                               | ③ Sistema Protocolo Inte                |                                                                                                    |                                      |           |                                                    |                                |      |
| E Volume do l                                                  | Processo                                |                                         |                                                                                                    |                                      |           |                                                    |                                |      |
| Volume                                                         |                                         |                                         |                                                                                                    |                                      |           | Download                                           | t Vi                           | isua |
| Processo_150                                                   | 0762090.pd                              | f.                                      |                                                                                                    |                                      |           | ٤                                                  |                                | 4    |
| E Incluir Docu                                                 | umento, info                            | ormação ou Despacho                     |                                                                                                    |                                      |           |                                                    |                                |      |
| *Tipo                                                          | o de Arquivo                            | ecumento      Anexo                     |                                                                                                    |                                      |           | _                                                  |                                |      |
| /                                                              | *Arquivo                                | Selectonar arquivo Nenhum arquivo selec | ionado.                                                                                                    |                                      |           |                                                    | THAL M                         | od   |
| Decembe/Ma                                                     | anifectação                             |                                         |                                                                                                    |                                      |           |                                                    |                                |      |
| Despachto/Ha                                                   | orm carayao.                            |                                         |                                                                                                    |                                      |           |                                                    |                                |      |
| Jespacho/Ha                                                    |                                         |                                         |                                                                                                    |                                      |           | at                                                 | Salvar I                       | Des  |
| Documentos                                                     | 5 mesagar.                              |                                         | Date                                                                                                    |                                      |           | Solicitar                                          | Salvar I                       | Des  |
| Documentos<br>Ordem                                            | B<br>Ir                                 | iserido por                             | Data                                                                                                    | Arquivo                              |           | Solicitar<br>Assinatura                            | Salvar I                       | Des  |
| Documentos<br>Ordem                                            | e<br>Ir                                 | iserido por<br>Salvar Ordem Documentos  | Data                                                                                                    | Arquivo<br>Atualizar Volume          |           | Solicitar<br>Assinatura                            | Salvar I                       | Des  |
| Despecting me                                                  | s<br>Ir<br>Data                         | neerido por<br>Salvar Ordem Documentos  | Data<br>Movimentaçi                                                                                             | Arquivo<br>Atualizar Volume<br>ão    |           | Solicitar<br>Assinatura<br>Solicitar<br>Assinatura | Salvar I<br>Assinar            | Oes  |
| Documentos<br>Ordem                                            | 5<br>Data<br>2018 10:32:                | serido por<br>Salvar Ordem Documentos   | Data<br>Movimentaç<br>pe Haleyson Ribeiro dos Santos                                                            | Arquivo<br>Atualizar Volume<br>ão    |           | Solicitar<br>Assinatura<br>Solicitar<br>Assinatura | Salvar I<br>Assinar<br>Assinar | C    |
| Documentos           Ordem           27/02/2           27/02/2 | B<br>Data<br>2018 10:32:<br>2018 10:32: | Salvar Ordem Documentos                 | Data<br>Movimentaç<br>pe Haleyson Ribeiro dos Santos<br>or Felipe Haleyson Ribeiro dos Santos                   | Arquivo<br>Atualizar Volume<br>ão    |           | Solicitar<br>Assinatura<br>Solicitar<br>Assinatura | Salvar I<br>Assinar<br>Assinar | C    |

2) Digitar o conteúdo do Despacho no campo. Depois clicar "SALVAR DESPACHO"

| Protocolos Anexados                                                                                 |                                                                                                    |                                                                                                    |                                                         |          |                                      |                    |                                |
|----------------------------------------------------------------------------------------------------|----------------------------------------------------------------------------------------------------|----------------------------------------------------------------------------------------------------|---------------------------------------------------------|----------|--------------------------------------|--------------------|--------------------------------|
|                                                                                                    |                                                                                                    |                                                                                                    |                                                         |          |                                      |                    |                                |
| Volume do Processo                                                                                  |                                                                                                    |                                                                                                    |                                                         |          |                                      |                    |                                |
| Volume                                                                                              |                                                                                                    |                                                                                                    |                                                         | Download | Download Z                           | IP Vis             | sualizar                       |
| Processo_140351199.pdf                                                                              |                                                                                                    |                                                                                                    |                                                         |          | ¢                                    |                    | 0                              |
| Electeir Documento Infor                                                                            | macão ou Despacho                                                                                                    |                                                                                                    |                                                         |          |                                      |                    |                                |
| *Tipo de Arquivo                                                                                    | a                                                                                                    |                                                                                                    |                                                         |          |                                      |                    | -                              |
| *Arquivo                                                                                            | Documento Anexo     Anexo     Anexo     Anexo                                                                             | and a second second second second second second second second second second second second second second second                                                                        |                                                         |          |                                      | Listar Mo          | 4-1                            |
| Despacho/Manifestação:                                                                              | Encaminho o presente protocolo ao Excelentíssir                                                                           | no Diretor de Pessoal da <u>PMRR</u> para apreciação.                                                                                                    |                                                         |          | $\langle$                            | Salvar De          | espacho                        |
| Despacho/Manifestação:                                                                              | Encaminho o presente protocolo ao Excelentiasir                                                                           | no Divetor de Pessoal da <u>BMSR</u> para apreciação.                                                                                                    |                                                         |          | Solicitar                            | Salvar De          | espacho                        |
| Despacho/Manifestação:<br>Documentos<br>Ordem In                                                    | Encaminho o presente protocolo ao Excelentiasin<br>rerido por<br>Solver fortem Documentos                                 | no Divetor de Pessoal da <u>BMER</u> para apreciação.<br>Data                                                                                                    | Arquivo<br>Arquizo                                      |          | Solicitar<br>Assinatura              | Salvar De          | espacho                        |
| Despacho/Manifestação:<br>Documentos<br>Ordem In                                                    | Encaminho o presente protocolo ao Excelentiasir<br>serido por<br>Salvar Ordem Documentos                                  | no Divetor de Pessoal da <u>BMER</u> para apreciação.<br>Date                                                                                                    | Arquivo<br>Atualizar Volume                             |          | Solicitar<br>Assinatura              | Salvar De          | Excluir                        |
| Despacho/Manifestação:<br>Documentos<br>Ordem In<br>Deta                                            | Encaminho o presenta protocolo ao Excelentiasin<br>serido por<br>Salvar Ordem Documentos                                  | no Diretor de Pessoal da <u>BMSR</u> para apreciação.<br>Data<br>Novimenta                                                                                                    | Arquivo<br>Atualizar Volume.<br>ção                     |          | Solicitar<br>Assinatura              | Assinar            | Excluir<br>Cancelar            |
| Despacho/Manifestação:<br>Documentos<br>Ordem In<br>Deta<br>15/03/2018 13:23:                       | Encaminho o presente protocolo ao Excelentiasin<br>serido por<br>Salvar Ordem Documentos                                  | no Divetor de Pessoal da <u>BMRR</u> para apreciação.<br>Data<br>Data<br>Novimenta                                                                                                    | Arquivo<br>Atualizar Volume<br>ção<br>eiro dos Santos.  |          | Solicitar<br>Assinatura              | Assinar<br>Assinar | espacho<br>Excluir<br>Cancelar |
| Despechor/Manifestação:<br>Documentos<br>Ordem In<br>Deta<br>15/03/2018 13:23:<br>15/03/2018 13:15: | Encaminho o presente protocolo ao Excelentiasir serido por Salvar Ordem Documentos                                        | no Diretor de Pessoal da <u>BMR</u> para apreciação.<br>Data<br>Data<br>Movimenta<br>> PMPR/DP/DPS enviado por Felipe Haleyson Rib<br>Inserido por Felipe Haleyson Ribeiro dos Santos | Arquivo<br>Atualizar Volume<br>ção<br>eiro dos Santos.  |          | Solicitar<br>Assinature<br>Solicitar | Assinar<br>Resinar | espacho<br>Excluir<br>Cancelar |
| Despacho/Manifestação:<br>Documentos<br>Ordem In<br>Data<br>15/03/2018 13:23:<br>15/03/2018 13:15:  | Encaminho o presente protocolo so Excelentiasio serido por Salvar Ordem Documentos  9 4 4 5 5 5 5 5 5 5 5 5 5 5 5 5 5 5 5 | Dietor de Pessoal de BMSR para apreciação.<br>Dieta<br>Dieta<br>PMPR/DP/DPS enviado por Felipe Haleyson Ribero dos Santos<br>Inserido por Felipe Haleyson Ribero dos Santos           | Arguivo<br>Atualizar Volume<br>ção<br>eeiro dos Santos. |          | Solicitar<br>Assinatura<br>Solicitar | Assinar            | Excluir<br>Cancelar            |

3) O Despacho será apresentado na ÁREA DE MANUTENÇÃO.

| os 🥹 Introdução  | Sistema Protoco    | lo Inte                                 |                                     |                        |                      |           |          |  |
|------------------|--------------------|-----------------------------------------|-------------------------------------|------------------------|----------------------|-----------|----------|--|
| E Incluir Docume | nto, informação ou | Despacho                                |                                     |                        |                      |           |          |  |
| *Tipo d          | e Arquivo 🔘 Docu   | umento 💿 Anexo                          |                                     |                        |                      |           |          |  |
|                  | *Arquivo Selecion  | ar arquivo Nenhum arquivo selecionado.  |                                     |                        |                      | Listar M  | odelos   |  |
| Despacho/Man     | ifestação:         |                                         |                                     |                        |                      | Salvar D  | Despacho |  |
| Documentos       | Inserido po        |                                         | Data                                | Amuivo                 | Solicita             | Assinar   | Evoluir  |  |
|                  | Falias Mala        |                                         | 15/02/2018 12:21                    | Describe 1 00064127    | Assinatu             | a         | ×        |  |
| -                | Eabras 0           | refere Desumentes                       | 15/05/2010 15:51                    | Atualiana V            | (elume               | ~         | -        |  |
|                  | Salvaro            | ruen bocumentos                         |                                     | Atualizar              | olume                |           |          |  |
| D                | ata                |                                         | Movi                                | mentação               | Solicita<br>Assinatu | r Assinar | Cancelar |  |
| 15/03/201        | 18 13:23:59        | ANDAMENTO INICIAL   PMPR/DP -> PMP      | R/DP/DP5 enviado por Felipe Haleys  | on Ribeiro dos Santos. |                      |           |          |  |
| 15/03/201        | 18 13:15:42        | 2DeclaraAAonAopercepAAo.pdf   Inserio   | o por Felipe Haleyson Ribeiro dos S | antos                  | E?                   | 2         | ×        |  |
| 15/03/201        | 18 13:15:42        | RequerimentoRRSqtFilho.pdf   Inserido   | por Felipe Haleyson Ribeiro dos Sar | ntos                   | <b>B</b> t           | 2         | ×        |  |
| 15/03/201        | 8 13:17:42         | ContraCapa.pdf   Inserido por Felipe Ha | eyson Ribeiro dos Santos            |                        |                      |           |          |  |
| Anexos           |                    |                                         |                                     |                        |                      |           |          |  |
| Inserido por     |                    |                                         | Data                                | Arquivo                | Download             |           | Excluir  |  |
| Encaminhar Proc  | esso               |                                         |                                     |                        |                      |           |          |  |
|                  | Local              | Para:                                   |                                     | 0                      |                      |           |          |  |
|                  | Destine            | Mirian (                                | 0                                   |                        |                      |           |          |  |

Veja que neste slide fica visível que existe a ÁREA DO VOLUME do protocolo (documentos que não são excluídos, somente cancelados), e a ÁREA DE MANUTENÇÃO, na qual os documentos podem ser excluídos.

Subseção VI - Como solicitar a assinatura eletrônica

Depois de confeccionado o despacho, é preciso que solicitar a assinatura no despacho que foi criado.

Se o despacho foi elaborado pelo próprio usuário e será assinado por ele mesmo, basta que ele faça identifique o despacho que elaborou e clique no ícone constante no campo "ASSINAR". Caso o despacho seja assinado pela Chefia, ou outra pessoa, o usuário deve adotar os seguintes passos.

Importante ressaltar que se a pessoa que assinará o despacho não é o usuário, ele NÃO PODE "ATUALIZAR O VOLUME", pois caso o volume seja atualizado, e "assinante" recusar a assinatura, o documento denegado não poderá mais ser excluído do volume do protocolo digital.

1) Para solicitar assinatura da Chefia, busque a linha onde consta o despacho, e clicar em "SOLICITAR ASSINATURA"

| E Incluir Documen | to, informação | ou Despacho                         |                                                |                       |           |            |          |          |
|-------------------|----------------|-------------------------------------|------------------------------------------------|-----------------------|-----------|------------|----------|----------|
| *Tipo de          | Arquivo        | ocumento O Anexo                    |                                                |                       |           |            |          |          |
|                   | Arquivo Sele   | conar arquivo                       | nado.                                          |                       |           |            | Listar M | lodelos  |
| Despacho/Manif    | estação:       |                                     |                                                |                       |           |            |          |          |
|                   |                |                                     |                                                |                       |           |            | Salvar D | Despacho |
|                   |                |                                     |                                                |                       |           |            |          |          |
| Documentos        |                |                                     |                                                |                       |           |            |          |          |
| Ordem             | Inserido       | por                                 | Data                                           | Arquivo               |           | Solicitar  | Assinar  | Excluir  |
| 1                 | Felipe He      | aleyson Ribeiro dos Santos          | 15/03/2018 13:31                               | Despacho 1 009641     | 37941.pdf |            | e        | ×        |
|                   | Salva          | r Ordem Documentos                  |                                                | Atualiza              | ar Volume | $\bigcirc$ |          |          |
| 0.0               |                |                                     |                                                |                       |           | Solicitar  | Andrew   | Consider |
| 15/03/2018        | 13-73-59       | <b>(</b> )                          |                                                |                       |           | Assinatura | Masonae  | Candelar |
| 15/03/2016        | 13:15:42       | ANDAMENTO INICIAL I PHPROD          | -> PRPR/DP/DPS enviado por Pelipe haleyso      | n Ribeiro dos Santos. |           | R          | A        | ×        |
| 15/03/2014        | 13:15:42       | ZDeclaraAA0nAopercepAAo.pdf         | I Inserido por Pelipe Haleyson Ribeiro dos Sar | 109                   |           | E.         | A        | ×        |
| 15/03/2016        | 13:17:42       | RequerimentoRRSqtrino.pdf           | Insendo por Felipe Haleyson Ribeiro dos Santi  | 99<br>                |           |            | 80       | ~        |
|                   |                | South Research and I have been been |                                                |                       |           |            |          |          |
| Inserido por      |                |                                     | Data                                           | Arquivo               | Downi     | oed        |          | Excluir  |
| Encaminhar Proce  | 550            |                                     |                                                |                       |           |            |          |          |
|                   |                | 1                                   |                                                | 0                     |           |            |          |          |

| с <b>ф</b>           | 포              | U 🔥 https://www.eprotocolo.p       | or.gov.br/spiweb/posicionamento.do?ac | tion=redirecionarUCSConcluirPendencia8 | E •••    | S 2              | IIIN           |   |
|----------------------|----------------|------------------------------------|---------------------------------------|----------------------------------------|----------|------------------|----------------|---|
| visitados 🛛 😼 Introd | ução 🛞 Sistema | Protocolo Inte                     |                                       |                                        |          |                  |                |   |
| Documentos           |                |                                    |                                       |                                        |          |                  |                |   |
| Ordem                | Inserido por   |                                    | Data                                  | Arquivo                                |          | Solici<br>Assina | tar<br>Assinar |   |
|                      | Salvar Or      | dem Documentos                     |                                       | Atualizar Volun                        | ne       |                  |                |   |
|                      |                |                                    |                                       |                                        |          | Calia            | it             |   |
| Dat                  | а              | Solicitação de Assinatura          |                                       |                                        | ×        | Assina           | atura Assinar  | r |
| 27/02/2018           | 10:15:59       | * Órgão: PMPR                      |                                       |                                        | _        |                  |                |   |
|                      |                | *Destinatário:                     |                                       |                                        |          |                  | ~~             |   |
| 27/02/2018           | 10:02:31       | (*) Campo de preenchimento obriga  | atório.                               |                                        |          | 2                | · 25           |   |
| 27/02/2018           | 10:02:31       | Assinatura                         |                                       |                                        |          | 2                | 1 25           |   |
| 27/02/2018           | 10:12:47       | Não consta assinatura para este do | ocumento.                             |                                        |          |                  |                |   |
| Anexos               |                | Pendência Assinatura               |                                       |                                        |          |                  |                |   |
| Inserido por         |                | Não consta pendência de assinatur  | a para este documento.                |                                        |          | Download         |                |   |
| Encaminhar Proc      | esso           |                                    |                                       |                                        |          |                  |                |   |
|                      |                |                                    |                                       |                                        |          |                  |                |   |
|                      |                |                                    |                                       | Solicitar Assinatura                   | Cancelar |                  |                |   |
|                      |                | Motivo Tramitação:                 | Descrição                             | 0                                      |          |                  |                |   |
|                      |                | Protocolo Cabeça:                  |                                       |                                        |          |                  |                |   |
|                      | Despach        | no de Encaminhamento:              |                                       |                                        |          |                  |                |   |

2) Aparecerá, então, a seguinte tela:

3) No campo "DESTINATÁRIO" escrever o nome da Chefia, e clicar em "SOLICITAR ASSINATURA"

| idos 🧶 | Introdução   🕲 S  | istema Proto | colo Inte         |                                    |          |                 |               |           |        |   |                      |          |          |                         |           |          |  |
|--------|-------------------|--------------|-------------------|------------------------------------|----------|-----------------|---------------|-----------|--------|---|----------------------|----------|----------|-------------------------|-----------|----------|--|
|        | luir Documento, I | nformação c  | ou Despacho       |                                    |          |                 |               |           |        |   |                      |          |          |                         |           |          |  |
|        | *Tipo de Arq      | uivo 🔍 Do    | ocumento 🔍 Ar     | nexo                               |          |                 |               |           |        |   |                      |          |          |                         |           |          |  |
|        | *Arq              | uivo Seleci  | ionar arquivo ) N | Venhum arquivo se                  | ecionad  | <b>D</b> .      |               |           |        |   |                      |          |          |                         | Listar Mo | odelos   |  |
| De     | spacho/Manifesta  | ção:         |                   |                                    |          |                 |               |           |        |   |                      |          |          |                         |           |          |  |
|        |                   |              |                   | Solicitação de                     | Assinat  | ura             |               |           |        |   |                      | ×        |          |                         | Salvar D  | espacho  |  |
|        |                   |              |                   | Nº Protocolo:                      | 14.035.: | 119-9           |               |           |        |   |                      |          |          |                         |           |          |  |
|        |                   |              |                   | * Órgão:                           | PMPR     |                 |               |           |        |   |                      |          |          |                         |           |          |  |
| Orde   | mentos            | Inserido p   | por               | *Destinatário:<br>(*) Campo de pre | Felipe   | Haleyson Ribeir | ro dos Santos | - PMPR/DP |        |   | )                    | 0        |          | Solicitar<br>Assinatura | Assinar   | Excluir  |  |
| 1      |                   | Felipe Hal   | leyson Ribeiro c  | Accinatura                         |          |                 |               |           |        |   |                      |          |          |                         | L         | ×        |  |
|        |                   | Salvar       | Ordem Docur       | Não consta assir                   | atura pa | ira este docum  | iento.        |           |        |   |                      |          |          |                         |           |          |  |
|        | Data              |              |                   | Pendência Assi                     | natura   |                 |               |           |        |   |                      |          |          | Solicitar               | Assinar   | Cancelar |  |
|        | 15/03/2018 13     | 23:59        |                   | Não consta pend                    | ência de | assinatura par  | ra este docum | nento.    |        |   |                      |          |          | Assinatura              |           |          |  |
|        | 15/03/2018 13     | 15:42        | 2Declara          |                                    |          |                 |               |           |        |   |                      |          |          | E:                      | P         | ×        |  |
|        | 15/03/2018 13     | 15:42        |                   |                                    |          |                 |               |           |        |   |                      |          | -        | B                       | P         | ×        |  |
|        | 15/03/2018 13     | 17:42        |                   |                                    |          |                 |               |           |        |   | Solicitar Assinatura | Cancelar |          |                         |           |          |  |
| Ane    | os                |              |                   |                                    |          |                 |               |           |        |   |                      |          |          |                         |           |          |  |
| Inser  | ido por           |              |                   |                                    |          |                 | Data          |           | Arquiv | 0 |                      |          | Download |                         |           | Excluir  |  |
| Enca   | minhar Processo   |              |                   |                                    |          |                 |               |           |        |   |                      |          |          |                         |           |          |  |
|        |                   | Loc          | al Para:          |                                    |          |                 |               |           |        | 0 |                      |          |          |                         |           |          |  |

\*\*\*\*ATENÇÃO: caso o usuário tenha esquecido de assinar o próprio documento, atualizou o volume e não abre o campo para assinar o documento, basta solicitar assinatura para si mesmo. Quando clicar em "SOLICITAR ASSINATURA" o sistema solicitará a assinatura para o próprio usuário. 4) Quando a Chefia acessar o sistema do e-Protocolo, aparecerá a seguinte

| _                               | colo Integrado                            | × +                            |                                      |                                   |                                                                                                    |                                                             |                      |             |                |          |          |          | ļ                         |          |
|---------------------------------|-------------------------------------------|--------------------------------|--------------------------------------|-----------------------------------|----------------------------------------------------------------------------------------------------|-------------------------------------------------------------|----------------------|-------------|----------------|----------|----------|----------|---------------------------|----------|
| $\leftrightarrow \rightarrow c$ | C 🗅                                       |                                | 1 jbosshn                            | nl02. <b>seap.parana</b> /spiweb, | manterPendencia.do?action=carregaPendenciaLo                                                                                            | gin                                                         |                      |             | 2              | ]        | ♥ ☆      |          |                           | 111\     |
| 🔅 Mais visita                   | ados 🧓 Introdução                         | 🔿 🛞 Sist                       | ema Protocolo Inte                   |                                   |                                                                                                    |                                                             |                      |             |                |          |          |          |                           |          |
| 09 Ø                            | SECRETA<br>Protocole                      | RIA DE E<br>o Integra          | STADO DA ADMINI<br>ado               | ISTRAÇÃO E DA PREVIDÊ             | AMBIENTE DE HON                                                                                                    | 10LOGAÇÃO                                                   |                      |             |                |          |          |          | <mark>9</mark> ? <u>N</u> | otifica  |
| ela Inicial                     | Protocolo                                 | Geral                          | Relatórios                           | Administração                     | Tram. Personalizada Arquivamento Sair                                                                                                   |                                                             |                      |             |                |          |          |          |                           |          |
|                                 |                                           |                                |                                      |                                   |                                                                                                    |                                                             |                      | FELIPE HALE | YSON RIBEIRO E | OS SANTI | OS - v4, | _2_36_1  | (00476h) - 1              | voltar 🌀 |
| Seja bem                        | n-vindo!                                  |                                |                                      |                                   |                                                                                                    |                                                             |                      |             |                |          |          |          |                           |          |
|                                 |                                           |                                |                                      |                                   | FELIPE HALEYSON RIBEIRO DOS SANTOS, seu últim                                                                                           | o acesso ocorreu dia 01/03                                  | 2018 16:35:45 .      |             |                |          |          |          |                           |          |
|                                 |                                           |                                |                                      |                                   |                                                                                                    | - 10                                                        |                      |             |                | _        |          |          |                           |          |
|                                 | Minha                                     | as Pendé                       | incias                               |                                   | Protocolos No Local                                                                                                    | Pendén                                                      | <u>cias No Local</u> |             |                | Docu     | nentos   | No Local |                           |          |
|                                 |                                           |                                |                                      |                                   |                                                                                                    |                                                             |                      |             |                |          |          |          |                           |          |
|                                 | Interne Dee                               |                                | de Destacation                       |                                   |                                                                                                    |                                                             |                      |             |                |          |          |          |                           |          |
|                                 | Protocolo                                 | Tino                           | Interessado                          |                                   | Palayra-Chave                                                                                                    | Data de Envio                                               | Dt. Max. Conclusion  | Finalidade  | Detalhamento   | Assinar  | Situação | Recusar  | Analisar                  |          |
|                                 | 14.035.119-9                              | Digital                        | FELIPE HALEYSON F                    | RIBEIRO DOS SANTOS                | RECURSOS HUMANOS - RESERVA REMUNERADA                                                                                                   | 15/03/2018 13:28                                            | Dr. Hux. Conclusio   | Analisar    | RR             | Addition | _        | R        |                           |          |
|                                 |                                           |                                |                                      |                                   |                                                                                                    |                                                             |                      |             |                |          |          |          |                           |          |
|                                 | 14.035.119-9                              | Digital                        | FELIPE HALEYSON F                    | RIBEIRO DOS SANTOS                | RECURSOS HUMANOS - RESERVA REMUNERADA                                                                                                   | 15/03/2018 13:34                                            |                      | Assinatura  | RR             |          | ?        | R        | R                         |          |
|                                 | 14.035.119-9                              | Digital                        | FELIPE HALEYSON F                    | RIBEIRO DOS SANTOS                | RECURSOS HUMANOS - RESERVA REMUNERADA                                                                                                   | 15/03/2018 13:34                                            |                      | Assinatura  | RR             |          | ?        | R        | R                         |          |
|                                 | 14.035.119-9                              | Digital                        | FELIPE HALEYSON R                    | RIBEIRO DOS SANTOS                | RECURSOS HUMANOS - RESERVA REMUNERADA                                                                                                   | 15/03/2018 13:34<br>nentos                                  |                      | Assinatura  | RR             |          | ?        | R        | Ð                         |          |
|                                 | 14.035.119-9<br>Protocolos                | Digital<br>Monitor             | FELIPE HALEYSON F                    | RIBEIRO DOS SANTOS                | RECURSOS HUMANOS - RESERVA REMUNERADA                                                                                                   | 15/03/2018 13:34<br>nentos                                  |                      | Assinatura  | RR             |          | ?        | R        | ₽                         |          |
|                                 | 14.035.119-9 Protocolos                   | Digital                        | FELIPE HALEYSON F                    | RIBEIRO DOS SANTOS                | RECURSOS HUMANOS - RESERVA REMUNERADA<br>Assinar Docur<br>Não foi encontrado nenhum proto                                               | 15/03/2018 13:34 mentos colo monitorado por você            |                      | Assinatura  | RR             |          | ?        | R        | ₽                         |          |
|                                 | 14.035.119-9                              | Digital<br>Monitor             | FELIPE HALEYSON F                    | RIBEIRO DOS SANTOS                | RECURSOS HUMANOS - RESERVA REMURERADA                                                                                                   | 15/03/2018 13:34<br>mentos                                  |                      | Assinatura  | RR             |          | ?        |          | R                         |          |
|                                 | 14.035.119-9                              | Digital                        | FELIPE HALEYSON F                    | RIBEIRO DOS SANTOS                | RECURSOS HUMANOS - RESERVA REMURERADA<br>Assinar Docur<br>Não foi encontrado nenhum proto<br>Adicione                                   | 15/03/2018 13:34<br>nentos<br>colo monitorado por você<br>r |                      | Assinatura  | RR             |          | ?        | R        | ₽                         |          |
|                                 | 14.035.119-9 Protocolos Notificaçõe       | Digital<br>Monitor             | FELIPE HALEYSON F<br>rados           | RIBEIRO DOS SANTOS                | RECURSOS HUMANOS - RESERVA REMURERADA<br>Assinar Docu<br>Não foi encontrado nenhum proto<br>Adiciona                                    | 15/03/2018 13:34<br>nentos                                  |                      | Assinatura  | RR             |          | ?        |          | P                         |          |
|                                 | 14.035.119-9<br>Protocolos<br>Notificaçõe | Digital<br>Monitor             | FELIPE HALEYSON F                    | RIBEIRO DOS SANTOS                | RECURSOS HUMANOS - RESERVA REMURERADA                                                                                                   | 15/03/2018 13:34<br>nentos                                  |                      | Assinatura  | RR             |          | ?        |          | Ē                         |          |
|                                 | 14.035.119-9<br>Protocolos<br>Notificaçõe | Digital<br>Monitor             | FELIPE HALEYSON F                    | RIBEIRO DOS SANTOS                | RECURSOS HUMANOS - RESERVA REMURERADA<br>Assinar Docu<br>Não foi encontrado nenhum proto<br>Adiciono                                    | 15/03/2018 13:34<br>nentos                                  |                      | Assinatura  | RR             |          | ?        |          |                           |          |
|                                 | 14.035.119-9 Protocolos Notificaçõe       | Digital<br>Monitor<br>s de Pro | FELIPE HALEYSON I<br>ados<br>stocolo | RIBEIRO DOS SANTOS                | RECURSOS HUMANOS - RESERVA REMURERADA<br>Assinar Docu<br>Não foi encontrado nenhum proto<br>Adicione                                    | 15/03/2018 13:34<br>nentos                                  |                      | Assinatura  | RR             |          | ?        |          |                           |          |
|                                 | 14.035.119-9<br>Protocolos<br>Notificaçõe | Digital<br>Monitor<br>s de Pro | FELIPE HALEYSON I<br>ados<br>stocolo | RIBEIRO DOS SANTOS                | RECURSOS HUMANOS - RESERVA REMURERADA<br>Assinar Docu<br>Não foi encontrado nenhum proto<br>Adiciona<br>Não foi encontrado nenhum docun | 15/03/2018 13:34<br>mentos                                  |                      | Assinatura  | RR             |          | ?        |          | ß                         |          |

5) Na coluna "ASSINAR" selecionar o protocolo que pretende assinar, e clicar em "ASSINAR DOCUMENTOS":

| n-vindo!            |                                    |                                                |                          |                    |            | YSON RIBEIRO | JUS SANTO |          |           | 0476h) - vol |
|---------------------|------------------------------------|------------------------------------------------|--------------------------|--------------------|------------|--------------|-----------|----------|-----------|--------------|
|                     |                                    |                                                |                          |                    |            |              |           |          |           |              |
|                     |                                    | FELIPE HALEYSON RIBEIRO DOS SANTOS, seu último | acesso ocorreu dia 01/03 | 8/2018 16:35:45 .  |            |              |           |          |           |              |
| Minhas Pen          | lências                            | Protocolos No Local                            | Pendên                   | cias No Local      |            |              | Docum     | nentos M | to Local  |              |
| Protocolo Tipo      | Interessado                        | Palavra-Chave                                  | Data de Envio            | Dt. Max. Conclusao | Finalidade | Detalhamento | Assigar   | Situação | Recusar A | nalisar      |
| Minhas Pendência    | s de Protocolos                    |                                                | Data da Carrie           | 01 Hz 01           | Ford da da |              |           |          |           |              |
| 14.035.119-9 Digita | FELIPE HALEYSON RIBEIRO DOS SANTOS | RECURSOS HUMANOS - RESERVA REMUNERADA          | 15/03/2018 13:28         | Du Hox Concoper    | Analisar   | RR           | N         | -        | R         | B            |
| 14.035.119-9 Digita | FELIPE HALEYSON RIBEIRO DOS SANTOS | RECURSOS HUMANOS - RESERVA REMUNERADA          | 15/03/2018 13:34         |                    | Assinatura | RR           | 0         | ?        |           | B            |
|                     |                                    | Assinar Docume                                 | intos                    |                    |            |              | U         |          |           |              |
|                     |                                    |                                                |                          |                    |            |              |           |          |           |              |
| Protocolos Monito   | rados                              |                                                |                          |                    |            |              |           |          |           |              |
| Protocolos Monito   | rados                              | Não foi encontrado nenhum protoco              | lo monitorado por você   |                    |            |              |           |          |           |              |
| Protocolos Monito   | rados                              | Não foi encontrado nenhum protoco<br>Adicionar | lo monitorado por você   |                    |            |              |           |          |           |              |
| Protocolos Monito   | rados                              | Não foi encontrado nenhum protoco<br>Adicionar | lo monitorado por você   |                    |            |              |           |          |           |              |
| Protocolos Monito   | rados                              | Não foi encontrado nenhum protoco              | lo monitorado por você   |                    |            |              |           |          |           |              |
| Protocolos Monito   | rados                              | Não foi encontrado nenhum protoco              | le monitorado por você   |                    |            |              |           |          |           |              |

6) Aparecerá a seguinte tela:

| Sistema Protocolo In | itegrado 🗙                       | +                    |                                 | a contraction of the second        |                 |                      |                     |                                      |                | l                                                                                                    | - 0               | x    |
|----------------------|----------------------------------|----------------------|---------------------------------|------------------------------------|-----------------|----------------------|---------------------|--------------------------------------|----------------|----------------------------------------------------------------------------------------------------|-------------------|------|
| ← → ♂ ໔              | 9                                | <b>호</b> ()          | ) jbosshml02. <b>seap.paran</b> | a/spiweb/posicionamento.do?action= | redirecionarUCS | AssinarArquivosLote& | voltarTelaPrincipal | =true&listaAssinarPendenciaProtocolo | … ◙ ☆          |                                                                                                    | III\ 🗊            | Ξ    |
| Mais visitados       | 📵 Introdução 🛛 🛞 S               | Sistema Protoc       | colo Inte                       |                                    |                 |                      |                     |                                      |                |                                                                                                    |                   |      |
| CO eprotocolo        | SECRETARIA DE<br>Protocolo Integ | E ESTADO D.<br>grado | A ADMINISTRAÇÃO E DA            | PREVIDÊNCIA AMBIE                  | NTE DE F        | IOMOLOGAÇ            | ÃO                  |                                      |                | 0,                                                                                                    | Notifica          | ções |
| ela Inicial          | Protocolo Geral                  | Relatór              | ios Administra                  | ção Tram. Personalizada Arqu       | ivamento        | Sair                 |                     | FELIPE HALEYSON RIBETE               | O DOS SANTOS - | (4 2 36 1 (00476b)                                                                                                    | - voltar G        |      |
| Accinat Arquir       | ves Lete                         |                      |                                 |                                    |                 |                      |                     |                                      |                |                                                                                                    |                   |      |
| Assinal Arqui        | vos Lote                         |                      |                                 |                                    |                 |                      |                     |                                      |                |                                                                                                    |                   |      |
| Protocolo            | Assunto                          |                      | Data Solicitação                | Quem Solicitou                     | Informações Co  | mplementares         |                     |                                      |                | Visualizar Downloa                                                                                                    | Remove            | i i  |
| 14.035.119-9         | PRH RES                          | SERVA<br>RADA        | 15/03/2018 13:34                | Felipe Haleyson Ribeiro dos Santos | Despacho_1_00   | 964137941.pdf        |                     |                                      |                | € €                                                                                                    | da Lista          |      |
|                      |                                  |                      |                                 | Assinat                            | ira Eletrônica  | Assinatura Digital   | Voltar              |                                      |                |                                                                                                    |                   |      |
|                      |                                  |                      |                                 |                                    |                 |                      |                     |                                      |                |                                                                                                    |                   |      |
|                      |                                  |                      |                                 |                                    |                 |                      |                     |                                      |                | v4_2_36_1 (00476h)                                                                                                    | ) - topo 🎧        |      |
|                      |                                  |                      |                                 |                                    |                 |                      |                     |                                      |                | Visualizar Download         Semicor           Visualizar Download         Semicor           Visualizar Download         Semicor <t< td=""><td></td><td></td></t<> |                   |      |
|                      |                                  |                      |                                 |                                    |                 |                      |                     |                                      |                |                                                                                                    |                   |      |
|                      |                                  |                      |                                 |                                    |                 |                      |                     |                                      |                |                                                                                                    |                   |      |
|                      |                                  |                      |                                 |                                    |                 |                      |                     |                                      |                |                                                                                                    |                   |      |
|                      |                                  |                      |                                 |                                    |                 |                      |                     |                                      |                |                                                                                                    |                   |      |
|                      |                                  |                      |                                 |                                    |                 |                      |                     |                                      |                |                                                                                                    |                   |      |
|                      |                                  |                      |                                 |                                    |                 |                      |                     |                                      |                |                                                                                                    |                   |      |
|                      |                                  |                      |                                 |                                    |                 |                      |                     |                                      |                |                                                                                                    |                   |      |
|                      |                                  |                      |                                 |                                    |                 |                      |                     |                                      |                |                                                                                                    |                   |      |
|                      |                                  |                      |                                 |                                    |                 |                      |                     |                                      |                |                                                                                                    |                   |      |
|                      |                                  |                      |                                 |                                    |                 |                      |                     |                                      |                |                                                                                                    |                   |      |
|                      |                                  |                      |                                 |                                    |                 |                      |                     |                                      |                |                                                                                                    |                   |      |
|                      |                                  |                      |                                 |                                    |                 |                      |                     |                                      |                |                                                                                                    |                   |      |
|                      |                                  |                      |                                 |                                    |                 |                      |                     |                                      |                |                                                                                                    |                   |      |
|                      |                                  |                      |                                 |                                    |                 |                      |                     |                                      |                |                                                                                                    |                   |      |
|                      |                                  |                      |                                 |                                    |                 |                      |                     |                                      |                |                                                                                                    |                   |      |
|                      |                                  |                      |                                 |                                    |                 |                      |                     |                                      |                |                                                                                                    |                   |      |
| 📀 📋                  |                                  | 6                    | <u>w</u> <u>P</u>               |                                    |                 |                      |                     |                                      |                | - 🛱 🐠 🐄 🔯                                                                                                    | 13:33<br>15/03/20 | 018  |

7) Aqui a Chefia pode analisar o documento, ou o processo como um todo. Selecionar os arquivos que deseja assinar. E clicar em "ASSINATURA ELETRÔNICA"

| stema Protocolo Integrac | ₀ × +                                     |                       | No. of Concession, Name    | to do laction =redirectoral/UCSAssinarArquivesLote&voltarTelaPrincipal = true&distaAssinarPendendiaProtocol ••• • • • • • • • • • • • • • • • • • |                                                     |                    |                  |
|--------------------------|-------------------------------------------|-----------------------|----------------------------|----------------------------------------------------------------------------------------------------|-----------------------------------------------------|--------------------|------------------|
| -)→ C @                  | 主(                                        | jbosshmi02.seap.parar | a/spiweb/posicionamento.do | ?action = redirectionarUCSAssinarArquivosLote&voltarTelaP                                                                                         | Principal = true&distaAssinarPendenciaProtocolo … 👽 |                    | IIN 00 8         |
| 🕻 Mais visitados 🔞 In    | trodução 🛞 Sistema Proto                  | ocolo Inte            |                            |                                                                                                    |                                                     |                    |                  |
|                          | CRETARIA DE ESTADO I<br>otocolo Integrado |                       | A PREVIDÊNCIA              | MBIENTE DE HOMOLOGAÇÃO                                                                                                    |                                                     |                    | 0 Notificaçõe    |
| Assinar Arquivos I       | itocolo Geral Relató                      | irios Administra      | ição Tram. Personalizad    | a Arquivamento Sair                                                                                                    | FELIPE HALEYSON RIBEIRO DOS SANTO                   | S - v4_2_36_1 (004 | i76h) - voltar 🥥 |
| Protocolo                | Assunto                                   | Data Solicitação      | Quem Solicitou             | Informações Complementares                                                                                                    |                                                     | Visualizar Do      | vnload Remover   |
| 14.035.119-9             | PRH RESERVA                               | 15/03/2018 13:34      | Felipe Haleyson Ribeiro do | s Santos Despacho_1_00964137941.pdf                                                                                                    |                                                     | 9                  |                  |
|                          |                                           |                       |                            |                                                                                                    |                                                     | (00                | 476h) - topo 设   |
| ) 📋 🔇                    | 0 1                                       | W P                   |                            |                                                                                                    |                                                     | - 19 40 17         | 13:33            |

8) Aparecerá a seguinte tela. Se o documento a ser assinado não se enquadrar nos documentos citados na mensagem que aparecerá na tela, basta clicar em CONFIRMAR para concluir o processo.

| na Protocolo Integra | ado X +                                   |                    |                 |                                                                                                    | ning and any single state Resultance and 🔽 🔿 |            |                |            |
|----------------------|-------------------------------------------|--------------------|-----------------|----------------------------------------------------------------------------------------------------|----------------------------------------------|------------|----------------|------------|
| Aais visitados 🛑 I   | ntroducão 🕷 Sistem                        | a Protocolo Inte   | w.eprotocolo.pr | .gov.br/spiweb/posicionamento.doraction=redirectonarOCSAS                                                                                | sinarArquivosEoteotvoitai ····· 🗸 🙀          |            | '              |            |
| e-protocolo          | SECRETARIA DE ESTA<br>Protocolo Integrado | ADO DA ADMINISTRA( | ÇÃO E DA PREVI  | IDÊNCIA                                                                                                    |                                              |            | <mark>.</mark> | Notifica   |
| sinar Arquivos       | rotocolo Geral                            | Administração S    | air             |                                                                                                    | FELIPE HALEYSON RIBEIRO DOS SANTOS -         | v4_2_35_13 | (00952p) ·     | - voltar 🄇 |
| Protocolo            | Assunto                                   | Data Solicitação   | Quem Solicitou  | Informações Complementares                                                                                                    |                                              | Visualizar | Download       | Remove     |
| 15.076.209-0         | PRH RESERVA                               | 27/02/2018 10:35   | Felipe Haley:   | Confirmação de Assinatura Eletrônica                                                                                                    |                                              | Q          | •              | X          |
|                      |                                           |                    |                 | De acordo com o Art. 18 do Decreto n.º 5389/2016,<br>todos os atos administrativos que autorizem ou efetivem a<br>realização de despesa, |                                              |            |                |            |
|                      |                                           |                    |                 | informações e pareceres jurídicos,                                                                                                    | (                                            | v4_2_35_13 | (00952p)       | - topo 🍕   |
|                      |                                           |                    |                 | bem como os que classifiquem documentos como sigilosos,<br>necessitam de assinatura mediante uso de certificado digital.                 |                                              |            |                |            |
|                      |                                           |                    |                 | Confirma a assinatura eletrônica do arquivo?                                                                                             |                                              |            |                |            |
|                      |                                           |                    |                 | Confirmar                                                                                                    | -                                            |            |                |            |
|                      |                                           |                    |                 |                                                                                                    |                                              |            |                |            |
|                      |                                           |                    |                 |                                                                                                    |                                              |            |                |            |
|                      |                                           |                    |                 |                                                                                                    |                                              |            |                |            |
|                      |                                           |                    |                 |                                                                                                    |                                              |            |                |            |
|                      |                                           |                    |                 |                                                                                                    |                                              |            |                |            |

Quando a Chefia confirmar a assinatura, o documento será assinado eletronicamente, e a pendência será concluída para o usuário que ficou responsável pelo protocolo.

NÃO É PRECISO ENCAMINHAR O PROTOCOLO PARA O SETOR EM QUE A CHEFIA SE ENCONTRA CLASSIFICADA, OU CAPTURAR O PROTOCOLO NOVAMENTE. Subseção VII - Como verificar se um documento foi assinado

Se o usuário clicou em "ATUALIZAR VOLUME", e precisa verificar se o documento foi assinado, basta localizar o arquivo e clicar no próprio documento para visualizá-lo. Neste caso, basta abrir o arquivo e verificar se consta assinatura no rodapé do arquivo, conforme figura abaixo.

Caso o documento ainda esteja na área de manutenção, ou seja, ainda não foi clicado em "ATUALIZAR VOLUME", para verificar se o documento foi assinado, adotar os seguintes passos.

1) Abrir a tela de análise do protocolo digital, e buscar o documento que deseja confirmar a assinatura. Na linha do documento, clicar em "SOLICITAR ASSINATURA".

| isitados 📵 Introduç | ão 🔘 Sister  | na Proto | colo inte                 |                                          |                            |          |                         |           |          |  |
|---------------------|--------------|----------|---------------------------|------------------------------------------|----------------------------|----------|-------------------------|-----------|----------|--|
| *Tipe d             | le Arquive 🛞 | Decur    | mento O Anexo             |                                          |                            |          |                         |           | _        |  |
|                     | *Arquivo     | room.    | No files selected.        |                                          |                            |          |                         | Listar Ho | delos    |  |
| Despacho/Man        | Festação :   |          |                           |                                          |                            |          |                         | Salvar Di | espacho  |  |
| Documentos          |              |          |                           |                                          |                            |          | _                       |           |          |  |
| Ordem               | Inserido     | por      |                           | Data                                     | Arquivo                    | 6        | Soleitar<br>ssinatura   | Assinar   | Excluse  |  |
| 1                   | Falpa H      | aleyson  | Ribeiro dos Santos        | 14/05/2018 18:43                         | Respecto 1 00964137941.pdf |          | 8                       | 2         | ×        |  |
|                     | Salvar       | Ordem    | Documentos                |                                          |                            | $\sim$   |                         |           |          |  |
| Def                 |              | ф        |                           | Movi                                     | mentação                   |          | Solicitar<br>Assinature | Azsinar   | Cancelar |  |
| 14/05/2018          | 14:16:14     |          | 🖪 2 - 0013.pdf   Inserido | por ZENE ANGELE CARVALHO                 |                            |          | 81                      | 2         | ×        |  |
| 14/05/2018          | 14:04:59     |          | ANDAMENTO INICIAL   P     | MDR/DD/DD5 -> DMDR/DD/DD5 enviedo        | per ZENI ANGELI CARVALHO.  |          |                         |           |          |  |
| 14/05/2018          | 14:03:50     |          | 1 - PartenA029FAriasSd    | Martia2fileamerged.pdf   Inverido por 21 | INI ANDELI CARVALHO        |          |                         |           | 0        |  |
| 14/05/2018          | 14:04:34     |          | R 0 - ContraCapa.pdf   Ir | serido por ZENI ANGELI CARVALHO          |                            |          |                         |           |          |  |
| Anexos              |              |          |                           |                                          |                            |          |                         |           |          |  |
| Inserido por        |              |          |                           | Data                                     | Arquivo                    | Download |                         |           | Excluir  |  |
|                     |              |          |                           |                                          |                            |          |                         |           |          |  |

# 2) Abrirá a seguinte tela:

| Despacno/Manire  | staçao:     |         |                                                                                             |            |                   |          |  |
|------------------|-------------|---------|---------------------------------------------------------------------------------------------|------------|-------------------|----------|--|
|                  |             |         | Solicitação de Assinatura 🕺                                                                 |            | Salvar De         | espacho  |  |
|                  |             |         | Nº Protocolo: 15.198.105-4                                                                  |            |                   |          |  |
|                  |             |         | * Órgão: PMPR                                                                               |            |                   |          |  |
| Documentos       |             |         | *Destinatário:                                                                              |            |                   |          |  |
| Ordem            | Inserido p  | or      | (*) Campo de preenchimento obrigatório.                                                     | Assinatura | Assinar           | Excluir  |  |
| 1                | Felipe Hal  | eyson R | Assinatura                                                                                  |            | 2                 | ×        |  |
|                  | Salvar Or   | dem Do  | Assinatura Eletrônica realizada por: Felipe Haleyson Ribeiro dos Santos em 14/05/2018 18:43 |            |                   |          |  |
|                  |             |         | Pendência Assinatura                                                                        |            |                   |          |  |
| Data             |             | ¢       | Não consta nandância da assinatura nara aste documento                                      | Assinat    | ar Assinar<br>ura | Cancelar |  |
| 14/05/2018 1     | 4:16:14     |         |                                                                                             | <b>B</b> t | 2                 | ×        |  |
| 14/05/2018 1-    | 1:04:59     | ₽       |                                                                                             |            |                   |          |  |
| 14/05/2018 1     | 4:03:50     |         |                                                                                             |            |                   | 0        |  |
| 14/05/2018 1     | 1:04:34     |         |                                                                                             |            |                   |          |  |
| Anexos           |             |         |                                                                                             |            |                   |          |  |
| Inserido por     |             |         |                                                                                             | wnload     |                   | Excluir  |  |
| Encaminhar Proce | \$\$0       |         |                                                                                             |            |                   |          |  |
| Despacho         | de Encaminh | amento  |                                                                                             |            |                   |          |  |
| Despecto         |             | annenco | Solicitar Assinatura Cancelar                                                               |            |                   |          |  |

No caso acima, o documento foi assinado. Se o documento não tivesse sido assinado, apareceria no campo "PENDÊNCIA ASSINATURA".

Confirmada a assinatura, basta clicar em cancelar, e na área de análise e clicar em "ATUALIZAR VOLUME".

Subseção VIII - Como encaminhar o protocolo digital.

Para concluir o processo, faz-se necessário encaminhar o protocolo para que as URH (ou outro setor) faça a análise do processo.

Assim, a UNIDADE DE ORIGEM deve encaminhar o protocolo para o próximo setor. O sistema só permite encaminhamento de protocolo quando todas as pendências (em especial as assinaturas) tiverem sido concluídas.

1) Para encaminhar o protocolo, abra o protocolo para análise, e role a página até embaixo.

| Data                             |                                     | Mov                                       | imentação                   | Solicitar<br>Assinatura | Assinar Cancelar |
|----------------------------------|-------------------------------------|-------------------------------------------|-----------------------------|-------------------------|------------------|
| 15/03/2018 13:23:59              | ANDAMENTO INICIAL   PMPR/DP ->      | PMPR/DP/DP5 enviado por Felipe Haley      | son Ribeiro dos Santos.     |                         |                  |
| 15/03/2018 13:15:42              | 2DeclaraAAonAopercepAAo.pdf   I     | nserido por Felipe Haleyson Ribeiro dos S | Santos                      | 9                       | 2 ×              |
| 15/03/2018 13:15:42              | RequerimentoRRSqtFilho.pdf   Ins    | erido por Felipe Haleyson Ribeiro dos Sa  | ntos                        | 13                      | 2 ×              |
| 15/03/2018 13:17:42              | ContraCapa.pdf   Inserido por Felip | pe Haleyson Ribeiro dos Santos            |                             |                         |                  |
| Anexos                           |                                     |                                           |                             |                         |                  |
| Inserido por                     |                                     | Data                                      | Arquivo                     | Download                | Excluir          |
|                                  |                                     |                                           |                             |                         |                  |
| Encaminhar Processo              |                                     |                                           |                             |                         |                  |
| Lo                               | cal Para:                           |                                           |                             |                         |                  |
| Des                              | tinatário:                          | 0                                         |                             |                         |                  |
| Motivo Tra                       | mitação: Cod. Descrição             |                                           |                             |                         |                  |
|                                  |                                     |                                           |                             |                         |                  |
| Protocolo<br>Despacho de Encamio | Cabeça:                             |                                           |                             |                         |                  |
| bespecto de Encamin              |                                     |                                           |                             |                         |                  |
|                                  |                                     |                                           |                             |                         |                  |
|                                  | Prazo:                              |                                           |                             |                         |                  |
| Monitorar este F                 | rotocolo: 📃                         |                                           |                             |                         |                  |
|                                  |                                     | Finalizar Pendência Co                    | oncluir e Encaminhar Limpar |                         |                  |
|                                  |                                     |                                           |                             |                         |                  |

2) Preencha os dados encaminhando o protocolo digital para as URH da Secretaria (ou setor equivalente, no caso da PMPR para a DP)

|                       |                                                                                                    |                                          |                           | - 53              |                     |          |
|-----------------------|----------------------------------------------------------------------------------------------------|------------------------------------------|---------------------------|-------------------|---------------------|----------|
| Data                  |                                                                                                    | Movin                                    | nentação                  | Solici<br>Assinat | tar Assinar<br>tura | Cancelar |
| 15/03/2018 13:23:59   | ANDAMENTO INICIAL   PMPR/DP -> 1                                                                                                    | PMPR/DP/DP5 enviado por Felipe Haleys    | on Ribeiro dos Santos.    |                   |                     |          |
| 15/03/2018 13:15:42   | ZDeclaraAAonAopercepAAo.pdf   Ins                                                                                                    | erido por Felipe Haleyson Ribeiro dos Sa | intos                     | <b>B</b> t        | L                   | ×        |
| 15/03/2018 13:15:42   | 1RequerimentoRRSqtFilho.pdf   Insertion 100   Insertion 100 | rido por Felipe Haleyson Ribeiro dos San | tos                       | Et                | L                   | ×        |
| 15/03/2018 13:17:42   | ContraCapa.pdf   Inserido por Felipe                                                                                                    | Haleyson Ribeiro dos Santos              |                           |                   |                     |          |
| Anexos                |                                                                                                    |                                          |                           |                   |                     |          |
| Inserido por          |                                                                                                    | Data                                     | Arquivo                   | Download          |                     | Excluir  |
| Encaminhar Processo   |                                                                                                    |                                          |                           |                   |                     |          |
| Loca                  | al Para: PMPR/DP                                                                                                    |                                          | 0                         |                   |                     |          |
| Destir                | natário:                                                                                                    | 0                                        |                           |                   |                     |          |
| Motivo Tram           | nitação: Cod. Descrição                                                                                                    | 0                                        |                           |                   |                     |          |
|                       | 6 ANALISAR                                                                                                    |                                          |                           |                   |                     |          |
| Protocolo C           | Cabeça:                                                                                                    |                                          |                           |                   |                     |          |
| Despacho de Encaminha | amento: Para apreciação                                                                                                    |                                          |                           |                   |                     |          |
|                       |                                                                                                    |                                          |                           |                   |                     |          |
|                       | Prazo:                                                                                                    |                                          |                           |                   |                     |          |
| Monitorar este Pro    | otocolo: 📃                                                                                                    |                                          |                           |                   |                     |          |
|                       |                                                                                                    | Finalizar Pendência Con                  | cluir e Encaminhar Limpar |                   |                     |          |
|                       |                                                                                                    |                                          |                           |                   |                     |          |
|                       |                                                                                                    |                                          |                           |                   |                     |          |

3)Clicar em concluir e encaminhar. O protocolo será encaminhado para as URH ou órgão equivalente.

| visitados 🧕 Introdução 🛞 Sistem | Protocolo Inte. | ·                 |                       |                   |                         |                     |        |         |                         |         |          |  |
|---------------------------------|-----------------|-------------------|-----------------------|-------------------|-------------------------|---------------------|--------|---------|-------------------------|---------|----------|--|
|                                 |                 |                   |                       |                   |                         |                     |        |         |                         |         |          |  |
| Data                            |                 |                   |                       |                   | Movin                   | nentação            |        |         | Solicitar<br>Assinatura | Assinar | Cancelar |  |
| 15/03/2018 13:23:59             | ⇔ AN            | DAMENTO INICIA    | AL   PMPR/DP -> PN    | IPR/DP/DPS envi   | iado por Felipe Haleyso | n Ribeiro dos Santi | ¢.     |         |                         |         |          |  |
| 15/03/2018 13:15:4              | ER 20           | eclaraAAonAope    | rcepAAo.pdf   Inser   | ido por Felipe H  | aleyson Ribeiro dos Sa  | ntos                |        |         | 8                       | 2       | ×        |  |
| 15/03/2018 13:15:43             | R 15            | equerimentoRRS    | gtFilho.pdf   Inserid | lo por Felipe Hal | eyson Ribeiro dos Sant  | os                  |        |         | Er                      | e       | ×        |  |
| 15/03/2018 13:17:42             | R g             | ontraCapa.pdf   I | nserido por Felipe H  | aleyson Ribeiro   | dos Santos              |                     |        |         |                         |         |          |  |
| Anexos                          |                 |                   |                       |                   |                         |                     |        |         |                         |         |          |  |
| Inserido por                    |                 |                   |                       | D                 | ata                     | Ar                  | anino  | Downloa | d                       |         | Excluir  |  |
| Encaminhar Processo             |                 |                   |                       |                   |                         |                     |        |         |                         |         |          |  |
|                                 | Local Para:     | PMPR/DP           |                       |                   |                         |                     | 0      |         |                         |         |          |  |
|                                 | Destinatário:   |                   |                       |                   | 0                       |                     |        |         |                         |         |          |  |
| Motiv                           | Tramitação:     | Cod.              | Descrição             |                   | 0                       |                     |        |         |                         |         |          |  |
| Death                           | who Column      | •                 | AAALISAR              |                   |                         |                     |        |         |                         |         |          |  |
| Despacho de Enci                | minhamento:     | Para apreciação   |                       |                   |                         |                     |        |         |                         |         |          |  |
|                                 |                 |                   |                       |                   |                         |                     |        |         |                         |         |          |  |
|                                 | Prazo:          | 1                 | th.                   |                   |                         |                     |        |         |                         |         |          |  |
| Monitorar e                     | te Protocolo:   | -                 |                       |                   |                         |                     |        |         |                         |         |          |  |
|                                 |                 |                   |                       | Finaliza          | ar Pendência Con        | cluir e Encaminh    | Limpar |         |                         |         |          |  |
|                                 |                 |                   |                       |                   | _                       |                     |        |         |                         |         |          |  |
|                                 |                 |                   |                       |                   |                         |                     |        |         |                         |         |          |  |
|                                 |                 |                   |                       |                   |                         |                     |        |         |                         |         |          |  |

#### SEÇÃO II - PROCEDIMENTOS A SEREM ADOTADOS PELAS URH

Quando receber o e-protocolo digital, os Grupos de Recursos Humanos Setoriais (GRHS) ou equivalentes deverão adotar os seguintes passos.

Entretanto, estes passos podem também ser adotados pelas UNIDADES DE ORIGEM uma vez que em certas secretarias as UNIDADES DE ORIGEM são também responsáveis pela juntada destes documentos.

Subseção I – Como analisar o e-Protocolo Digital

1) Abrir o sistema do protocolo digital, e clicar na aba "PROTOCOLOS NO LOCAL":

| olo integrado    | ×                   | +                                   |                                                          |                     |                       |              |                                                |               |            |         | -               | l |
|------------------|---------------------|-------------------------------------|----------------------------------------------------------|---------------------|-----------------------|--------------|------------------------------------------------|---------------|------------|---------|-----------------|---|
| <b>۵</b>         |                     | 🛈 🛍 https://www.                    | eprotocolo.pr.gov.br/spiweb/entrada.de                   | p?                  |                       |              |                                                |               | ♥ ☆        |         | liilv           | ١ |
| dos 😻 Introduç   | ão 🔘                | Sistema Protocolo Inte              |                                                          |                     |                       |              |                                                |               |            |         |                 |   |
| SECRET           | TARIA D<br>olo Inte | E ESTADO DA ADMINISTR<br>grado      |                                                          |                     |                       |              |                                                |               |            |         | 89 <u>Notif</u> |   |
| Protocol         | o Geral             | Administração                       | Sair                                                     |                     |                       |              |                                                |               |            |         |                 | ĺ |
|                  |                     |                                     |                                                          |                     |                       |              | FELIPE HALEYSON F                              | UBEIRO DOS SA | NTOS -     | v4_2_41 | (00952p) - volt | 2 |
| -vindo!          |                     |                                     |                                                          |                     |                       |              |                                                |               |            |         |                 |   |
|                  |                     |                                     | FELIPE HALEYSO                                           | N RIBEIRO DOS SANT  | 05, seu último        | acesso ocorr | u dia 14/05/2018 15:45:04 .                    |               |            |         |                 |   |
| Min              | has Pe              | ndências                            | Protocolos N                                             | o Local             |                       |              | Pendências No Local                            | Docu          | mentos I   | No Loca |                 |   |
|                  |                     |                                     |                                                          | Protocolos No Loca  | d                     |              |                                                |               |            |         |                 |   |
|                  |                     |                                     |                                                          |                     |                       |              |                                                |               |            |         |                 |   |
| Minhas Pe        | endênc              | ias de Protocolos                   |                                                          |                     |                       |              |                                                |               |            |         |                 |   |
| Protocolo        | Тіро                | Interessado                         | Palavra-Chave                                            | Data de Envio       | Dt. Max.<br>Conclusao | Finalidade   | Detalhamento                                   | Assina        | r Situação | Recusar | Analisar        |   |
| 15.136.329-6     | 5 Digital           | MARCOS ROGERIO<br>BEZERRA           | RECURSOS HUMANOS - ABONO DE<br>PERMANENCIA               | 23/04/2018<br>09:51 |                       | Assinatura   | ABONO DE PERMANENCIA                           |               | ~          | ₿       | ₽               |   |
| 15.158.563-9     | Digital             | EMERSON LUIZ SOARES                 | RECURSOS HUMANOS - ABONO DE<br>PERMANENCIA               | 23/04/2018<br>10:48 |                       | Assinatura   | PROCESSO CONCESSAO ABONO PERMANENCIA.          |               | ?          | R       | B               |   |
| 15.156.954-4     | Digital             | AGUINALDO ASSUNÇÃO<br>DE MELLO      | RECURSOS HUMANOS - ABONO DE<br>PERMANENCIA               | 23/04/2018<br>11:06 |                       | Assinatura   | PROCESSO ABONO DE PERMANENCIA.                 |               | ~          | R       | B               |   |
| 15.164.831-2     | 2 Digital           | RONALD BERTO<br>FERREIRA            | RECURSOS HUMANOS - ABONO DE<br>PERMANENCIA               | 02/05/2018<br>10:09 |                       | Assinatura   | REQUERIMENTO SOLICITANDO ABONO DE PERMANENCI   | A 🗆           | ?          | R       | ₽               |   |
| 15.169.694-5     | 5 Digital           | NELSON SILVIO<br>BRESOLIN           | RECURSOS HUMANOS - ABONO DE<br>PERMANENCIA               | 02/05/2018<br>10:11 |                       | Assinatura   | REQUERIMENTO DE ABONO PERMANENCIA              |               | ?          | R       | ₽               |   |
| 15.171.480-3     | B Digital           | LUIS FERNANDO DE<br>ALMEIDA         | RECURSOS HUMANOS - ABONO DE<br>PERMANENCIA               | 02/05/2018<br>10:12 |                       | Assinatura   | PEDIDO DE ABONO DE PERMANENCIA                 |               | ?          | R       | 8               |   |
| 15.164.509-7     | 7 Digital           | MARCOS ANTONIO DE<br>OLIVEIRA       | RECURSOS HUMANOS - ABONO DE<br>PERMANENCIA               | 02/05/2018<br>10:16 |                       | Assinatura   | REQUERIMENTO DE ABONO PERMANENCIA              |               | ~          | R       | B               |   |
| 15.157.262-6     | 5 Digital           | ANTONIO EXPEDITO<br>MEDEIROS ARAUJO | RECURSOS HUMANOS - ABONO DE<br>PERMANENCIA               | 03/05/2018<br>15:24 |                       | Assinatura   | ABONO PERMANENCIA                              |               | ~          | R       | ₿               |   |
| 15.180.949-9     | Digital             | DORIAN NUNES<br>CAVALHEIRO          | RECURSOS HUMANOS - ABONO DE<br>PERMANENCIA               | 04/05/2018<br>08:42 |                       | Assinatura   | REQUERIMENTO DE ABONO DE PERMANENCIA           |               | ?          | Ð       | ₽.              |   |
| 15.169.170-6     | 5 Digital           | MARCOS GINOTTI PIRES                | RECURSOS HUMANOS - ABONO DE<br>PERMANENCIA               | 04/05/2018<br>09:25 |                       | Assinatura   | ABONO PERMANENCIA                              |               | ?          | R       | B               |   |
| 15.152.302-1     | Digital             | LAUDENIR DOTTA                      | RECURSOS HUMANOS - RESERVA<br>REMUNERADA - APOSENTADORIA | 08/05/2018          |                       | Assinatura   | RESERVA REMUNERADA A PEDIDO                    |               | ?          | R       | B               |   |
| arAbas("bead_pro | tocolos'.'          | div_protocolos')                    | RECURSOS HUMANOS - RESERVA                               | 09/05/2018          |                       |              | INFORMACAO SOBRE COMPULSORIA DE POLICIAL MILIT |               | -          | -       | -               |   |

2) O sistema abrirá a página de pesquisa. No campo "LOCAL" definir o local em que deseja realizar a busca de protocolos, selecionar o local, e em seguida clicar em "PESQUISAR".

| Sistema Protocolo Int    | tegrado × +                                                                                                    |                                                                                          |                                                                                    |                                                                                                    |                                                      |                                    | – ø ×                       |
|--------------------------|----------------------------------------------------------------------------------------------------|------------------------------------------------------------------------------------------|------------------------------------------------------------------------------------|----------------------------------------------------------------------------------------------------|------------------------------------------------------|------------------------------------|-----------------------------|
| (←) → C û                | 6                                                                                                    | D 🛍 https://www                                                                          | w.eprotocolo.pr.g                                                                  | ov.br/spiweb/entrada.do?                                                                                                    |                                                      | E 🛛 🕁                              | lii\ ⊡ ≡                    |
| 🗱 Mais visitados 💧       | 😻 Introdução 🛛 🔘 Sistema                                                                                           | Protocolo Inte                                                                           |                                                                                    |                                                                                                    |                                                      |                                    |                             |
|                          | SECRETARIA DE ESTA<br>Protocolo Integrado                                                                          | ADO DA ADMINIS                                                                           | TRAÇÃO E DA PR                                                                     |                                                                                                    |                                                      |                                    | Optificações                |
| Tela Inicial             | Protocolo Geral A                                                                                                  | Administração                                                                            | Sair                                                                               |                                                                                                    |                                                      | FELTRE HALEYSON DIBETRO DOS SANTOS | v4 2 41 (009520) - voltar   |
| Seja bem-vind            | 10!                                                                                                    |                                                                                          |                                                                                    |                                                                                                    |                                                      |                                    |                             |
|                          |                                                                                                    |                                                                                          |                                                                                    | FELIPE HALEYSON RIBEIRO DOS SANTO                                                                                                    | 5, seu último acesso ocorreu dia 14/05/2018 15:45:04 |                                    |                             |
|                          | Minhas Pendênci                                                                                                    | ias                                                                                      |                                                                                    | Protocolos No Local                                                                                                    | Pendências No Local                                  | Documentos                         | No Local                    |
|                          |                                                                                                    |                                                                                          |                                                                                    |                                                                                                    |                                                      |                                    |                             |
|                          |                                                                                                    |                                                                                          |                                                                                    | * Local: PMPR/DP - DIRETOR DE PESSOAL                                                                                                    | ×                                                    |                                    |                             |
|                          |                                                                                                    |                                                                                          | *Tipo                                                                              | do Processo: PMPR/DP - DIRETOR DE PESSOAL                                                                                                    |                                                      |                                    |                             |
|                          |                                                                                                    |                                                                                          |                                                                                    | Pendéncia: PMPR/DP/DP3 - SECAO DE DIREITO                                                                                                    |                                                      |                                    |                             |
|                          |                                                                                                    |                                                                                          |                                                                                    |                                                                                                    | Pesquisar                                            |                                    |                             |
| * s<br>* c<br>* c<br>* v | Serão exibidos os protocolo<br>Clíque em + ao lado do pre<br>Incebimento, encaminha<br>Você pode configurar a orde | os enviados nos últ<br>otocolo para visuali<br>mento e filtro de p<br>enação dos protoco | imos 12 meses, p<br>zar os protocolos a<br>endência é possíve<br>los em Administra | ara consultar protocolos mais antigos utilize o relat<br>nexados.<br>al apenas para protocolos da página atual.<br>ção -> Configuração do Local. | ório de Processos Parados no Local.                  |                                    |                             |
|                          |                                                                                                    |                                                                                          |                                                                                    |                                                                                                    |                                                      |                                    |                             |
|                          |                                                                                                    |                                                                                          |                                                                                    |                                                                                                    |                                                      |                                    |                             |
|                          |                                                                                                    |                                                                                          |                                                                                    |                                                                                                    |                                                      |                                    | v4_2_41 (00952p) - topo 👔 🔪 |
|                          |                                                                                                    |                                                                                          |                                                                                    |                                                                                                    |                                                      |                                    |                             |
|                          |                                                                                                    |                                                                                          |                                                                                    |                                                                                                    |                                                      |                                    |                             |

3) Localizar o protocolo que busca, e clicar em "CAPTURAR O PROTOCOLO".

| C 🛈                 |             | (i) A https://www.eprot               | cocolo.pr.gov.br/spiweb/e                     | ntrada.do?             |           |                    |                                                           |                | (       |          |          | \$                 | 11 |
|---------------------|-------------|---------------------------------------|-----------------------------------------------|------------------------|-----------|--------------------|-----------------------------------------------------------|----------------|---------|----------|----------|--------------------|----|
| ados 🧓 Introdução   | G Sister    | na Protocolo Inte                     |                                               |                        |           |                    |                                                           |                |         |          |          |                    |    |
|                     |             |                                       |                                               | Rec                    | eher Sele | rionados Encaminha | ar Selecionados                                           |                |         |          |          |                    |    |
| Página 1 de 1 :     | (Total de 1 | 5 registros)                          |                                               | Rec                    | cour ouro |                    | a belection duby                                          |                |         |          |          |                    |    |
| Protocolo           | Тіро        | Interessado                           | Palavra-Chave                                 | Enviado em             | Prazo     | Órgão de Cadastro  | Detalhamento                                              | Atribuído Para | Situaçã | o Exibir | Capturar | Receber Encaminhar |    |
| ⊞ 15.198.946-2      | 2 Digital   | SANDRO MIGUEL<br>RIBEIRO              | RECURSOS HUMANOS -<br>ABONO DE<br>PERMANENCIA | 14/05/2018<br>16:21:00 |           | PMPR               | ABONO PERMANÊNCIA                                         |                | ?       | =        | Ø        |                    |    |
| ₿ 15.198.832-6      | 5 Digital   | BARBARA APARECIDA<br>DE OLIVEIRA      | RECURSOS HUMANOS -<br>LICENCA TRATAM.SAUDE    | 14/05/2018<br>16:00:00 |           | PMPR               | REQUERIMENTO DE LICENÇA<br>PARA TRATAMENTO DE SAÚDE D<br> |                | ?       | =        | Ø        |                    |    |
| 15.198.754-0        | Digital     | EDIVALDO DE JESUS<br>PAZ              | RECURSOS HUMANOS -<br>RESERVA REMUNERADA      | 14/05/2018<br>15:52:00 |           | PMPR               | RESERVA REMUNERADA A<br>PEDIDO.                           |                | ?       | ≡        | 0        |                    |    |
| 15.198.051-1        | L Digital   | JULIO CEZAR FARIAS                    | RECURSOS HUMANOS -<br>CONTAGEM TEMPO SERV     | 14/05/2018<br>15:22:00 |           | PMPR               | PROCESSO DE AVERBAÇÃO DE<br>TEMPO DE SERVIÇO              |                | ?       | =        | Cap      | turar o Protocolo  |    |
| 15.197.703-0        | Digital     | PAULO ALESSANDRO<br>SAUER             | RECURSOS HUMANOS -<br>CONTAGEM TEMPO SERV     | 14/05/2018<br>15:20:00 |           | PMPR               | PROCESSO DE AVERBAÇÃO DE<br>TEMPO DE SERVIÇO              |                | ?       | ≡        | 0        |                    |    |
| 15.198.245-0        | Digital     | IVONOR KRUMMENAUER                    | RECURSOS HUMANOS -<br>LICENCA ESPECIAL        | 14/05/2018<br>15:20:00 |           | PMPR               | CONTAGEM DE LICENÇA<br>ESPECIAL EM DOBRO                  |                | ?       | ≡        | 0        |                    |    |
| € 15.195.604-1      | L Digital   | ANTONIO ALVES DA<br>ROSA JUNIOR       | RECURSOS HUMANOS -<br>ABONO DE<br>PERMANENCIA | 14/05/2018<br>14:57:00 |           | PMPR               | Abono Permanência                                         |                | ?       | ≡        | 0        |                    |    |
| 15.198.123-2        | 2 Digital   | JUCENIR IACHULSI<br>VIEIRA            | RECURSOS HUMANOS -<br>CERTIDAO                | 14/05/2018<br>14:41:00 |           | PMPR               | Requerimento de<br>reconhecimento de dívida               |                | ?       | =        | 0        |                    |    |
| 15.198.175-5        | 5 Digital   | MAICON CLEOMENES DE<br>MATOS          | RECURSOS HUMANOS -<br>LICENCA ESPECIAL        | 14/05/2018<br>14:24:00 |           | PMPR               | FRUICAO LICENCA ESPECIAL                                  |                | ?       | =        | 0        |                    |    |
|                     | 2 Digital   | ROSANA ANTUNES<br>DORADA              | RECURSOS HUMANOS -<br>CONTAGEM TEMPO SERV     | 14/05/2018<br>14:16:00 |           | PMPR/C.C.B         | PROCESSO DE CONTAGEM DE<br>TEMPO DE SERVIÇO               |                | ?       | =        | 0        |                    |    |
| 15.197.153-9        | Digital     | MARCOS JOSÉ DA SILVA                  | RECURSOS HUMANOS -<br>RESERVA REMUNERADA      | 14/05/2018<br>13:35:00 |           | PMPR               | RESERVA REMUNERADA A<br>PEDIDO.                           |                | ?       | ≡        | 0        |                    |    |
| 15.197.997-1        | Digital     | FRANCISCO CHARLES<br>NOBRE DOS SANTOS | RECURSOS HUMANOS -<br>LICENCA TRATAM.SAUDE    | 14/05/2018<br>13:34:00 |           | PMPR               | LICENÇA PARA TRATAMENTO DE<br>SAÚDE DE PESSOA DA FAMÍ     |                | ?       | ≡        | 0        |                    |    |
| 15.197.464-3        | B Digital   | JONAS DANTAS<br>BUTTURE               | RECURSOS HUMANOS -<br>RESERVA REMUNERADA      | 14/05/2018<br>11:13:00 |           | PMPR               | RESERVA REMUNERADA A<br>PEDIDO                            |                | ?       | ≡        | 0        |                    |    |
| <b>15.187.870-9</b> | Digital     | AQUILES SOARES SESSI                  | RECURSOS HUMANOS -<br>LICENCA ESPECIAL        | 11/05/2018<br>14:19:00 |           | PMPR               | Requerimento para Fruição de<br>Licença Especial Sd A     |                | 5       | =        | 0        |                    |    |
| ⊞ 15.193.421-8      | B Digital   | CLODOALDO FERREIRA<br>DA SILVA        | RECURSOS HUMANOS -<br>INDENIZACAO<br>REMOCAO  | 11/05/2018<br>11:08:00 |           | PMPR               | Requerimento de Indenização<br>por Remoção                |                | ?       | ≡        | 0        |                    |    |

4) Quando confirmar a captura do protocolo, ele aparecerá na tela inicial, conforme figura abaixo. Para analisar o protocolo, clique na última imagem no campo chamado "IR PARA TELA DE ANALISAR PROTOCOLO".

| -                  |                 |                                      |                                                          |                                 |                                                                  |                              | 0 | - M |   |             |           |
|--------------------|-----------------|--------------------------------------|----------------------------------------------------------|---------------------------------|------------------------------------------------------------------|------------------------------|---|-----|---|-------------|-----------|
| visitados 🛃 Introd | ução (          | Sistema Protocolo Inte               | REMUNERADA                                               | 15:40                           |                                                                  |                              |   |     |   |             |           |
| 15.181.278         | -3 Dig          | ital FERNANDO JOSÉ DA<br>SILVA       | RECURSOS HUMANOS - RESERVA<br>REMUNERADA                 | 14/05/2018                      | Assinatura                                                       | RESERVA REMUNERADA A PEDIDO. |   | ?   | R | ₿           |           |
| 15.185.965         | -8 Dig          | IOÃO FERNANDES DA                    | RECURSOS HUMANOS - RESERVA<br>REMUNERADA                 | 14/05/2018<br>15:53             | Assinatura                                                       | RESERVA REMUNERADA A PEDIDO  |   | ?   | R | ₿           |           |
| 15.176.229         | -8 Dig          | ital LUCIANO DE OLIVEIRA             | RECURSOS HUMANOS - RESERVA<br>REMUNERADA                 | 14/05/2018<br>16:03             | Assinatura                                                       | RESERVA REMUNERADA A PEDIDO  |   | ?   | R | B           |           |
| 15.166.659         | -0 Dig          | ital NELSON GONÇALVES                | RECURSOS HUMANOS - RESERVA<br>REMUNERADA - APOSENTADORIA | 14/05/2018<br>16:14             | Assinatura                                                       | RESERVA REMUNERADA A PEDIDO  |   | ?   | R | Ð           |           |
| 15.198.754         | -0 Dig          | ital EDIVALDO DE JESUS PA            | Z RECURSOS HUMANOS - RESERVA<br>REMUNERADA               | 14/05/2018<br>16:26             | Analisar                                                         | RESERVA REMUNERADA A PEDIDO. |   | ?   | B | ₽           |           |
|                    |                 |                                      |                                                          |                                 |                                                                  |                              |   |     |   | r para tela | de Analis |
| Protocol           | os Mo           | nitorados<br>e Protocolo             |                                                          | Não foi encontrado nenhum       | protocolo monitorad                                              | la por você                  |   |     |   |             | -         |
| Protocol           | os Mo           | e Protocolo                          |                                                          | Não foi encontrado nenhum       | protocolo monitorad                                              | is per você                  |   |     |   |             | -         |
| Protocol           | os Mo<br>;ões d | e Protocolo<br>ão Protocolados Monit | prados                                                   | Não foi encontrado nenhum       | protocolo monitorad                                              | lo por você                  |   |     |   |             | -         |
| Protocol           | os Mo<br>;ões d | e Protocolo<br>ão Protocolados Monit | prados                                                   | Não foi encontrado nenhum       | protocolo monitorad<br>icionar                                   | o por você<br>do por você    |   |     |   |             | -         |
| Protocol           | os Mo<br>ções d | e Protocolo<br>ão Protocolados Monit | prados                                                   | Não foi encontrado nenhum<br>Ad | protocolo monitorad<br>icionar<br>documento monitora             | lo por você<br>do por você   |   |     |   |             | -         |
| Protocol           | iões d          | e Protocolo<br>ão Protocolados Monit | prados                                                   | Não foi encontrado nenhum<br>Ad | protocolo monitorad<br>icionar<br>documento monitora<br>icionar  | lo por você<br>do por você   |   |     |   |             | -         |
| Protocol           | os Mc           | e Protocolo                          | prados                                                   | Não foi encontrado nenhum<br>Ad | protacolo manitorad<br>(cionar<br>documento monitora<br>(cionar  | io por você<br>do por você   |   |     |   |             | -         |
| Protocol           | os Mo           | e Protocolo<br>ão Protocolados Monit | prados                                                   | Não foi encontrado nenhum<br>Ad | protacolo monitorad<br>icionar<br>documento monitoral<br>icionar | io por você<br>do por você   |   |     |   |             |           |

5) Após clicar, será aberta janela de análise do protocolo. Inicialmente, as URH deverá analisar se a documentação se encontra correta. Para tanto, busque nesta tela o campo denominado "VOLUME DO PROCESSO", conforme imagem abaixo.

| Espécie: REQUERIMENTO                                                                                                    | Origem: PMPR/13 BPM      | Documento: - |                |                         |
|----------------------------------------------------------------------------------------------------|--------------------------|--------------|----------------|-------------------------|
| Detalhamento: RESERVA REMUNERADA A PE                                                                                                    | DIDO.                    |              |                |                         |
| Informações Complementares:                                                                                                    |                          |              |                |                         |
| 🖯 Interessado 1                                                                                                    |                          |              |                |                         |
| Tipo                                                                                                    | Nome                     | Tipo de Doc. | Identificação  | Excluir                 |
| POLICIAL MILITAR                                                                                                    | EDIVALDO DE JESUS PAZ    | CPF          | 015.197.589-28 | ×                       |
| Dinteressado 2                                                                                                    |                          |              |                |                         |
| Lamore address                                                                                                    |                          |              |                |                         |
|                                                                                                    | Incluir novo Interessado |              |                |                         |
|                                                                                                    |                          |              |                |                         |
| Protocolos Anexados                                                                                                    |                          |              |                |                         |
| El Protocolos Anexados                                                                                                    |                          |              |                |                         |
| El Protocolos Anexados<br>El Volume do Processo                                                                                                    |                          |              | Download       | Visualizar              |
| El Protocolos Anexados El Volume Volume Frocesso,151907540.pdf                                                                                                    |                          |              | Download       | Visualizar              |
| El Protocolos Anexados<br>El Volume<br>Processo_151987540.pdf                                                                                                    |                          |              | Download       | Visualizar              |
| El Protocolos Anexados<br>El Volume<br>Processo_151987540.pdf<br>El Incluir Documento, Informação ou Despacho                                                                                                   |                          |              | Download       | Visualizar              |
| El Protocolos Anexados Utolume Processo_151987540.pdf El Incluir Documento, Informação ou Despacho *Tipo de Arquivo @ Documento Anexo                                                                           |                          |              | Download       | Visualizar              |
| El Protocolos Anexados Utolume Processo Utolume Processo IS1997540.pdf El Incluir Documento, Informação ou Despacho *Tripo de Arquivo *Arquivo *Arquivo *Arquivo *Arquivo No files selected. No files selected. |                          |              | Download (     | Visualizar<br>T Modelos |
| El Protocolos Anexados Uklume Processo Volume Processo IS1987540.pdf El Incluir Documento, Informação ou Despacho "Tipo de Arquivo Documento Anexo "Arquivo Documento Anexo Despacho/Manifestação:              |                          |              | Download (     | Visualizar<br>Thodelos  |

6) O sistema abrirá o arquivo para visualização. Nesta visualização, o protocolo será visto por completo, ou seja, conforme a sequência em que os documentos foram juntados.

Se estiver em conformidade, o protocolo pode ser tramitado.

Se não estiver em conformidade, as URH pode retornar o protocolo para a UNIDADE DE ORIGEM. (para fazer um **despacho**, **vide PARTE II, SEÇÃO II, PÁGINA, 38**; para **retornar/encaminhar** o protocolo, vídeo **PARTE II, SEÇÃO II, PÁGINA 47**)

Subseção II – Procedimentos a serem adotados no Meta4

Verificado que o processo se encontra em conformidade com as normas estabelecidas pela Secretaria, as URH deverá juntar os seguintes documentos:

a) Dossiê Histórico Funcional do Servidor ou RHC, quando for o caso;

b) Certidão de Regularidade Funcional - CRF, conforme Anexo I;

c) Certidão de Transformação de Cargo, quando for o caso, conforme Anexo

II;

No caso da **PMPR, a Diretoria de Pessoal** juntará os seguintes documentos:

a) Dossiê Histórico Funcional ou RHC;

b) Certidão de Tempo de Contribuição;

 b) Certidões de Tempo de Contribuição expedida pelo INSS ou outro Regime Próprio de Previdência, quando for o caso;

d) cópia do último contracheque; e

e) consulta de qualificação cadastral extraída do sistema "eSocial".

Antes de começar a incluir os documentos no sistema do e-Protocolo Digital, recomenda-se preparar todos os documentos e separá-los em uma pasta. Principalmente aqueles documentos que necessitam serem convertidos em PDF/A.

Assim, as URH ou setores equivalentes, deverão adotar os seguintes passos.

 Com o sistema do protocolo digital aberto, analisar se a documentação está correta, e abrir o sistema Meta4. Buscar o módulo "APOSENTADORIA", e clicar em "ASSOCIAÇÃO TERMO DE OPÇÃO X NÚMERO PROTOCOLO".

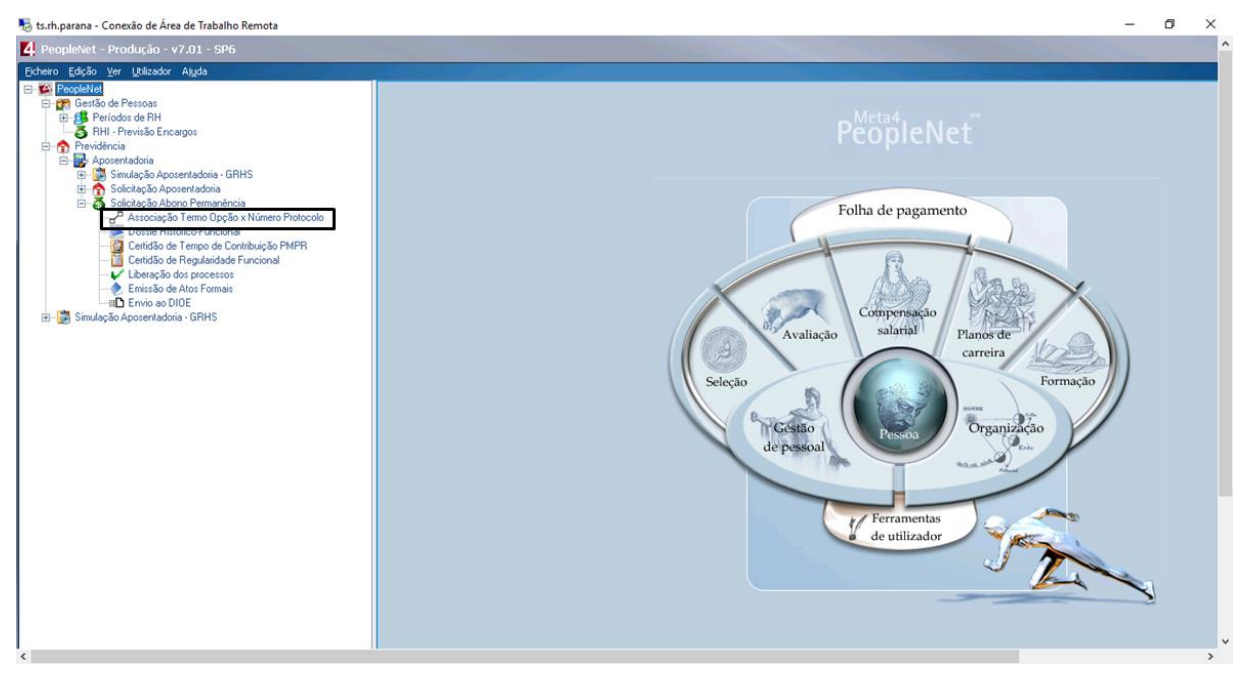

2) Ao clicar, o sistema solicitará o ID do interessado. Preencher o campo ID RH e clicar em "SEGUINTE":

| 퉋 ts.rh.parana - Conexão de Área de Trabalho Remota                                                                                                    |                                                                                                    | – 0 ×                                        |
|----------------------------------------------------------------------------------------------------|----------------------------------------------------------------------------------------------------|----------------------------------------------|
| 4 PeopleNet - Produção - v7.01 - SP6                                                                                                    |                                                                                                    | ^                                            |
| Eicheiro Edição Ver Utilizador Ajuda                                                                                                    |                                                                                                    |                                              |
| Ecterio Edisão Ver Utilizador Algula<br>Pequinta<br>Previdencia<br>Previdencia<br>Previdenc | Principal     Anterior     Seguinte       Image: Seguint seguint segu | Escolha uma opção<br>X<br>Opção X<br>mcional |
|                                                                                                    | ID HR Começa com I                                                                                                    | de<br>ridade                                 |
|                                                                                                    | Aigda Cancelar (Arterior Seguinte> No                                                                                                    | e Atos Formais                               |
|                                                                                                    | Envio ao D                                                                                                    | DIDE                                         |

3) Na tela que irá se abrir, digitar no campo "PROTOCOLO" o número do Protocolo Digital, e também no campo "DATA DO PROTOCOLO" digitar a data que o protocolo digital foi iniciado na unidade de origem. No campo "CONFIRMA ASSOCIAÇÃO?" selecionar a opção "SIM". Após isso, clicar em "GUARDAR"

|                                                                                                    | 4 Requerimento                                                                                                    |        |  |
|----------------------------------------------------------------------------------------------------|----------------------------------------------------------------------------------------------------|--------|--|
| CCRH PARANA<br>Acessando o Meta4 a partir do servido<br>SPARAN400531                                                                                                  | Bicherio Edyšio yer Alyda<br>1981 — Carl Markan Santa Santa S<br>Martin Santa Santa Santa Santa Santa Santa Santa Santa Santa Santa Santa Santa Santa Santa Santa Santa Santa Santa Santa Santa Santa Santa Santa Santa Santa Santa Santa Santa Santa Santa Santa Santa Santa Santa Santa Santa Santa Santa Santa Santa | 1      |  |
| Cliente: DESKTOP-E7RUIQD - Meta4#4 <r<br>!!! Nenuma impressora mapeada !!!<br/>Voce deseja iniciar o Meta4 sem supor<br/>O Meta4 sera iniciado SEM SUPORTE A S</r<br> | * Requerimento                                                                                                    |        |  |
| Cache:<br>N:\: => D:\M4e-mind\Siscache\Usuarios<br>31/12/1969 21:00 5.632.000 m                                                                                       | Requesimento                                                                                                    |        |  |
|                                                                                                    | ID HR (94798 FLORESVALDO DE OLIVEIRA DAMACENO<br>Ordinal RH 1                                                                                                    | uinte  |  |
|                                                                                                    | Tipo requesimento ABN<br>Status 0 NORMAL                                                                                                    | colhi  |  |
|                                                                                                    | Orgão (SESP<br>Data solicitação (21/05/2018                                                                                                    | Opção  |  |
|                                                                                                    | Usuário Meta4 RG62886729<br>Protocolo 1152.523.333                                                                                                    | Incion |  |
|                                                                                                    | Dala protocolo (20/06/2018)                                                                                                    | de     |  |
|                                                                                                    | [Cordinne associação?]<br>I⊄ Sim □ Não                                                                                                    | ridade |  |
|                                                                                                    | ä                                                                                                    | essos  |  |
|                                                                                                    | Ejempressão de Termo de Opção                                                                                                    | rmais  |  |

4) Irá abrir uma janela de confirmação que os dados foram salvos. Clicar em "ACEITAR".

|                                                                                                    | 4 Requerimento                                                                                   | _      |  |
|----------------------------------------------------------------------------------------------------|--------------------------------------------------------------------------------------------------|--------|--|
| ar RHPARANA<br>Acessando o Meta4 a partir do servido<br>SPARANA00531                                                                                         | Bicherio Edisão yer Alyda<br>Ret Alyda<br>Menu Inomini Guardar Duras Sociedades Recarregar Lista |        |  |
| Cliente: DESKTOP-E7RUIQD - Meta4#4 (r<br>ff! Nenuma impressora mapeada ff!<br>Voce deseja iniciar o Meta4 sem supor<br>O Meta4 sera iniciado SEM SUPORTE A S | Requerimento                                                                                     |        |  |
| Cache:<br>N:\: => D:\M4e-mind\Siscache\Usuarios<br>31/12/1969 21:00 5.632.000 m                                                                              | Requesimento<br>□ 1 1 1 1 1 1 1 1 1 1 1 1 1 1 1 1 1 1 1                                          |        |  |
|                                                                                                    | ID HR 34738 FLORESVALDO DE OLIVEIRA DAMACENO Ordinal RH 1                                        | uinte  |  |
|                                                                                                    | Tipo requisimento ABN<br>Status 0 NDFMAL                                                         | scolhi |  |
|                                                                                                    | Orgão SE MetalMind - Mensagem                                                                    | Эрção  |  |
|                                                                                                    | Usuário Meta4 RG 100 dados guardaramse correctamente.                                            | incion |  |
|                                                                                                    | Dela protocolo 20.                                                                               | de     |  |
|                                                                                                    | Le Detalhes >> Aceiar                                                                            | ridade |  |
|                                                                                                    |                                                                                                  | essos  |  |
|                                                                                                    | Eempressao de Lermo de Upção                                                                     | rmais  |  |

5) Após isso, retornar ao módulo PREVIDÊNCIA, e clicar em "CERTIDÃO DE REGULARIDADE FUNCIONAL".

| ana - Conexao de Area de Trabaiño Remóta                                                                                                    |                                                                                                    |                        |                                                                                                    |                                                                                                    | _ | U. |
|----------------------------------------------------------------------------------------------------|----------------------------------------------------------------------------------------------------|------------------------|----------------------------------------------------------------------------------------------------|----------------------------------------------------------------------------------------------------|---|----|
|                                                                                                    |                                                                                                    |                        |                                                                                                    |                                                                                                    |   |    |
| E RH PARANA                                                                                                    |                                                                                                    |                        |                                                                                                    |                                                                                                    |   |    |
| Heessando o Meta4 a partir do servidor:<br>SPARANAØØ531                                                                                                    | A                                                                                                    |                        |                                                                                                    |                                                                                                    |   |    |
| Cliente: DESKTOP-E7RUIQD - Meta4#4 (redirec<br>ff! Nenuma impressora mapeada ff!<br>Voce deseja iniciar o Meta4 sem suporte a j<br>O Meta4 sera iniciado SEM SUPORTE A SUA IME | sted 201> - rg83984880                                                                                                    |                        |                                                                                                    |                                                                                                    |   |    |
| Cache:<br>N:\: => D:\M4e-mind\Siscache\Usuarios\rg83                                                                                                    | 4 PeopleNet - Produção - v7.01 - SP6                                                                                                    |                        |                                                                                                    |                                                                                                    |   |    |
| 31/12/1969 21:00 5.632.000 m4sysc                                                                                                    | Ejcheiro Edição Ver Utilizador Ajuda                                                                                                    |                        |                                                                                                    |                                                                                                    |   |    |
|                                                                                                    | PeopleNet                                                                                                    | Principal              | Anterior                                                                                                    | Seguinte                                                                                                    |   |    |
|                                                                                                    | Periodas de PH     Periodas de PH     Periodas | ramentas<br>utilizador | <ul> <li>Associat<br/>Número</li> <li>Dossiê I</li> <li>Certidão<br/>Contribu</li> <li>Certidão</li> <li>Certidão</li> <li>Liberação</li> <li>Emissão</li> <li>Emissão</li> </ul> | Escolhi<br>ção Termo Opçãe<br>Protocolo<br>listórico-Funcion<br>de Tempo de<br>ição PMPR<br>de Regularidade<br>al<br>co dos processos<br>de Atos Formais |   |    |

6) Na janela que irá se abrir, preencher o campo "ID RH" com o ID do interessado, e apertar a tecla "TAB".

| GARH PARANA<br>Acessando o Meta4 a partir do servidor:<br>SPARANA90531                                                                                                    |                                                                                |  |
|----------------------------------------------------------------------------------------------------|--------------------------------------------------------------------------------|--|
| Clients: DESKTOP-E7RUIQD - Meta4#4 (redirected 201) - rg8398<br>111 Menuma impressora mapeada 111<br>Voce deseja iniciar o Meta4 sem suporte a impressora [s/n]?e<br>O Meta4 sera iniciado SEM SUPORTE A SUA IMPERSSORAF                                                                                                    | 4 Certidão de Regularidade Funcional                                           |  |
| Cache:<br>N:\: => D:\M4e-mind\Siscache\Usuarios\rg83<br>31/12/1959 21:00 5.632.000 m4sysc                                                                                                    | Certidão de Regularidade Funcional                                             |  |
| Porteio 2 copo yar u     Porteio 2 copo yar u     Porteio 2 copo | ID_HR Y Seguinte                                                               |  |
| ⊖ min field<br>→ ∰ Appendix<br>⊕ ∰ Small<br>⊕ ∰ Small<br>⊕ ∰ Sinch                                                                                                    | Tempo de eletivo execcicio de magistério Anos Meses Dias                       |  |
|                                                                                                    | Tempos calculados pelo sistema                                                 |  |
|                                                                                                    | Ajustar os tempos abaixo se necessário<br>Serviço público<br>Carreira<br>Cargo |  |
| — — — — — — — — — — — — — — — — — — —                                                                                                    | Anos Anos dão de Tempo de<br>Tibuição PMPR                                     |  |
|                                                                                                    | Dias Dias dão de Regularidade ional                                            |  |
|                                                                                                    | Observações                                                                    |  |
|                                                                                                    | são de Atos Formais                                                            |  |

7) O sistema irá preencher automaticamente os campos. Verificar se os tempos estão corretos. Caso haja divergência, a alteração dos tempos deve ser realizada mediante protocolo a ser encaminhada para a SEAP. Se os dados estiverem corretos, clicar em "ACEITAR".

| rana - Conexão de Área de Trabalho Remota                                                                                                    |                                                                                                    |                               | - | ٥ |
|----------------------------------------------------------------------------------------------------|----------------------------------------------------------------------------------------------------|-------------------------------|---|---|
|                                                                                                    | 4 Certidão de Regularidade Funcional                                                                                                    |                               |   |   |
| es RH PARANA<br>Accessando o Meta4 a partir do servidor:                                                                                                    | Certidão de Regularidade Funcional                                                                                                    |                               |   |   |
| Clients: DESKTOP-E2RUIQD - Meta404 (redirected 201) - rg8398<br>111 Nenuma impressora mapeada !!!<br>Voce deseja iniciar o Meta4 sem suporte a impressora [s/n]?s<br>O Meta4 sera iniciado SEM SUPORTE A SUM IMPRESSORM!                                                                                                    | ID_HR 34736 FLORESVALDO DE OLIVEIRA DAMA(<br>Período RH 1                                                                                                 |                               |   |   |
| Cache:<br>N:::=>D:\M4e-nind\Siscache\Usuarios\rg83<br>31/12/1969 21:80 5.632.600 ndsysc<br>Gebero Eds50 yer gr                                                                                                    | Tempo de eletivo exercício de magistério     Anos Meses Dias                                                                                              |                               |   |   |
| Gestão de Pess<br>Bright Períodos de<br>Gestional de Pess<br>Bright Períodos de<br>Gestional de Pess<br>Bright Períodos de<br>Gestional de Pess<br>Bright Pessional de Pess<br>Bright Pessional de Pess<br>Bright Pessional de Pess<br>Bright Pessional de Pess<br>Bright Pessional de Pess<br>Bright Pessional de Pess<br>Bright Pessional de Pess<br>Bright Pessional de Pessional de Pessiona | Tempor calculador pelo sistema<br>Aiustar os tempos abaixo se pecessário                                                                                  | Seguinte                      |   |   |
| 은 등 Appendiad<br>면 등 Sinda<br>다 중 Solicite                                                                                                    | Service públice         Carreira         Carreira           23         Anos         23         Anos           11         Numero         11         Numero | Escolh<br>iação Termo Opção   |   |   |
|                                                                                                    | III     mease       5     Dias                                                                                                    | ro Protocolo                  |   |   |
| ∲ Er<br>                                                                                                    | Observações                                                                                                    | ão de Tempo de<br>buição PMPR |   |   |
|                                                                                                    |                                                                                                    | ão de Regularidade<br>onal    |   |   |
|                                                                                                    |                                                                                                    | ição dos processos            |   |   |
|                                                                                                    |                                                                                                    | ão de Atos Formais            |   |   |
|                                                                                                    | Autokai Lahicelai                                                                                                    | a0 D10E                       |   |   |

8) O sistema exibirá a certidão no VISOR. Verificar se os dados estão corretos. Salvar a certidão no formato PDF e salvar na pasta específica. (a partir deste momento esta pasta será denominada PASTA C)

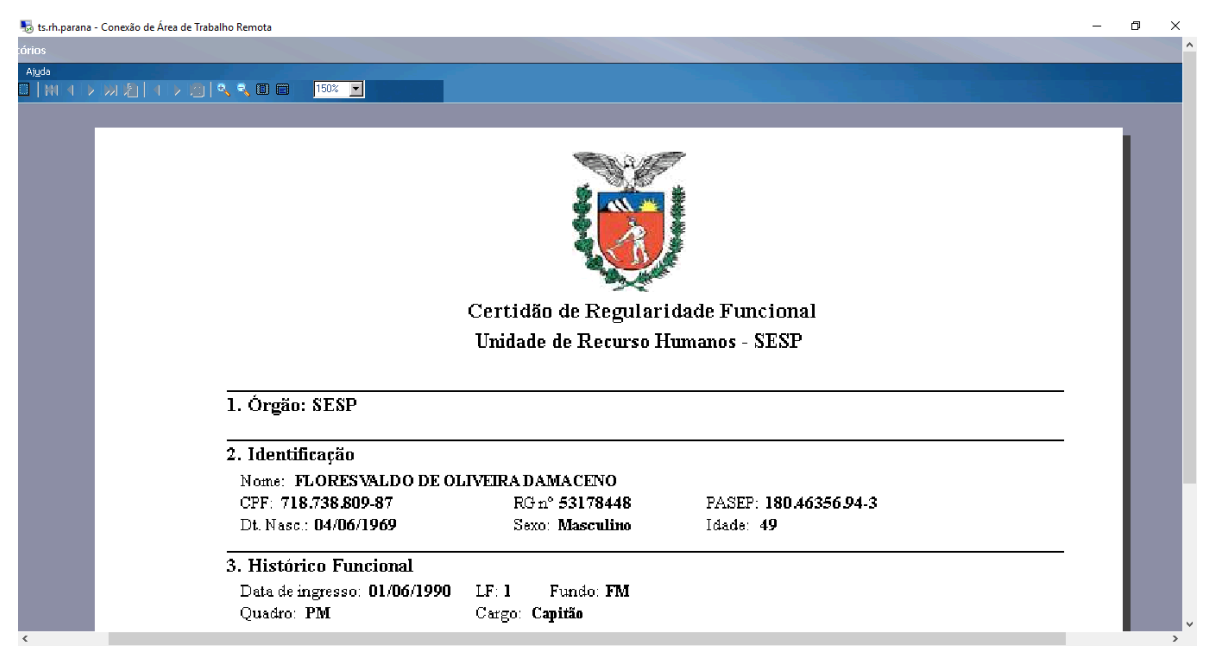

9) Ainda no sistema Meta4, extrair cópia do Dossiê Histórico Funcional, salvar em PDF, e juntar na Pasta C. Conforme o caso, juntar nesta pasta a Certidão de Transformação de Cargo conforme Anexo II da Resolução SEAP nº 12.986/18.

10) Após isso, retornar ao sistema do protocolo digital, e juntar o Dossiê Histórico Funcional, a Certidão de Regularidade Funcional e, quando for o caso, a Certidão de Transformação de Cargo (Vide PARTE II, Seção I, Subseção III – Como incluir documentos, PÁGINA 28).

11) Para concluir o procedimento, encaminhar o protocolo digital para o SEAP/DSF. (Vide PARTE II, SEÇÃO I, , PÁGINA 47).

### SEÇÃO III - PROCEDIMENTOS A SEREM ADOTADOS PELO SEAP/DSF

1) Verificar se existem protocolos encaminhados no sistema do e-Protocolo Digital. E realizar a captura dos protocolos (VIDE PARTE II, SEÇÃO I, , PÁGINA 35)

|                                                                                                    | -900-00/sp                                                               | web/end aua.co                                                                                                    |                                                                                                    |                                                                                                    |                     |                                                                                            | 110%                                                                                                    | G S Pesquisar      |                                   |          |                              | ¥                |                  | • m      |
|----------------------------------------------------------------------------------------------------|--------------------------------------------------------------------------|----------------------------------------------------------------------------------------------------|----------------------------------------------------------------------------------------------------|----------------------------------------------------------------------------------------------------|---------------------|--------------------------------------------------------------------------------------------|----------------------------------------------------------------------------------------------------|--------------------|-----------------------------------|----------|------------------------------|------------------|------------------|----------|
| E-Protocolo                                                                                                    |                                                                          |                                                                                                    |                                                                                                    |                                                                                                    |                     |                                                                                            |                                                                                                    |                    |                                   |          |                              |                  |                  |          |
|                                                                                                    |                                                                          |                                                                                                    | NELS                                                                                                    | I APARECIDA                                                                                                    | DE OLIVEI           | RA, seu último acesso oc                                                                   | orreu dia 25/06/2018 16:30:3                                                                                                    | 4.                 |                                   |          |                              |                  |                  |          |
|                                                                                                    |                                                                          |                                                                                                    |                                                                                                    |                                                                                                    |                     |                                                                                            |                                                                                                    |                    |                                   |          |                              |                  |                  |          |
| Minhas Pendê                                                                                                    | ncias                                                                    |                                                                                                    | Protocolos No Local                                                                                                    |                                                                                                    |                     | Monitoramento                                                                              | P                                                                                                    | endências No Local |                                   |          | De                           | ocumento         | s No Loca        |          |
|                                                                                                    |                                                                          |                                                                                                    |                                                                                                    |                                                                                                    |                     |                                                                                            |                                                                                                    |                    |                                   |          |                              |                  |                  |          |
|                                                                                                    |                                                                          |                                                                                                    | * Local: SEAP/DSF                                                                                                    | - DEPART. SE                                                                                                    | GURIDADE            | FUNCIONAL                                                                                  |                                                                                                    |                    |                                   |          |                              |                  |                  |          |
|                                                                                                    |                                                                          | *Tipo d                                                                                                    | do Processo: C Todos                                                                                                    | 🕯 🖉 Digital C                                                                                                    | Físico              |                                                                                            |                                                                                                    |                    |                                   |          |                              |                  |                  |          |
|                                                                                                    |                                                                          |                                                                                                    | Pendência: Selecio                                                                                                    | ne                                                                                                    | •                   |                                                                                            |                                                                                                    |                    |                                   |          |                              |                  |                  |          |
|                                                                                                    |                                                                          |                                                                                                    |                                                                                                    |                                                                                                    |                     | Pesquisar                                                                                  |                                                                                                    |                    |                                   |          |                              |                  |                  |          |
| * Serão exibidos o                                                                                                    | os protoco                                                               | los enviados nos últimos 1                                                                                                    | 2 meses, para consultar i                                                                                                    | protocolos mais                                                                                                    | antigos util        | ize o relatório de Process                                                                 | os Parados no Local.                                                                                                    |                    |                                   |          |                              |                  |                  |          |
| * Clique em + ao                                                                                                    | lado do p                                                                | rotocolo para visualizar os                                                                                                    | protocolos anexados.                                                                                                    |                                                                                                    |                     |                                                                                            |                                                                                                    |                    |                                   |          |                              |                  |                  |          |
| * O recebimento,<br>* Você pode confi                                                                                  | encaminh<br>nurar a or                                                   | amento e filtro de pendêno<br>denação dos protocolos er                                                                                                    | cia é possível apenas para<br>n Administração -> Confi                                                                                                    | a protocolos da<br>guração do Loc                                                                                                    | página atua<br>al.  | l.                                                                                         |                                                                                                    |                    |                                   |          |                              |                  |                  |          |
|                                                                                                    |                                                                          |                                                                                                    |                                                                                                    |                                                                                                    |                     |                                                                                            |                                                                                                    |                    |                                   |          |                              |                  |                  |          |
|                                                                                                    |                                                                          |                                                                                                    |                                                                                                    |                                                                                                    |                     |                                                                                            |                                                                                                    |                    |                                   |          |                              |                  |                  |          |
|                                                                                                    |                                                                          |                                                                                                    |                                                                                                    |                                                                                                    |                     |                                                                                            |                                                                                                    |                    |                                   |          |                              |                  |                  |          |
|                                                                                                    |                                                                          |                                                                                                    |                                                                                                    | Rece                                                                                                    | ber Seleci          | onados Encaminha                                                                           | r Selecionados                                                                                                    |                    |                                   |          |                              |                  |                  |          |
| Página 1 de 1 :                                                                                                    | (Total de                                                                | 26 registros)                                                                                                    |                                                                                                    | Rece                                                                                                    | ber Seleci          | onados Encaminha                                                                           | r Selecionados                                                                                                    |                    |                                   |          |                              |                  |                  |          |
| Página 1 de 1 :<br>Protocolo                                                                                           | (Total de<br>Tipo                                                        | 26 registros)<br>Interessado                                                                                                    | Palavra-Chave                                                                                                    | Rece<br>Enviado em                                                                                                    | ber Seleci<br>Prazo | Órgão de Cadastro                                                                          | r Selecionados<br>Detalhamento                                                                                                    | Atribuido Para     | Situação                          | o Exibir | Capturar                     | Receber          | incaminha        | <u>r</u> |
| Página 1 de 1 :<br>Protocolo                                                                                           | (Total de<br>Tipo                                                        | 26 registros)<br>Interessado<br>FLAVIO DA ROCHA                                                                                                    | Palavra-Chave<br>RECURSOS HUMANOS                                                                                                    | Recel                                                                                                    | ber Seleci<br>Prazo | Órgão de Cadastro                                                                          | r Selecionados<br>Detalhamento                                                                                                    | Atribuido Para     | Situação                          | o Exibir | Capturar                     | Receber E        | ncaminha         | ſ        |
| Página 1 de 1 :<br>Protocolo                                                                                           | (Total de<br>Tipo<br>Digital                                             | 26 registros)<br>Interessado<br>FLAVIO DA ROCHA<br>OLOPES                                                                                                    | Palavra-Chave<br>RECURSOS HUMANOS<br>- ABONO DE<br>PERMANENCIA                                                                                                    | Recel<br>Enviado em<br>26/06/2018<br>09:10:00                                                                                                    | Prazo               | Órgão de Cadastro<br>PMPR                                                                  | r Selecionados<br>Detalhamento<br>ABONO PERMANÊNCIA.                                                                                      | Atribuído Para     | Situação<br>?                     | o Exibir | Capturar<br>🕥                | Receber E        | ncaminha         | ſ        |
| Página 1 de 1 :<br>Protocolo                                                                                           | (Total de<br>Tipo<br>Digital                                             | 26 registros)<br>Interessado<br>FLAVIO DA ROCHA<br>OLOPES                                                                                                    | Palavra-Chave<br>RECURSOS HUMANOS<br>- ABONO DE<br>PERMANENCIA<br>RECURSOS HUMANOS                                                                                                    | Recel                                                                                                    | Prazo               | Órgão de Cadastro<br>PMPR                                                                  | r Selecionados<br>Detalhamento<br>ABONO PERMANÊNCIA.                                                                                      | Atribuido Para     | Situação<br>?                     | o Exibir | Capturar<br>(*)              | Receber E        | incaminha        | ſ        |
| Página 1 de 1 :<br>Protocolo                                                                                           | (Total de<br>Tipo<br>Digital<br>Digital                                  | 26 registros)<br>Interessado<br>FLAVIO DA ROCHA<br>OLOPES<br>SERGIO ALMIR<br>TEIXEIRA                                                                                          | Palavra-Chave<br>RECURSOS HUMANOS<br>- ABONO DE<br>PERMANENCIA<br>RECURSOS HUMANOS<br>- ABONO DE<br>PERMANENCIA                                                                                                    | Enviado em           26/06/2018           09:10:00           26/06/2018           09:09:00                                                                                                    | Prazo               | Órgão de Cadastro<br>PMPR<br>PMPR                                                          | r Selecionados<br>Detalhamento<br>ABONO PERMANÊNCIA.<br>ABONO PERMANÊNCIA.                                                                | Atribuido Para     | Situação<br>?<br>?                | o Exibir | Capturar<br>රි               | <u>Receber F</u> | <u>incaminha</u> | r        |
| Página 1 de 1 :<br>Protocolo<br>15.181.570-7<br>15.182.180-4                                                           | (Total de<br>Tipo<br>Digital<br>Digital                                  | 26 registros)<br>Interessado<br>FLAVIO DA ROCHA<br>OLOPES<br>SERGIO ALMIR<br>TEIXEIRA                                                                                          | Palavra-Chave<br>RECURSOS HUMANOS<br>- ABONO DE<br>PERMANENCIA<br>RECURSOS HUMANOS<br>- ABONO DE<br>PERMANENCIA<br>RECURSOS HUMANOS                                                                                                    | Recei<br>26/06/2018<br>09:10:00<br>26/06/2018                                                                                                    | Prazo               | Órgão de Cadastro<br>PMPR<br>PMPR                                                          | r Selecionados<br>Detalhamento<br>ABONO PERMANÊNCIA.<br>ABONO PERMANÊNCIA.                                                                | Atribuido Para     | Situação<br>?<br>?                | Exibir   | Capturar<br>O                | <u>Receber f</u> | incaminha        | ſ        |
| Página 1 de 1 :<br>Protocolo<br>15.181.570-7<br>15.182.180-4<br>15.240.637-1                                           | (Total de<br>Tipo<br>Digital<br>Digital<br>Digital                       | 26 registros)<br>Interessado<br>FLAVIO DA ROCHA<br>OLOPES<br>SERGIO ALMIR<br>TEIXEIRA<br>TONI CESAR MENDES                                                                     | Palavra-Chave<br>RECURSOS HUMANOS<br>- ABONO DE<br>PERMANENCIA<br>RECURSOS HUMANOS<br>- ABONO DE<br>PERMANENCIA<br>RECURSOS HUMANOS<br>- ABONO DE<br>PERMANENCIA                                                                                                   | Enviado em           26/06/2018           09:10:00           26/06/2018           09:09:00                                                                                                    | Prazo               | Orgão de Cadastro           Ørgão de Cadastro           PMPR           PMPR           PMPR | r Selecionados<br>Detalhamento<br>ABONO PERMANÈNCIA.<br>ABONO PERMANÈNCIA.                                                                | Atribuido Para     | Situação<br>?<br>?<br>?           | o Exibir | Capturar<br>O<br>O           | <u>Receber (</u> |                  | <u>r</u> |
| Página 1 de 1 :<br>Protocolo                                                                                           | (Total de<br>Tipo<br>Digital<br>Digital<br>Digital                       | 26 registros)<br>Interessado<br>FLAVIO DA ROCHA<br>OLOPES<br>SERGIO ALMIR<br>TEIXEIRA<br>TONI CESAR MENDES                                                                     | Palavra-Chave<br>RECURSOS HUMANOS<br>- ABONO DE<br>PERMANENCIA<br>RECURSOS HUMANOS<br>- ABONO DE<br>PERMANENCIA<br>RECURSOS HUMANOS<br>- ABONO DE<br>PERMANENCIA                                                                                                   | Receive           Enviado em           26/06/2018           09:10:00           26/06/2018           09:09:00           26/06/2018           09:09:00                                                                                                    | Prazo               | Orgão de Cadastro     PMPR     PMPR     PMPR                                               | r Selecionados<br>Detalhamento<br>ABONO PERMANÊNCIA.<br>ABONO PERMANÊNCIA.<br>ABONO PERMANÊNCIA                                           | Atribuido Para     | Situação<br>?<br>?<br>?           | e Exibir | Capturar<br>O<br>O           | Receber f        |                  | ſ        |
| Página 1 de 1 :<br>Protocolo                                                                                           | (Total de<br>Tipo<br>Digital<br>Digital<br>Digital<br>Digital            | 26 registros)<br>Interessado<br>FLAVIO DA ROCHA<br>OLOPES<br>SERGIO ALMIR<br>TEXEIRA<br>TONI CESAR MENDES<br>LUIZ FERNANDO<br>OSTERLOH                                         | Palavra-Chave<br>RECURSOS HUMANOS<br>- ABONO DE<br>PERMANENCIA<br>RECURSOS HUMANOS<br>- ABONO DE<br>PERMANENCIA<br>RECURSOS HUMANOS<br>- ABONO DE<br>PERMANENCIA<br>RECURSOS HUMANOS<br>- ABONO DE                                                                 | Receive           Enviado em           26/06/2018           09:09:00           26/06/2018           09:09:00           26/06/2018           09:09:00                                                                                                    | Prazo               | Encaminha<br>Frage of Cadastro<br>PMPR<br>PMPR<br>PMPR<br>PMPR<br>PMPR/C.C.8               | r Selecionados<br>Detalhamento<br>ABONO PERMANÊNCIA.<br>ABONO PERMANÊNCIA.<br>ABONO PERMANÊNCIA<br>ABONO PERMANÊNCIA                      | Atribuido Para     | Situação<br>?<br>?<br>?<br>?      |          | Capturar<br>O<br>O<br>O      | Receber E        |                  | ſ        |
| Página 1 de 1 :<br>Protocolo<br>E 15.181.570-7<br>E 15.182.180-4<br>E 15.220.006-4                                     | (Total de<br>Tipo<br>Digital<br>Digital<br>Digital<br>Digital            | 26 registros)<br>Interessado<br>ELAVID DA ROCHA<br>OLOPES<br>SERGIO ALMIR<br>TEXEIRA<br>TONI CESAR MENDES<br>LUIZ FERNANDO<br>OSTERICH                                         | Palavra-Chave<br>RECURSOS HUMANOS<br>- ABONO DE<br>PERMANENCIA<br>RECURSOS HUMANOS<br>- ABONO DE<br>PERMANENCIA<br>RECURSOS HUMANOS<br>- ABONO DE<br>PERMANENCIA<br>RECURSOS HUMANOS<br>- ABONO DE<br>PERMANENCIA                                                  | Receive           26/06/2018         09:10:2018           09:06/2018         09:09:001           26/06/2018         09:09:001           26/06/2018         09:09:001           26/06/2018         09:09:001           26/06/2018         09:09:001                                              | Prazo               | Encaminhae<br>Crogão de Cadastro<br>PMPR<br>PMPR<br>PMPR<br>PMPR<br>PMPR<br>PMPRC-C.B      | Detalhamento<br>ABONO PERMANÈNCIA.<br>ABONO PERMANÈNCIA.<br>ABONO PERMANÈNCIA<br>ABONO PERMANÈNCIA                                        | Atribuido Para     | Situação<br>?<br>?<br>?<br>?      |          | Capturar<br>O<br>O<br>O      | Receber E        |                  | ſ        |
| Página 1 de 1 :<br>Protocolo                                                                                           | (Total de<br>Tipo<br>Digital<br>Digital<br>Digital<br>Digital<br>Digital | 26 registros)<br>Interessado<br>FLAYIO DA ROCHA<br>OLOPES<br>SERGIO ALMIR<br>TEIXEIRA<br>TONI CESAR MENDES<br>LUIZ FERNANDO<br>OSTERILOH<br>AMAURI ALCANTARA<br>DA SILVA PRIMO | Palavra-Chave<br>RECURSOB HUMMOS<br>- ABOND DE<br>PRMANENCIA<br>RECURSOB HUMANOS<br>- ABOND DE<br>PRMARENCIA<br>RECURSOB HUMANOS<br>- ABOND DE<br>PRMARENCIA<br>RECURSOB HUMANOS<br>- ABOND DE<br>PRMARENCIA                                                       | Receipt           Enviado em           26/06/2018           09:10:00           26/06/2018           09:09:00           26/06/2018           09:09:00           26/06/2018           09:09:00           26/06/2018           09:08:00                                                            | Prazo               |                                                                                            | r Selecionados<br>Detalhamento<br>ABONO PERMANÈNCIA.<br>ABONO PERMANÈNCIA.<br>ABONO PERMANÈNCIA<br>ABONO PERMANÈNCIA<br>ABONO PERMANÈNCIA | Abribuido Para     | Situação<br>?<br>?<br>?<br>?<br>? | Exibir   | Capturar<br>O<br>O<br>O<br>O | Receber          |                  | r        |
| Página 1 de 1 :<br>Protocolo<br>E 15.181.570-7<br>E 15.182.180-4<br>E 15.240.637-1<br>E 15.220.006-4<br>E 15.235.945-4 | (Total de<br>Tipo<br>Digital<br>Digital<br>Digital<br>Digital            | 26 registros)<br>Interessado<br>FLAVIO DA ROCHA<br>OLOPES<br>SERIGIO ALMIR<br>TEIXEIRA<br>TONI CESAR MENDES<br>LUIZ FERNANDO<br>OSTERLOH<br>AMAURI ALCANTARA<br>DA SILVA PRIMO | Palavra-Chave<br>RECURSOS HUMANOS<br>- ABONO DE<br>PERMAHENCIA<br>RECURSOS HUMANOS<br>- ABONO DE<br>PERMANENCIA<br>RECURSOS HUMANOS<br>- ABONO DE<br>PERMAHENCIA<br>RECURSOS HUMANOS<br>- ABONO DE<br>PERMAHENCIA<br>RECURSOS HUMANOS<br>- ABONO DE<br>PERMAHENCIA | Receipt           Enviado em           09:10:00           26/06/2018           09:09:00           26/06/2018           09:09:00           26/06/2018           09:09:00           26/06/2018           09:09:00           26/06/2018           09:09:00           26/06/2018           09:08:00 | Prazo               | Encaninha<br>Varya de Cadastro<br>PMPR<br>PMPR<br>PMPR<br>PMPR/C.C.B                       | r Selecionados<br>Detalhamento<br>ABONO PERMANÊNCIA.<br>ABONO PERMANÊNCIA<br>ABONO PERMANÊNCIA<br>ABONO PERMANÊNCIA                       | Abribuido Para     | Situação<br>?<br>?<br>?<br>?<br>? | D Exibir | Capturar<br>O<br>O<br>O<br>O | Receber          |                  | Ĩ        |

2) Após capturar o protocolo, abrir o protocolo e realizar a análise do protocolo. Se estiver pronto, clicar em Lista Modelos.

| 😑 Página inicia      | i do Mozila Firefox 🛛 🖈 💭 Expresso L             | Livre - Conectar × 🔾 Sistema Protocolo Integrad | ∞ × +                    |               |             |               |            |            | 1               | <u>. 8 ×</u> |
|----------------------|--------------------------------------------------|-------------------------------------------------|--------------------------|---------------|-------------|---------------|------------|------------|-----------------|--------------|
| ( ) 🔒   http         | ps://www.eprotocolo. <b>pr.gov.br</b> /spiweb/ma | anterDocumentoModelo.do?action=voltar           |                          | 110% × Q, Per | quisar      |               | ☆自         | <b>↓</b> 1 |                 | ≡            |
| INTRANET             | E-Protocolo                                      |                                                 |                          |               |             |               |            |            |                 |              |
|                      | Detalhamento                                     | : ABONO PERMANÊNCIA.                            |                          |               |             |               |            |            |                 | -            |
|                      | Informações Complementares                       | 5:                                              |                          |               |             |               |            |            |                 |              |
|                      | 🖯 Interessado 1                                  |                                                 |                          |               |             |               |            |            |                 |              |
|                      | Tino                                             |                                                 | Nomo                     | Tino do D     | oc.         | Idontificação | Ex         | -lu ir     |                 |              |
|                      |                                                  |                                                 |                          | CPE           | 859 768 069 | 52            |            | K          |                 |              |
|                      | POLICIAL MILITAK                                 |                                                 |                          | CFI           | 033.700.003 |               |            |            |                 |              |
|                      | Interessado 2                                    |                                                 |                          |               |             |               |            |            |                 |              |
|                      |                                                  |                                                 |                          |               |             |               |            |            |                 |              |
|                      |                                                  |                                                 | Incluir novo Interessado |               |             |               |            |            |                 |              |
|                      | Protocolos Anexados                              |                                                 |                          |               |             |               |            |            |                 |              |
|                      |                                                  |                                                 |                          |               |             |               |            |            |                 |              |
|                      | Volume do Processo                               |                                                 |                          |               |             |               |            |            |                 |              |
|                      | Volume                                           |                                                 |                          |               |             | Download      | Visualizar |            |                 |              |
|                      | Processo 151815707.pdf                           |                                                 |                          |               |             | •             |            |            |                 |              |
|                      |                                                  |                                                 |                          |               |             | -             |            |            |                 |              |
|                      | E Incluir Documento, Informac                    | cão ou Despacho                                 |                          |               |             |               |            |            |                 |              |
|                      | *Tipo de Arquivo                                 | • • · · · ·                                     |                          |               |             |               |            |            |                 |              |
|                      | *Arquivo                                         | Selecionar arguivo Nenhum arguivo selecion      | ado.                     |               |             | Listar        | Modelos    |            |                 |              |
|                      | –<br>Despacho/Manifestação:                      |                                                 |                          |               |             |               |            |            |                 |              |
|                      |                                                  |                                                 |                          |               |             | Salvar        | Despacho   |            |                 |              |
|                      |                                                  |                                                 |                          |               |             |               |            |            |                 |              |
| Transferindo dados o | de www.eprotocolo.pr.gov.br                      |                                                 |                          |               |             |               |            |            |                 | -            |
| 🖉 Iniciar  🧔         | ) 🕑 🥔 📜 🖸                                        | ) 😻 🛃 🛃 🗖                                       |                          |               |             |               | M 🗆 🏀 🤋    | 0 R        | 09:4<br>26/06/3 | 7            |

3) Na janela que aparecerá, buscar o modelo "DSF – DEFERIMENTO DE ABONO PERMANÊNCIA"

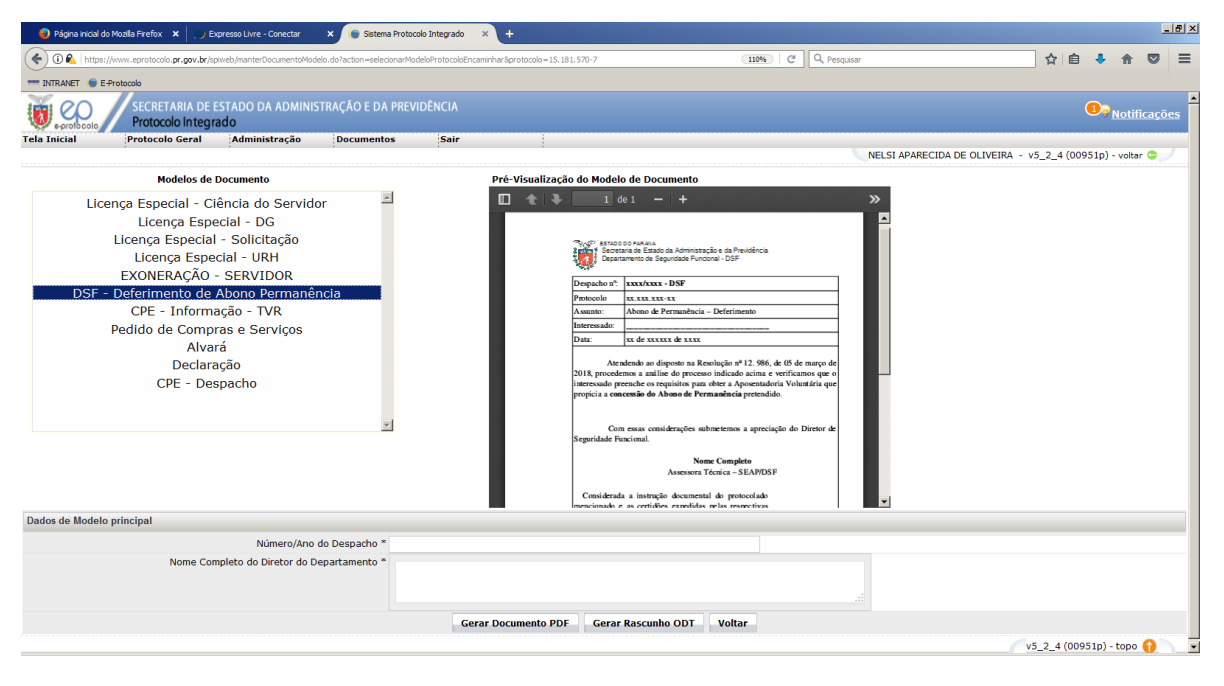

4) O sistema apresentará o modelo, e preencher os dados correspondentes. Após isso, clicar em "GERAR DOCUMENTO PDF"

|                                                                                                    | Sistema Protocolo Integrado          | * C expirirotocoloulgital.co × +                                                                                                    |                                  |
|----------------------------------------------------------------------------------------------------|--------------------------------------|----------------------------------------------------------------------------------------------------|----------------------------------|
| 🔦 🛈 🜊   https://www.eprotocolo.pr.gov.br/spiweb/manterDocumentoModelo.do                                                                                                    | ?action=selecionarModeloProtocoloEnc | aminhar&protocolo=15.181.570-7 110% C                                                                                                    | ☆ 自 ♣ 佘 ♡ ☰                      |
| INTRANET 🌘 E-Protocolo                                                                                                    |                                      |                                                                                                    |                                  |
| SECRETARIA DE ESTADO DA ADMINISTRA<br>Protocolo Integrado                                                                                                    | ÇÃO E DA PREVIDÊNCIA                 |                                                                                                    | ■<br><u>Notificações</u>         |
| ela Inicial Protocolo Geral Administração                                                                                                    | Documentos Sair                      |                                                                                                    |                                  |
|                                                                                                    |                                      | NELSI APARECIDA DE OLIVEIRA                                                                                                    | 4 - V5_2_4 (00951p) - voltar 🕒 🖉 |
| Modelos de Documento                                                                                                    |                                      | Pré-Visualização do Modelo de Documento                                                                                                    |                                  |
| Licença Especial - Ciência do Servidor<br>Licença Especial - OG<br>Licença Especial - Solicitação<br>Licença Especial - Solicitação<br>Licença Especial - URH<br>EXONERAÇÃO - SERVIDOR<br>DSF - Deferimento de Abono Permanência<br>CPE - Informação - TVR<br>Pedido de Compras e Serviços<br>Alvará<br>Declaração<br>CPE - Despacho | 2                                    | 2 de1 - +     >>       Encoderate a flagarda de predence       Encoderate a flagarda fragarda de predence       Encoderate a flagarda fragarda de predence       Encoderate a flagarda fragarda de predence       Encoderate a flagarda fragarda de predence       Encoderate a flagarda fragarda de predence       Encoderate a flagarda fragarda de predence       Encoderate a flagarda fragarda de predence       Encoderate a flagarda de predence       Encoderate a flagarda de predence       Encoderate a flagarda de predence       Encoderate a flagarda de predence       Encoderate a flagarda de predence       Encoderate a flagarda de predence       Encoderate a flagarda de predence       Encoderate a flagarda de predence       Encoderate a flagarda de predence |                                  |
| )ados de Modelo principal                                                                                                    |                                      |                                                                                                    |                                  |
| Número/Ano do D                                                                                                    | espacho * 648/2018                   |                                                                                                    |                                  |
| Nome Completo do Diretor do Depar                                                                                                    | tamento * Samuel Torquato            |                                                                                                    |                                  |
|                                                                                                    | Gei                                  | rar Documento PDF Gerar Rascunho ODT Voltar                                                                                                    |                                  |
|                                                                                                    |                                      |                                                                                                    | v5_2_4 (00951p) - topo 🎧 💽       |

5) O sistema incluirá o despacho na área de manutenção. O usuário assinará o despacho, e solicitar a assinatura da Chefia (VIDE PARTE II, SEÇÃO I, , PÁGINA 40)

|                                                                                                    | gov.br/spiwel                                                       | o/manterDocumentoModelo.do?action=g                                                                                                    | gerarDocumentoProtocolo&protocolo                                                                                                    | 15.181.570-78codModeloDocumento=37920 110% × Q Pesquisar                                                                                                    |                                                                            |                                        | ☆                  |                                                         |
|----------------------------------------------------------------------------------------------------|---------------------------------------------------------------------|----------------------------------------------------------------------------------------------------|----------------------------------------------------------------------------------------------------|----------------------------------------------------------------------------------------------------|----------------------------------------------------------------------------|----------------------------------------|--------------------|---------------------------------------------------------|
| E-Protocolo                                                                                                    |                                                                     |                                                                                                    |                                                                                                    |                                                                                                    |                                                                            |                                        |                    |                                                         |
| Volume do Pro                                                                                                    | cesso                                                               |                                                                                                    |                                                                                                    |                                                                                                    |                                                                            |                                        |                    |                                                         |
| Volume                                                                                                    |                                                                     |                                                                                                    |                                                                                                    |                                                                                                    |                                                                            | Download                               | 1 Vie              | uəlizər                                                 |
| volume                                                                                                    | 5303 K                                                              |                                                                                                    |                                                                                                    |                                                                                                    |                                                                            |                                        | 2 VI30             |                                                         |
| Processo_15181                                                                                                    | 5707.pdf                                                            |                                                                                                    |                                                                                                    |                                                                                                    |                                                                            | Ŧ                                      |                    | 0                                                       |
| 🗆 Incluir Docume                                                                                                    | ento, Inforr                                                        | nação ou Despacho                                                                                                    |                                                                                                    |                                                                                                    |                                                                            |                                        |                    |                                                         |
| *Tipo                                                                                                    | o de Arquiv                                                         | o    Documento    Anexo                                                                                                    |                                                                                                    |                                                                                                    |                                                                            |                                        |                    |                                                         |
|                                                                                                    | *Arquiv                                                             | o Selecionar arquivo Nenhu                                                                                                    | im arquivo selecionado.                                                                                                    |                                                                                                    |                                                                            | Li                                     | star Modele        | 05                                                      |
| Despacho/Ma                                                                                                    | anifestação                                                         |                                                                                                    |                                                                                                    |                                                                                                    |                                                                            |                                        |                    |                                                         |
|                                                                                                    |                                                                     |                                                                                                    |                                                                                                    |                                                                                                    |                                                                            | Sa                                     | alvar Despa        | acho                                                    |
|                                                                                                    |                                                                     |                                                                                                    |                                                                                                    |                                                                                                    |                                                                            |                                        |                    |                                                         |
| Documentos                                                                                                    |                                                                     |                                                                                                    |                                                                                                    |                                                                                                    |                                                                            |                                        |                    |                                                         |
|                                                                                                    |                                                                     |                                                                                                    |                                                                                                    |                                                                                                    |                                                                            |                                        |                    |                                                         |
| Ordem                                                                                                    | Inseri                                                              | do por                                                                                                    | Data                                                                                                    | Arquivo                                                                                                    | Solicitar<br>Assinatura                                                    | Assinar                                | Recusar            | Excluir                                                 |
| Ordem<br>1                                                                                                    | Inseri<br>Nelsi                                                     | <b>do por</b><br>Aparecida de Oliveira                                                                                                    | Data<br>26/06/2018 09:53                                                                                                    | Arquivo<br>DSFDeferimentodeAbonoPermanencia_151815707_20180626_095327.pdf                                                                                                    | Solicitar<br>Assinatura                                                    | Assinar                                | Recusar            | Excluir<br>×                                            |
| Ordem<br>1                                                                                                    | Inseri<br>Nelsi<br>Salvar O                                         | do por<br>Aparecida de Oliveira<br>rdem Documentos                                                                                                    | Data<br>26/06/2018 09:53                                                                                                    | Arquivo<br>DSEDeferimentodeAbonoPermanencia 151815707 20180626 095327.pdf<br>Atualizar Volume                                                                                                    | Solicitar<br>Assinatura                                                    | Assinar<br>🖉                           | Recusar            | Excluir                                                 |
| Ordem<br>1<br>Data                                                                                                    | Inseri<br>Nelsi<br>Salvar O                                         | do por<br>Aparecida de Oliveira<br>rdem Documentos                                                                                                    | Data<br>26/06/2018 09:53                                                                                                    | Arquivo<br>DSFDeferimentodeAbonoPermanencia 151815707. 20180626. 095327.odf<br>Atualizar Volume<br>Movimentação                                                                                                    | Solicitar<br>Assinatura                                                    | Assinar<br>2<br>Assinar                | Recusar            | Excluir<br>×                                            |
| Ordem<br>1<br>Data<br>26/06/2018<br>09:10:59                                                                                                    | Inseri<br>Nelsi<br>Salvar O                                         | do por<br>Aparecida de Oliveira<br>dem Documentos                                                                                                    | Data<br>26/06/2018 09:53<br>/DP5 -> SEAP/DSF enviado pr                                                                                                    | Arquivo<br>DSFDeferimentodeAbonoPermanencia 151815707 20180626.095327.odf<br>Atualizar Volume<br>Movimentação<br>or Reinaldo Domingos de Jesus.                                                                                                    | Solicitar<br>Assinatura<br>ER<br>Solicitar<br>Assinatur                    | Assinar<br>2<br>Assinar                | Recusar<br>Recusar | Excluir<br>×<br>Cancela                                 |
| Ordem 1 26/06/2018 09:10:59 22/06/2018 09:05:59                                                                                                    | Inseri<br>Nelsi<br>Salvar O                                         | do por<br>Aparecida de Oliveira<br>dem Documentos<br>PARA PROVIDENCIAS   DP,<br>R 12 - Despacho 7 00964                                                                             | Data<br>26/06/2018 09:53                                                                                                    | Arquivo DSFDeferimentodeAbonoPermanencia 151815707 20180626 095327.pdf Atualizar Volume Movimentação or Reinaldo Domingos de Jesus. lipe Haleyson Ribeiro dos Santos                                                                                                    | Solicitar<br>Assinatura<br>Br<br>Solicitar<br>Assinatur                    | Assinar<br>2<br>Assinar                | Recusar<br>Recusar | Excluir<br>×<br>Cancela                                 |
| Drdem 1 Data 26/06/2018 09:10:59 22/06/2018 09:05:59 22/06/2018 09:05:59                                                                                                    | Inseri<br>Nelsi<br>Salvar O                                         | do por<br>Aparecida de Oliveira<br>dem Documentos                                                                                                    | Data           26/06/2018 09:53           /DP5 -> SEAP/DSF enviado pri           132941.0df           132941.0df           132941.0df                                                                                                    | Arquivo DSEDeferimentodeAbonoPermanencia 151815707 20180626 095327.odf Atualizar Volume Movimentação or Reinaldo Domingos de Jesus. ipe Haleyson Ribeiro dos Santos ipe Haleyson Ribeiro dos Santos                                                                                                    | Solicitar<br>Assinatura<br>Et<br>Solicitar<br>Assinatura                   | Assinar<br>2<br>Assinar<br>2<br>2      | Recusar<br>Recusar | Excluir<br>×<br>Cancela<br>×<br>×                       |
| Drdem<br>1<br>Data<br>26/06/2018<br>09:10:59<br>22/06/2018<br>09:05:59<br>22/06/2018<br>09:05:40<br>18/06/2018<br>09:25:59                                                                                                    | Inseri<br>Nelsi<br>Salvar O                                         | do por<br>Aparecida de Oliveira<br>rdem Documentos<br>PARA PROVIDENCIAS   DP,<br>12 - Despacho 7 00964<br>11 - Despacho 6 00964<br>F PARA PROVIDENCIAS   DP,                        | Data           26/06/2018 09:53           /DP5 -> SEAP/DSF enviado p           /32941.odf           /132941.odf           /132941.odf           /1211           /1211           /1211           /1211           /1211           /1211           /1211           /1211           /1211           /1211           /1211           /1211           /1211           /1211           /1211           /1211           /1211           /1211           /1211           /1211           /1211           /1211           /1211           /1111           /1111           /1111           /1111           /1111           /1111           /1111           /1111           /1111           /1111           /1111           /1111           /1111           /1111           /1111           /1111           /1111           /1111      /1111 | Arquivo DSEDeferimentodeAbonoPermanencia 151815707 20180626 095327.odf Atualizar Volume Movimentação or Reinaldo Domingos de Jesus. lipe Haleyson Ribeiro dos Santos lipe Haleyson Ribeiro dos Santos Aurelino Kovalski.                                                                                                    | Solicitar<br>Assinatura<br>Er<br>Solicitar<br>Assinatura                   | Assinar<br>Assinar<br>Assinar          | Recusar<br>Recusar | Excluir<br>×<br>Cancela<br>×<br>×                       |
| Drdem<br>1<br>Data<br>26/06/2018<br>09:10:59<br>22/06/2018<br>09:05:59<br>22/06/2018<br>09:05:40<br>18/06/2018<br>09:25:40<br>18/06/2018<br>09:26:2018<br>09:26:2018<br>00:2018<br>00:2018<br>00:2018<br>00:2018 | Inseri<br>Nelsi<br>Salvar O<br>C<br>C<br>C<br>C<br>C<br>C<br>C<br>C | do por<br>Aparecida de Oliveira<br>dem Documentos<br>PARA PROVIDENCIAS   DP.<br>12 - Despacho 7 00964/<br>11 - Despacho 6 00964/<br>11 - Despacho 6 00964/<br>10 - Despacho 5 63003 | Data<br>26/06/2018 09:53<br>/DP5 -> SEAP/DSF enviado pr<br>/DP5 -> SEAP/DSF enviado pr<br>/D25 -> SEAP/DSF enviado por Fel<br>/D21 -> DP/DP5 enviado por rel<br>/D21 -> DP/DP5 enviado por au                                                                                                    | Arquivo DSEDeferimentodeAbonoPermanencia 151815207 20180626 093327.odf Atualizar Volume Movimentação or Reinaldo Domingos de Jesus. ipe Haleyson Ribeiro dos Santos ipe Haleyson Ribeiro dos Santos | Solicitar<br>Assinatura<br>Br<br>Solicitar<br>Assinatura<br>Br<br>Br<br>Br | Assinar<br>2<br>Assinar<br>2<br>2<br>2 | Recusar Recusar    | Excluir  Cancela  X  X  X  X  X  X  X  X  X  X  X  X  X |

## 6) Assim que a chefia assinar o protocolo, atualizar o volume

| PS://www.eprotocolo.pr.gc                                                              | v. <b>b</b> r/spiwe | s/concurriendenda.do/action=atuaizan | oume                                                                                  | (10%) C Q vesque                                     | ar         |         | ਮ            |          |   |
|----------------------------------------------------------------------------------------|---------------------|--------------------------------------|---------------------------------------------------------------------------------------|------------------------------------------------------|------------|---------|--------------|----------|---|
|                                                                                        |                     |                                      |                                                                                       |                                                      |            |         |              |          |   |
| Incluir Documen                                                                        | to, Infor           | nação ou Despacho                    |                                                                                       |                                                      |            |         |              |          |   |
| *Tipo (                                                                                | de Arquiv           | o Documento C Anexo                  |                                                                                       |                                                      |            |         |              |          |   |
|                                                                                        | *Arquiv             | O Selecionar arquivo Nenhur          | m arquivo selecionado.                                                                |                                                      |            | Li      | istar Modelo | 5        |   |
| Despacho/Man                                                                           | ifestaçã            | <b>b</b> :                           |                                                                                       |                                                      |            |         |              |          |   |
|                                                                                        |                     |                                      |                                                                                       |                                                      |            | S       | alvar Despa  | icho     |   |
|                                                                                        |                     |                                      |                                                                                       |                                                      |            |         |              |          |   |
| Documentos                                                                             |                     |                                      |                                                                                       |                                                      |            |         |              |          |   |
| Ordem                                                                                  | Inser               | ido por                              | Data                                                                                  | Arquivo                                              | Solicitar  | Assinar | Recusar      | Excluir  |   |
|                                                                                        | alvar O             | rdam Documentor                      |                                                                                       | Atualizar Volumo                                     | Assinatura |         |              |          |   |
|                                                                                        |                     | lucin bocumentos                     |                                                                                       | Addited Foldine                                      |            |         |              |          |   |
| Data                                                                                   |                     |                                      | Movimen                                                                               | ntação                                               | Solicitar  | Assinar | Recusar      | Cancelar | r |
| 26/06/2018<br>09:53:27                                                                 |                     | I3 - DSFDeferimentodeAbr             | onoPermanencia 151815707 20180626 09                                                  | 95327.pdf   Inserido por Nelsi Aparecida de Oliveira | B          | 2       |              | ×        |   |
| 26/06/2018<br>09:10:59                                                                 |                     | PARA PROVIDENCIAS   DP/              | PARA PROVIDENCIAS   DP/DPS -> SEAP/DSF enviado por Reinaldo Domingos de Jesus.        |                                                      |            |         |              |          |   |
| 22/06/2018<br>09:05:59                                                                 |                     | 12 - Despacho 7 0096413              | 12 - Despacho 7 00964137941.pdf   Inserido por Felipe Haleyson Ribeiro dos Santos 📑 🖉 |                                                      |            |         |              | ×        |   |
| 22/06/2018<br>09:05:40                                                                 |                     | 11 - Despacho 6 0096413              | 11 - Despacho 6 00964137941.pdf   Inserido por Felipe Haleyson Ribeiro dos Santos 📑 🖉 |                                                      |            |         |              | ×        |   |
| 18/06/2018                                                                             |                     | PARA PROVIDENCIAS   DP/              | PARA PROVIDENCIAS   DP/DP1 -> DP/DP5 enviado por Aurelino Kovalski.                   |                                                      |            |         |              |          |   |
| 09:26:59                                                                               |                     | 10 - Despacho 5 6360376              | 99968.pdf   Inserido por Aurelino Kovalski                                            |                                                      | <b>:</b>   | Q       |              | ×        |   |
| 09:26:59<br>18/06/2018<br>09:23:06                                                     |                     | PARA PROVIDENCIAS   DP/I             | DP5 -> DP/DP1 enviado por Reinaldo Doming                                             | gos de Jesus.                                        |            |         |              |          |   |
| 09:26:59<br>18/06/2018<br>09:23:06<br>15/06/2018<br>16:08:59                           |                     |                                      |                                                                                       |                                                      |            |         |              |          |   |
| 09:26:59<br>18/06/2018<br>09:23:06<br>15/06/2018<br>16:08:59<br>15/06/2018<br>16:07:35 |                     | 🖳 9 - Despacho 4 77543718            | <u>8987.pdf</u>   Inserido por Reinaldo Domingos (                                    | de Jesus                                             | 1          | Ľ       |              | ×        |   |

7) Abrir o sistema Meta4, e clicar em "REGISTRO DE DEFERIMENTO ABONO PERMANÊNCIA"

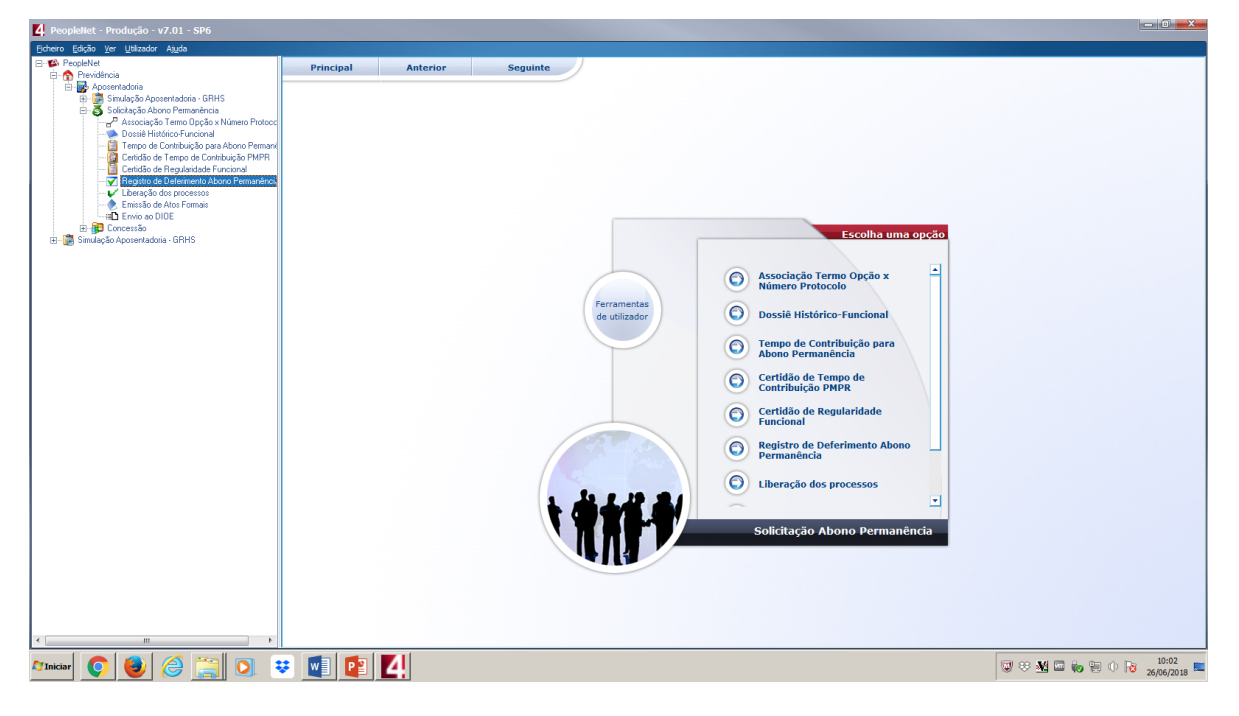

8) O Sistema abrirá uma janela de busca. Digitar o ID do interessado ou número do protocolo, e clicar em "SEGUINTE".

| 4 PeopleNet - Produção - v7.01 - SP6                                                                                                    |                                     |                              |
|----------------------------------------------------------------------------------------------------|-------------------------------------|------------------------------|
| Eicheiro Edição Ver Utilizador Ajuda                                                                                                    |                                     |                              |
| Concer Capito ye Ustanda Agala<br>→ Providencia<br>→ Providencia<br>→ P | Principal     Anterior     Seguinte |                              |
|                                                                                                    |                                     | 10:04 In the Car of De 10:04 |
| - Iniciar 💙 🦁 🧭 🥽 💟 🔹                                                                                                    |                                     | 🖉 🛇 🚾 📟 ඟ 🐨 🖤 🔯 26/06/2018 💻 |

8) O Sistema abrirá uma janela de busca. Digitar o ID do interessado ou número do protocolo, e clicar em "SEGUINTE"

| 4 PeopleHet - Produção - v7.01 - SP6                                                                                                    |                                         |            |
|----------------------------------------------------------------------------------------------------|-----------------------------------------|------------|
| Eicheiro Edição Ver Utilizador Ajuda                                                                                                    |                                         |            |
| Creation Control Control Contr | Principal       Anterior       Seguinte |            |
|                                                                                                    |                                         | 10:04      |
|                                                                                                    |                                         | 26/06/2018 |

9) Na nova janela que irá se abrir, selecionar a caixa do campo "PROCESSO DEFERIDO", e incluir o número do despacho que foi inserido. Após isso, clicar em salvar.

| 4 Peoplellet - Produção - v7.01 - SP6                                                                                                    |                                                                                                    | <u> </u>                |
|----------------------------------------------------------------------------------------------------|----------------------------------------------------------------------------------------------------|-------------------------|
| Eicheiro Edição Ver Utilizador Ajuda                                                                                                    |                                                                                                    |                         |
| 24<br>Echeric Eddo yer Ustandor Ayda<br>Predelier<br>Predelier<br>Predeli | Principal     Anterior     Seguinte       Resultado Análise do Abono Permanência         gravo Edião yer Avda         Resultado Análise do Abono Permanência         Principal         Análise Abono Permanência         > Análise Abono Permanência         > Análise Abono Permanência         > Análise Abono Permanência         > Análise Abono Permanência         > Análise Abono Permanência         > Análise Abono Permanência         > Análise Abono Permanência         > Análise Abono Permanência |                         |
|                                                                                                    | Id     3608081     Urd     Io       Sequencia     Io     Io       Nome     FLAND DA ROCHA DLOPES     -Funcional       Ib     56222493     -Funcional       Dig5o     SESP     SECEPTIARIA DE ESTADO DA SEGURANÇA POBLIDA E ADM PE       Podecolo     151.815.707     Data 63705/2018       Protecolo     151.815.707     Data 63705/2018       Ularidade     Ilaridade       Despacho     72018                                                                                                    |                         |
|                                                                                                    | Esmulário de Destimento<br>Por Permanência                                                                                                    |                         |
| ▲ Iniciar 🜔 🍯 🏉 🧊 🤤                                                                                                    | 🛯 😰 🔼                                                                                                    | 😺 🏵 🍇 🖾 🐜 🐑 🕩 😼 10:05 📼 |

10) O sistema Meta4 abrirá uma janela de confirmação. Clique em "ACEITAR" para concluir a operação.

.

| Concer       Color Set       Color Set       Principal         Anterior       Seguinte         Principal       Anterior       Seguinte         Principal       Antelite       Anterior |                                                                                                    |                                         |                                   |
|----------------------------------------------------------------------------------------------------|----------------------------------------------------------------------------------------------------|-----------------------------------------|-----------------------------------|
| Principal       Anterior       Seguinte         Principal       Anterior       Seguinte                                                                                                    | Eicheiro Edição Ver Utilizador Ajuda                                                                                                    |                                         |                                   |
| Econcidão de Defenimento<br>pro Permanência                                                                                                    | Preschiel     Preschiel     Preschiel | Principal       Anterior       Seguinte |                                   |
|                                                                                                    | 🎦 Iniciar [ 💽 🛃 🎯 🔡                                                                                                    | 🐖 🕎 🛃                                   | 🐨 🏵 🚾 🍖 🐑 🛈 😼 10:08<br>26/06/2018 |

11) Após isso, retornar para o sistema do e-Protocolo Digital, e encaminhar o processo para SEAP/SCF/SPR (VIDE PARTE II, SEÇÃO I, , PÁGINA 47)

| https://www.eprotocolo.pr.gov.br/spiweb/concluirPendencia.do?action=atualizarVolume |                                                  | (110%) C Q, Pesquisar                   | 습        | ê 🖣     | A      |
|-------------------------------------------------------------------------------------|--------------------------------------------------|-----------------------------------------|----------|---------|--------|
| ● E-Protocolo                                                                       |                                                  |                                         |          |         |        |
| 10:42:51 <u>1 - RequerimentoAbonoPermanA</u>                                        | nciaPDFA.pdf   Inserido por Alex Sandro Angelico | de Souza                                |          | ^       |        |
| 03/05/2018<br>10:44:58                                                              | r Alex Sandro Angelico de Souza                  |                                         |          |         |        |
| Anexos                                                                              |                                                  |                                         |          |         |        |
| Inserido por                                                                        | Data                                             | Arquivo                                 | Download | Excluir |        |
| Carlos Roberto Gabasa Domingues Filho                                               | 15/06/2018 15:33                                 | Anexo_1_FLAVIODAROCHAOLOPES_2_3.195.pdf |          | ×       |        |
| Carlos Roberto Gabasa Domingues Filho                                               | 15/06/2018 15:33                                 | Anexo_2_FLAVIODAROCHAOLOPES_3.195.pdf   | •        | ×       |        |
| Aurelino Kovalski                                                                   | 18/06/2018 09:23                                 | Anexo_3_Olopes.pdf                      |          | ×       |        |
| Encaminhar Drocoreo                                                                 |                                                  |                                         |          |         |        |
| Local Para:                                                                         |                                                  | 0                                       |          |         |        |
| SEAP/SCF/SPR                                                                        |                                                  |                                         |          |         |        |
| Destinatărio:                                                                       | V                                                |                                         |          |         |        |
| Motivo Tramitação: Cod.<br>9                                                        | Descrição<br>PARA PROVIDENCIAS                   |                                         |          |         |        |
| Protocolo Cabeça:                                                                   |                                                  |                                         |          |         |        |
| Despacho de Encaminhamento:                                                         |                                                  |                                         |          |         |        |
| Prazo:                                                                              |                                                  |                                         |          |         |        |
| Monitorar este Protocolo:                                                           |                                                  |                                         |          |         |        |
|                                                                                     | Finalizar Pendência Concluir e                   | Encaminhar Limpar                       |          |         |        |
|                                                                                     |                                                  |                                         |          |         |        |
|                                                                                     |                                                  |                                         |          |         |        |
|                                                                                     |                                                  |                                         |          |         |        |
|                                                                                     |                                                  |                                         | v5_2_4   | (00951p | - topo |
|                                                                                     |                                                  |                                         |          |         |        |

X

## SEÇÃO IV - PROCEDIMENTOS A SEREM ADOTADOS PELO SEAP/SCF/SPR

1) Abrir o sistema do Protocolo Digital, e buscar se existem protocolos para capturar. Realizar a captura dos protocolos. Após isso, abrir a tela de análise.

| Sistema Protocolo | Inte             | GMS - Gestão de Mate C DIOE - Departa    | amento 🛐 Yahoo 🖛 rocty I RPC            |                    |          |                                               |   |    |    |  |
|-------------------|------------------|------------------------------------------|-----------------------------------------|--------------------|----------|-----------------------------------------------|---|----|----|--|
| 12.120.324-4      | Ligital          | AGUINALDO ASSUNÇÃO DE MELLO              | RECURSUS HUMANUS - ABUNU DE PERMANENCIA | 14/06/2018 08:12   | Analisar | PRUCESSU ABUNU UE PERMANENCIA.                |   | 89 | 69 |  |
| 15.164.509-7      | Digital          | MARCOS ANTONIO DE OLIVEIRA               | RECURSOS HUMANOS - ABONO DE PERMANENCIA | 14/06/2018 08:13   | Analisar | ABONO PERMANENCIA                             | - |    | B  |  |
| 15.171.301-7      | Digital          | IZAIAS DIAS ALVES                        | RECURSOS HUMANOS - ABONO DE PERMANENCIA | 14/06/2018 08:13   | Analisar | REQUERIMENTO DE ABONO PERMANENCIA             | - | 8  | B  |  |
| 15.218.483-2      | Digital          | ANILDO ELIAS VIEIRA                      | RECURSOS HUMANOS - ABONO DE PERMANENCIA | 14/06/2018 08:13   | Analisar | ABONO PERMANENCIA.                            | - | R  | B  |  |
| 15.145.678-2      | Digital          | JOSÉ RENATO MICRUTE                      | RECURSOS HUMANOS - ABONO DE PERMANENCIA | 14/06/2018 08:13   | Analisar | REQUERIMENTO DE ABONO PERMANENCIA.            | - |    | ₿  |  |
| 15.185.661-6      | Digital          | EMERSON CASTELO BRANCO OLIVEIRA          | RECURSOS HUMANOS - ABONO DE PERMANENCIA | 14/06/2018 08:14   | Analisar | ABONO PERMANENCIA                             | - |    | B  |  |
| 15.194.398-5      | Digital          | JULIO CESAR VIEIRA DA ROSA               | RECURSOS HUMANOS - ABONO DE PERMANENCIA | 14/06/2018 08:14   | Analisar | ABONO PERMANENCIA                             | - | R  | B  |  |
| 15.195.472-3      | Digital          | JOSE RUBENS SOARES                       | RECURSOS HUMANOS - ABONO DE PERMANENCIA | 14/06/2018 08:14   | Analisar | ABONO PERMANENCIA                             | - | B  | B  |  |
| 15.199.691-4      | Digital          | JOAQUIM PEREIRA DOS SANTOS               | RECURSOS HUMANOS - ABONO DE PERMANENCIA | 14/06/2018 08:14   | Analisar | ABONO PERMANENCIA                             | - |    | B  |  |
| 15.136.329-6      | Digital          | MARCOS ROGERIO BEZERRA                   | RECURSOS HUMANOS - ABONO DE PERMANENCIA | 14/06/2018 08:14   | Analisar | ABONO DE PERMANENCIA                          | - | 8  | B  |  |
| 15.164.831-2      | Digital          | RONALD BERTO FERREIRA                    | RECURSOS HUMANOS - ABONO DE PERMANENCIA | 14/06/2018 08:15   | Analisar | REQUERIMENTO SOLICITANDO ABONO DE PERMANENCIA | - | R  | B  |  |
| 15.169.170-6      | Digital          | MARCOS GINOTTI PIRES                     | RECURSOS HUMANOS - ABONO DE PERMANENCIA | 14/06/2018 08:15   | Analisar | ABONO PERMANENCIA                             | - | B  | B  |  |
| 15.169.694-5      | Digital          | NELSON SILVIO BRESOLIN                   | RECURSOS HUMANOS - ABONO DE PERMANENCIA | 14/06/2018 08:15   | Analisar | ABONO PERMANENCIA                             | - | R  | B  |  |
| 15.181.570-7      | Digital          | FLAVIO DA ROCHA OLOPES                   | RECURSOS HUMANOS - ABONO DE PERMANENCIA | 26/06/2018 10:47   | Analisar | ABONO PERMANENCIA.                            | ? | Ð  | B  |  |
| Notificações      | de Pri           | otocolo                                  |                                         | Assinar Documentos |          |                                               |   |    |    |  |
| Meus Protoco      | olos E<br>le Doc | imprestados<br>sumentos não Protocolados |                                         |                    |          |                                               |   |    |    |  |
| Meus Docum        | entos            | não Protocolados                         |                                         |                    |          |                                               |   |    |    |  |
| Notificações      | de Do            | cumentos não Protocolados                |                                         |                    |          |                                               |   |    |    |  |
|                   |                  |                                          |                                         |                    |          |                                               |   |    |    |  |
|                   |                  |                                          |                                         |                    |          |                                               |   |    |    |  |
|                   |                  |                                          |                                         |                    |          |                                               |   |    |    |  |
|                   |                  |                                          |                                         |                    |          |                                               |   |    |    |  |
|                   |                  |                                          |                                         |                    |          |                                               |   |    |    |  |
|                   |                  |                                          |                                         |                    |          |                                               |   |    |    |  |

2) Após isso, abrir o Meta4. No Módulo Previdência, Solicitação de Abono Permanência, clicar em "LIBERAÇÃO DE PROCESSOS"

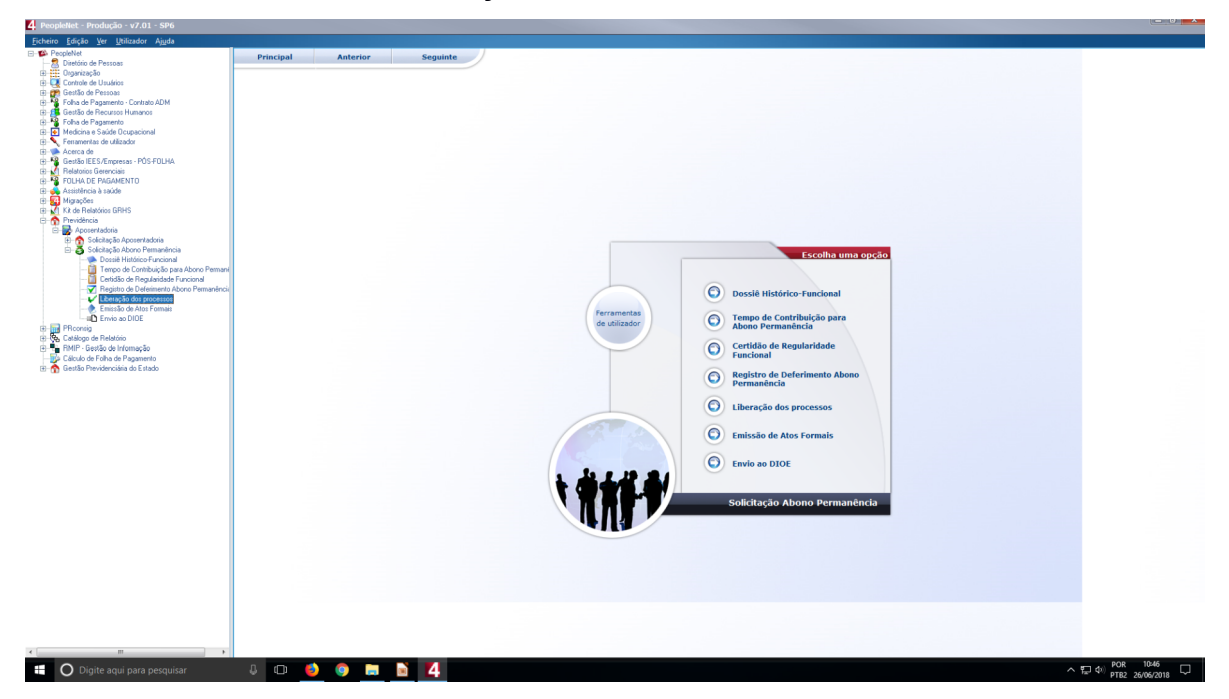

3) O sistema abrirá uma janela de pesquisa, e no campo ID RH, inserir o ID do interessado, e apertar a tecla TAB

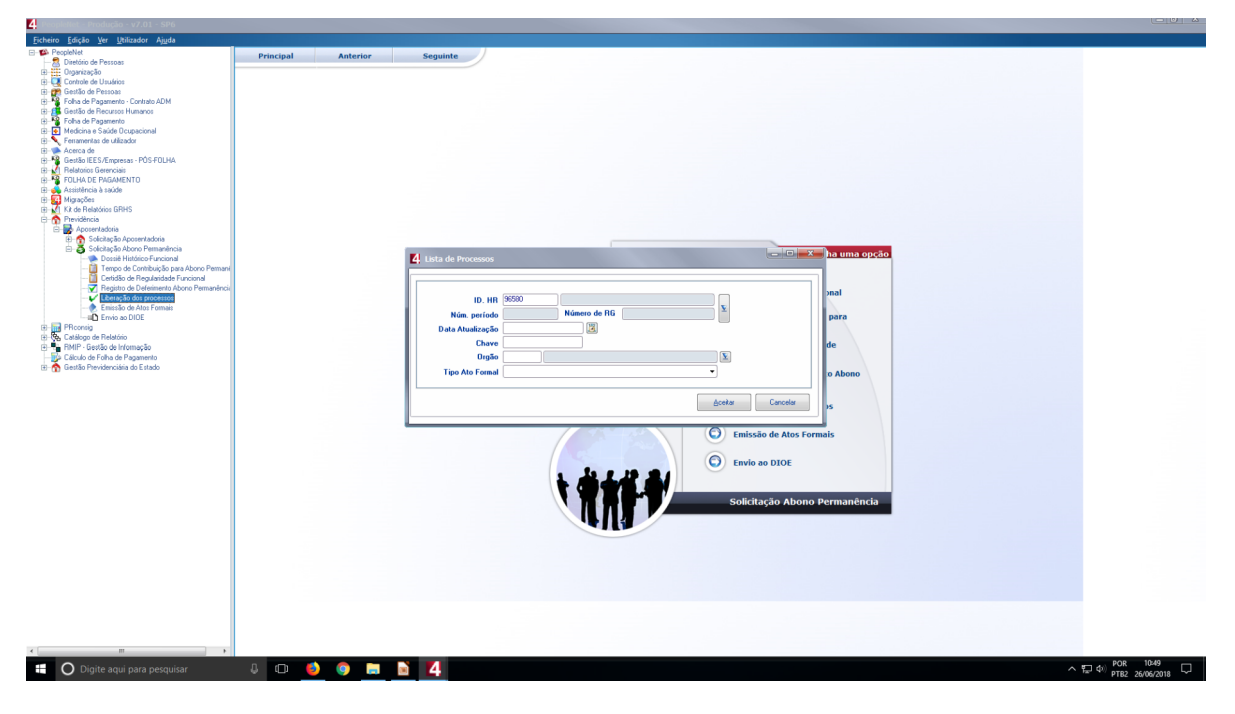

4) O sistema abrirá janelas de confirmação da busca do ID. Confirmar as informações, e o Meta4 retornará a tela anterior. No campo "TIPO DO ATO FORMAL" escolher o ato que será liberado, e clicar em aceitar.

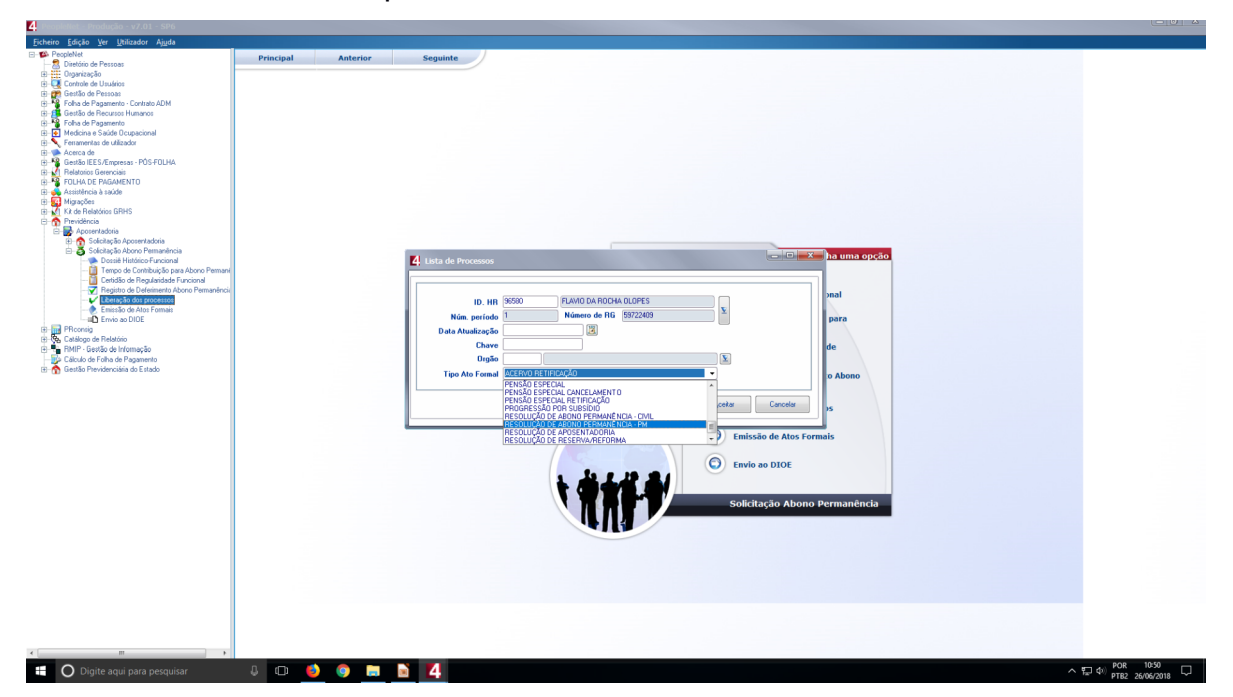

5) Na nova janela que será aberta, selecionar o(s) processo(s) que deseja liberar. Após, clicar em "LIBERAR". Os processos selecionados serão eliminados desta janela. Após isso, fechar as janelas de liberação de processos.

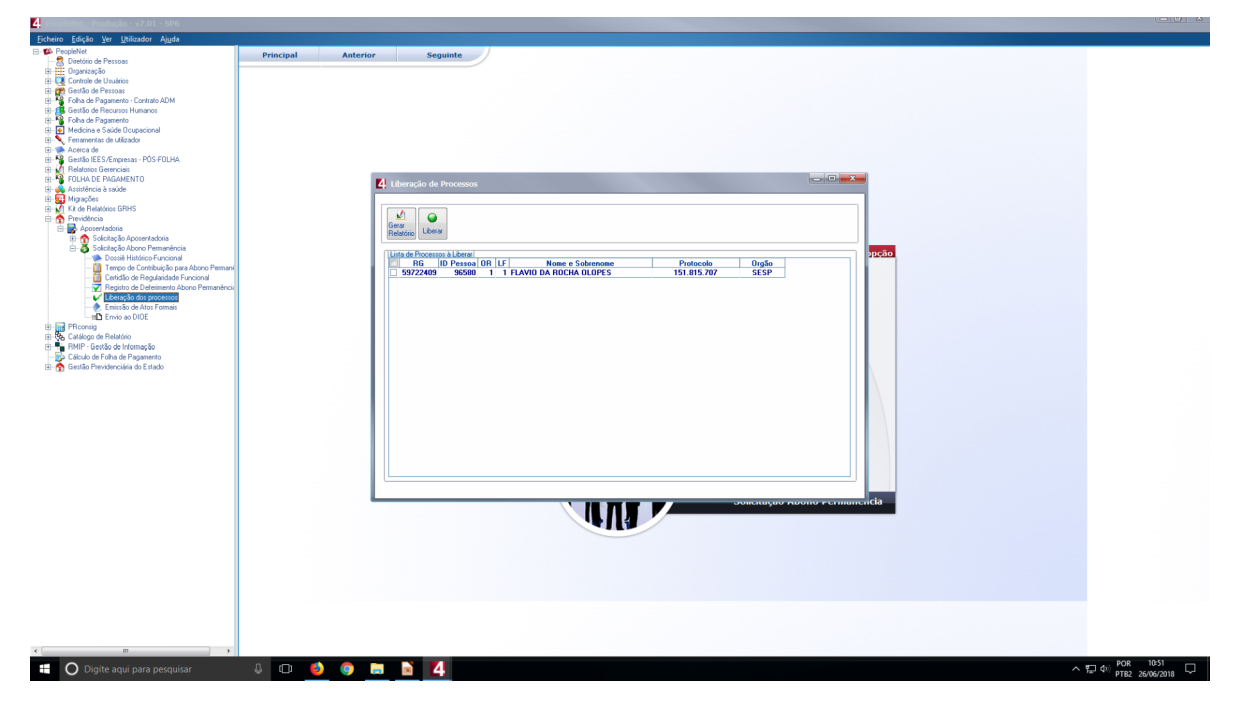

6) Na janela do Meta4, clicar em "EMISSÃO DE ATOS FORMAIS".

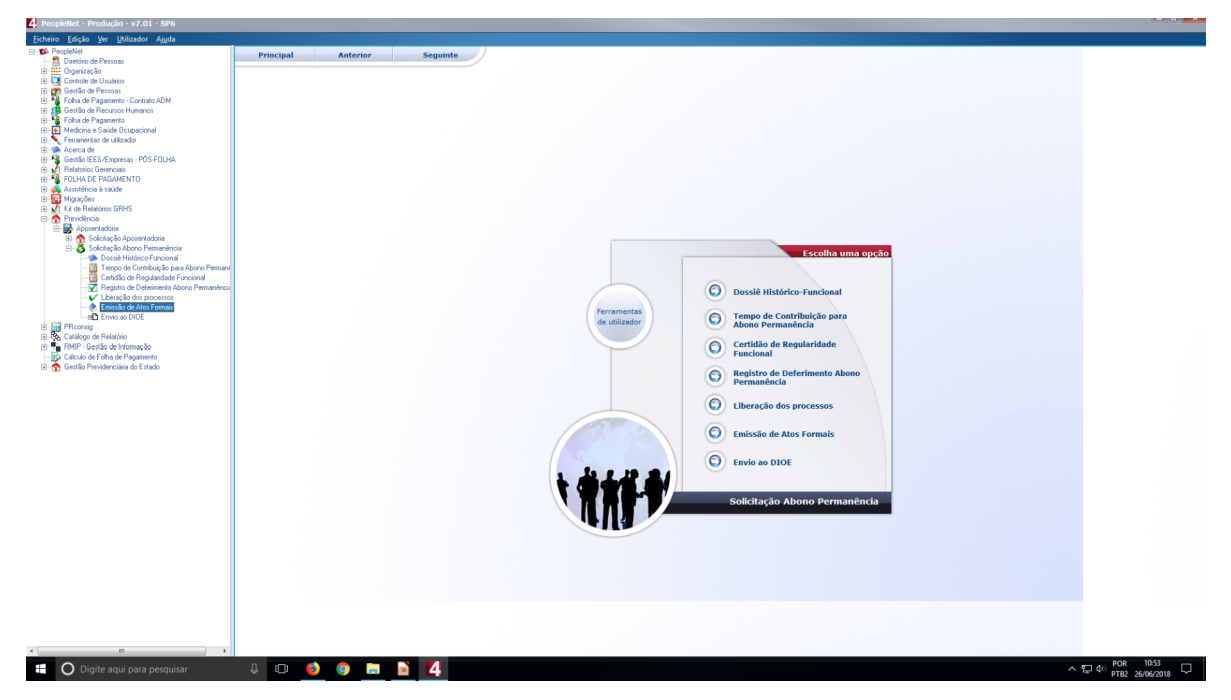

7) Na janela que será aberta pelo sistema, no campo "TIPO DO ATO FORMAL", escolher o ato a ser emitido.

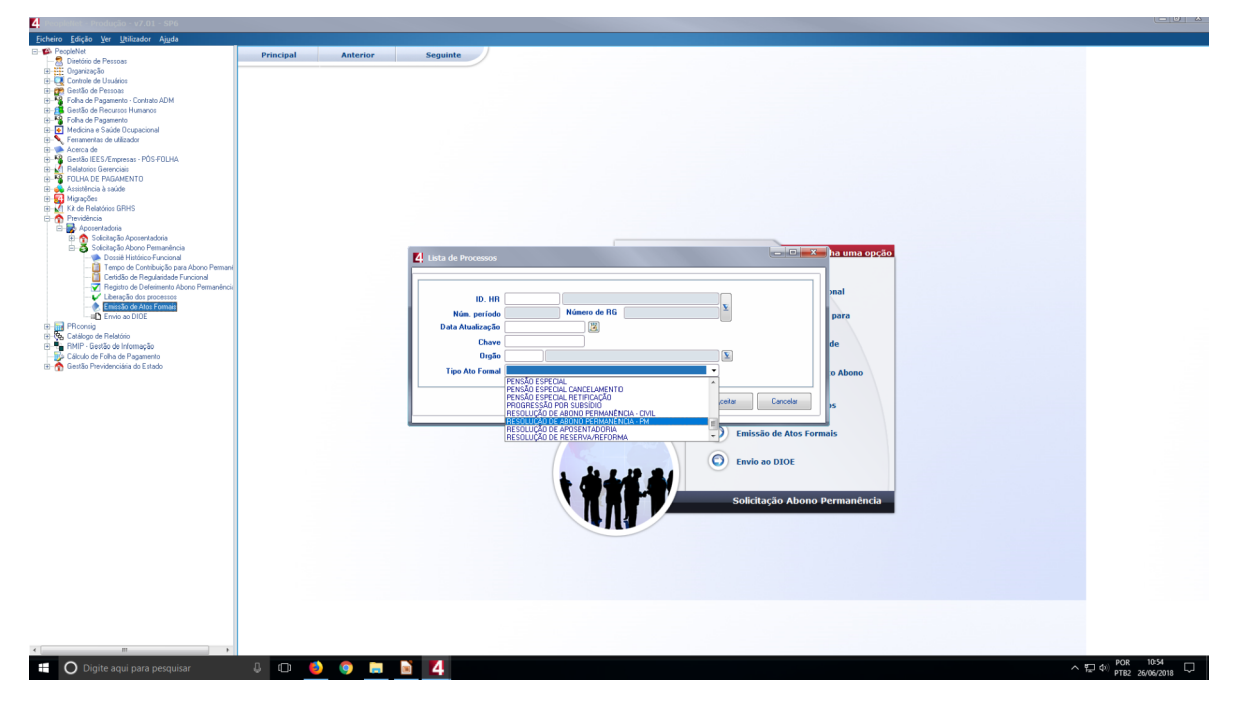

8) O sistema abrirá uma nova janela. No campo "NÚMERO DO ATO FORMAL", inserir o número do ato. Após isso, selecionar os nomes dos interessados que constaram no ato formal.

| Others       Selection       Anterior       Seguinte         Image: Seguinte       Principal       Anterior       Seguinte         Image: Seguinte       Principal       Anterior       Seguinte         Image: Seguinte       Princonde |
|----------------------------------------------------------------------------------------------------|
| Principal Autorio          Principal Autorio       Seguida         Principal Autorio       Seguida                                             |
| nêncis                                                                                                    |
|                                                                                                    |
|                                                                                                    |
|                                                                                                    |
|                                                                                                    |
|                                                                                                    |
|                                                                                                    |

9) Após isso, clicar em "EMITIR".

| 4. PeopleNet - Produção - v7.01 - SP6                                                                                                    |                                        | (210)                                            |
|----------------------------------------------------------------------------------------------------|----------------------------------------|--------------------------------------------------|
| <u>Ficheiro Edição Ver U</u> tilizador Aj <u>u</u> da                                                                                                    |                                        |                                                  |
| 4     Control and Additional State State Stat | Principal       Autorior       Segunda |                                                  |
|                                                                                                    | nends                                  |                                                  |
| O Digite aqui para pesquisar                                                                                                    | ा । D 👲 💿 🔳 📓 🐴 👘 🕹                    | Ф <sup>()</sup> POR 10:56 □<br>PTB2 26/06/2018 □ |

10) O sistema abrirá uma tela de visualização. Clique em "ACEITAR" para visualizar o ato formal.

| Echelos Edição Ye Utilizador Agda<br>B Dependent<br>De acousta a companya de acousta a companya de acousta de acousta de acousta de acousta de acousta de acousta de |
|----------------------------------------------------------------------------------------------------|
| B 10 Popelet Principal Anterior Seguinte                                                                                                    |
| <complex-block></complex-block>                                                                                                    |
| 👯 🔘 Digite aqui para pesquisar 🛛 🔅 🎯 📻 🛐 🚺                                                                                                    |

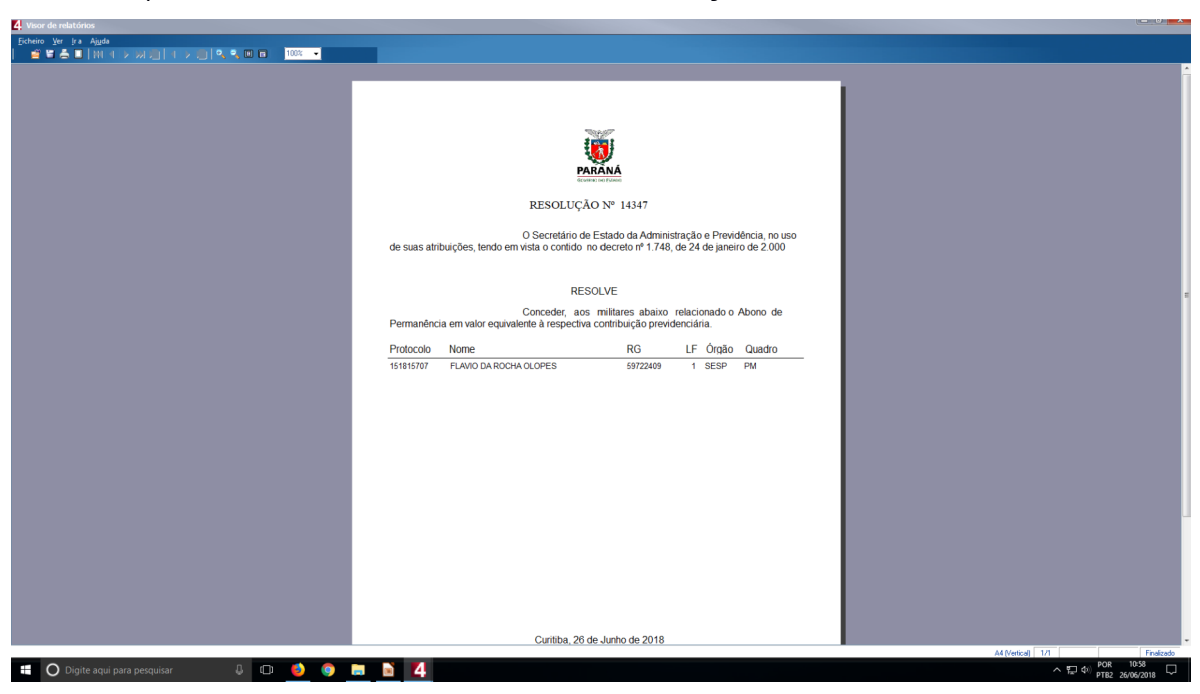

12) Após isso, imprimir o ato formal no tipo PDF. E salvar em pasta específica. Abrir o sistema Protocolo Digital, e incluir o ato formal (VIDE PARTE II, SEÇÃO I, Subseção III – Como incluir documentos, PÁGINA 28).

| 0 6                                                                                                    | D 🚯 http:   | s://www. <b>eprotocolo.pr.gov.br</b> /spiweb/posicion/                                                                                                    | mento.do?action=redirecio                                                                                                    | narUCSConduirPendencia&voltarTelaPrincipal=true&codPendencia 🛛 🖻 🛛 🕶 😒 🏠                                                                                       | Q. Pesquisar          |               |                                                                                             |              |
|----------------------------------------------------------------------------------------------------|-------------|----------------------------------------------------------------------------------------------------|----------------------------------------------------------------------------------------------------|----------------------------------------------------------------------------------------------------|-----------------------|---------------|---------------------------------------------------------------------------------------------|--------------|
| iistema Protocolo Inte 🕲                                                                                                    | GMS - Gest  | ão de Mate 💪 DIOE - Departamento 🚺 Yah                                                                                                    | oo 👐 rpctv   RPC                                                                                                    |                                                                                                    |                       |               |                                                                                             |              |
| (alume                                                                                                    |             |                                                                                                    |                                                                                                    |                                                                                                    |                       | Downloa       | d vá                                                                                        | feualizze    |
| Processo 151815707.pdf                                                                                                    |             |                                                                                                    |                                                                                                    |                                                                                                    |                       | - COWINGS     |                                                                                             |              |
|                                                                                                    |             |                                                                                                    |                                                                                                    |                                                                                                    |                       |               |                                                                                             | -            |
| 🖻 Incluir Documento, Inforr                                                                                                    | nação ou De | aspacho                                                                                                    |                                                                                                    |                                                                                                    |                       |               |                                                                                             |              |
| *Tipo de Ar                                                                                                    | rquivo 🔘    | Documento O Anexo                                                                                                    |                                                                                                    |                                                                                                    |                       |               |                                                                                             |              |
| *A:                                                                                                    | rquivo Bro  | wse No files selected.                                                                                                    |                                                                                                    |                                                                                                    |                       |               | Listar Mode                                                                                 | los          |
| Despacho/Manifest                                                                                                    | ação:       |                                                                                                    |                                                                                                    |                                                                                                    |                       |               |                                                                                             |              |
|                                                                                                    |             |                                                                                                    |                                                                                                    |                                                                                                    |                       |               | Salvar Desp                                                                                 | pacho        |
|                                                                                                    |             |                                                                                                    |                                                                                                    |                                                                                                    |                       |               |                                                                                             |              |
|                                                                                                    |             |                                                                                                    |                                                                                                    |                                                                                                    |                       |               |                                                                                             |              |
| Documentos                                                                                                    |             |                                                                                                    |                                                                                                    |                                                                                                    | Pallabas              |               |                                                                                             |              |
| Inserido por                                                                                                    |             | Data                                                                                                    | Arquivo                                                                                                    | Assinatura                                                                                                    | Assinar               | Recusar       | Excluir                                                                                     |              |
| 1                                                                                                    | Zorilda I   | Maria Halabura das Neves                                                                                                    | 26/06/2018 11:01                                                                                                    | ResoluAAo14347.pdf                                                                                                    | 18                    | 2             |                                                                                             | ×            |
|                                                                                                    | Salvar 0    | rdem Documentos                                                                                                    |                                                                                                    | Atualizar Volume                                                                                                    |                       |               |                                                                                             |              |
|                                                                                                    |             |                                                                                                    |                                                                                                    |                                                                                                    |                       |               |                                                                                             |              |
| Data                                                                                                    | ¢           |                                                                                                    | Movimentação                                                                                                    |                                                                                                    |                       | ar Ass<br>ura | nar Recus                                                                                   | sar Cancelar |
|                                                                                                    |             | ≓ PARA PROVIDENCIAS   SEAP/DSF-> SEAP/SCF/SPR enviado por Nelsi Aparecida de Oliveira.                                                                                                    |                                                                                                    |                                                                                                    |                       |               |                                                                                             |              |
| 26/06/2018 10:46:59                                                                                                    |             | PARA PROVIDENCIAS   SEAP/DSF -> SEAP/                                                                                                    | SCF/SPR enviado por Nelsi Ap                                                                                                    | arecida de Oliveira.                                                                                                    |                       |               |                                                                                             |              |
| 26/06/2018 10:46:59<br>26/06/2018 09:53:27                                                                                                    |             | ** PARA PROVIDENCIAS   SEAP/DSF -> SEAP/                                                                                                    | SCF/SPR enviado por Nelsi Ap<br>151815707 20180626 09532                                                                                                    | arecida de Oliveira.<br>2 <u>.005</u>   Inserido por Nelsi Aparecida de Oliveira                                                                               | 8                     | é             | 2                                                                                           | ×            |
| 26/06/2018 10:46:59<br>26/06/2018 09:53:27<br>26/06/2018 09:10:59                                                                                                    |             | <sup>22</sup> PARA PROVIDENCIAS   SEAP/DSF -> SEAP/<br><u>13 - DSFDeferimentodeAbonoPermanencia</u><br><sup>22</sup> PARA PROVIDENCIAS   DP/DP5 -> SEAP/DS                                                                                                    | SCF/SPR enviado por Nelsi Ap<br>151815707 20180626 09532<br>F enviado por Reinaldo Domir                                                                                                    | arecida de Oliveira.<br>2.002   Inserido por Nelsi Aparecida de Oliveira<br>1905 de Jesus.                                                                     | Br                    | Ŕ             | e                                                                                           | ×            |
| 26/06/2018 10:46:59<br>26/06/2018 09:53:27<br>26/06/2018 09:10:59<br>22/06/2018 09:05:59                                                                                                    |             | PARA PROVIDENCIAS   SEAP/DSF -> SEAP/  13 - DSFDeferimentodeAbonoPermanencia PARA PROVIDENCIAS   DP/DPS -> SEAP/DS  12 - Despacho 7. 00964137941.pdf   Inserici                                                                                                    | SCF/SPR enviado por Nelsi Ap<br>151815707 20180626 09532<br>F enviado por Reinaldo Domis<br>fo por Felipe Haleyson Ribeiro                                                                                                    | arrolda de Oliveira.<br>2 <u>odi</u> 1 i novido por Nelsi Aparecida de Oliveira<br>gos de Jesus.<br>do Sentos                                                  | 8                     | 6             | 2                                                                                           | ×            |
| 26/06/2018 10:46:59<br>26/06/2018 09:53:27<br>26/06/2018 09:10:59<br>22/06/2018 09:05:59<br>22/06/2018 09:05:40                                                                                                    |             | <ul> <li>PARA PROVIDENCIAS   SEAP/DSF -&gt; SEAP/</li></ul>                                                                                                    | SCF/SPR enviado por Nelsi Ap<br>1 <u>51815707 20180626 09532</u><br>F enviado por Reinaldo Domir<br>Io por Felipe Haleyson Ribeiro<br>Io por Felipe Haleyson Ribeiro                                                                                                    | arecida de Oliveira.<br>Egel   Insendo por Nella Aparecida de Oliveira<br>gos de Jesus.<br>dos Santos<br>dos Santos                                            | 8                     |               | p<br>                                                                                       | × ×          |
| 26/06/2018 10:46:59<br>26/06/2018 09:53:27<br>26/06/2018 09:10:59<br>22/06/2018 09:05:59<br>22/06/2018 09:05:40<br>18/06/2018 09:26:59                                                                                                    |             | # PARA PROVIDENCIAS   SEAPIDSF -> SEAPIDE         [] 3 - DSFDeferimentodeAboosPermanencia           # PARA PROVIDENCIAS   DV/DF -> SEAPIDE         [] 10/DF -> SEAPIDE           [] 12 - Desoacho 7 00564137541.df]   Inservic         [] 11-Desoacho 8 00564137541.df]   Inservic           [] 11 - Desoacho 8 00564137541.df]   Inservic         [] 11-Desoacho 8 00564137541.df]   Inservic           [] 12 - Desoacho 7 00564137541.df]   Inservic         [] 11-Desoacho 7 00564137541.df]   Inservic                                                                                                    | SCF/SPR enviado por Nelsi Ap<br><u>151815707 20180526 09532</u><br>F enviado por Reinaldo Domin<br>lo por Felipe Haleyson Ribeiro<br>ko por Felipe Haleyson Ribeiro<br>anviado por Aurelino Kovalski                                                                                                    | arecida de Oliveira.<br>2.001 Intervido por Nelai Aparecida de Oliveira<br>ogo de Jeans.<br>dos Sentos<br>dos Sentos                                           | 8                     | 4             | P<br>                                                                                       | ×            |
| 26/06/2018 10:46:59<br>26/06/2018 09:53:27<br>26/06/2018 09:10:59<br>22/06/2018 09:05:59<br>22/06/2018 09:05:40<br>18/06/2018 09:26:59<br>18/06/2018 09:23:06                                                                                             |             | PARA PROVIDENCIAS   SEAPIDSF -> SEAPI         31 - DSFD24crimentodeAbondRamanencia.           III - DSFD24crimentodeAbondRamanencia.         III - DSFD24crimentodeAbondRamanencia.           III - Descarbo 7 0054137951.cdf   Intervit         Intervit           III - Descarbo 7 0054137951.cdf   Intervit         Intervit           III - Descarbo 8 0054137951.cdf   Intervit         Intervit           III - Descarbo 5 00503799542.cdf   Intervit         Intervit                                                                                                    | SCF/SPR enviado por Nelsi Ap<br>151815707 20180626 09532<br>F enviado por Reinaldo Domin<br>to por Felipe Haleyson Ribeiro<br>to por Felipe Haleyson Ribeiro<br>to por Felipe Haleyson Ribeiro<br>snviado por Aurelino Kovalski<br>to por Aurelino Kovalski                                                                                                    | arrecta de Oliveira.<br>2.001   traerido por Nelei Aparecida de Oliveira<br>gos de Sexto.<br>dos Sextos<br>-                                                   | 8                     |               | 9<br>9<br>9                                                                                 |              |
| 26/06/2018 10:46:59<br>26/06/2018 09:53:27<br>26/06/2018 09:05:59<br>22/06/2018 09:05:59<br>22/06/2018 09:05:40<br>18/06/2018 09:26:59<br>18/06/2018 09:23:06<br>15/06/2018 16:08:59                                                                      |             | PARA ROVIDENCIAS   SERVICE -> SERV     13 - OSTISÉRIMANTESÉRIMANTESE     14 - OSTISÉRIMANTESÉRIMANTESERIMANTESERISTERIANTESERIMANTESERIMANTESERIANTESERIANTESERIMANTESERIMANTESERI | SCF/SPR enviado por Nelsi Ap<br>151815707 20180626 09532<br>F enviado por Reinaldo Domin<br>to por Felipe Haleyson Ribeiro<br>to por Felipe Haleyson Ribeiro<br>to por Felipe Haleyson Ribeiro<br>to por Aurelino Kovalski<br>to por Aurelino Kovalski<br>to por Aurelino Kovalski                                                                                                    | arroda de Oliveira.<br>Zodi I Invendo por Nella Aparecida de Oliveira<br>gos de Jesus.<br>des Sentes<br>des Sentes                                             | 8                     |               | 2<br>2<br>2<br>2                                                                            |              |
| 26/06/2018 10:46:59<br>26/06/2018 09:53:27<br>26/06/2018 09:05:32<br>22/06/2018 09:05:59<br>22/06/2018 09:05:40<br>18/06/2018 09:26:59<br>18/06/2018 09:23:06<br>15/06/2018 16:07:35                                                                      |             | PARA PROVIDENCIAS   SERVICE -> SERV         III - DETEction metode biology           III - DETEction - DETEction - DETECTION -> SERVICE         IIII - DETEction - DETECTION -> SERVICE           III - DESEACH - D. 0054137941.adf         Inevrit           III - DESEACH - D. 0054137941.adf         Inevrit           III - DESEACH - D. 0054137941.adf         Inevrit           III - DESEACH - D. 0054137941.adf         Inevrit           III - DESEACH - D. 0054137941.adf         Inevrit           III - DESEACH - D. 0055932.adf         INEVRIT           III - DESEACH - D. 5.550379983.adf         Inevrit           III - DESEACH - D. 5.505379983.adf         Inevrit           III - DESEACH - S. 505379883.adf         Inevrit           III - DESEACH - S. 505379843.adf         Inevrit                                                                                                    | SCF/SPR enviado por Nelisi Ap<br>151315707 20180426.09532<br>F enviado por Reinaldo Domi<br>lo por Felipe Haleyson Ribeiro<br>anviado por Aurelino Kovalski<br>Ro por Aurelino Kovalski<br>snviado por Reinaldo Domingor<br>upor Reinaldo Domingor de 1-                                                                                                    | arecida de Oliveira.<br>2.001 Insendo por Nela Aparecida de Oliveira<br>gos de Senso.<br>dos Sentos<br>-<br>                                                   | 8                     |               | 2                                                                                           |              |
| 26/06/2018 10:46:59<br>26/06/2018 09:53:27<br>26/06/2018 09:53:27<br>22/06/2018 09:10:59<br>22/06/2018 09:05:59<br>22/06/2018 09:05:40<br>18/06/2018 09:26:59<br>18/06/2018 16:08:59<br>15/06/2018 15:08:59                                               |             | APAA PROVIDENCIAS   SEAPTOSF → SEAPT<br>IL- DOTDATIONATIONAL STATUS     IL- DOTDATIONATIONAL STATUS     IL- Descarbo 7 0004312741.edf   Insert<br>IL- Descarbo 7 0004312741.edf   Insert<br>IL- Descarbo 8 00941127941.edf   Insert<br>IL- Descarbo 8 00941127941.edf   Insert<br>IL- Descarbo 8 00941127941.edf   Insert<br>IL- Descarbo 8 00941127941.edf   Insert<br>IL- Descarbo 8 0094127941.edf   Insert<br>PAAA PROVIDENCIAS   DP/DF → DP/DF 1<br>IL- Descarbo 1275421882.edf   Insert<br>PAAA PROVIDENCIAS   DP/DF → DP/DF 1<br>PAAA PROVIDENCIAS   DP/DF → DP/DF 1<br>PAAA PROVIDENCIAS   DP/DF 1<br>PAAA PROVIDENCIAS   DP/DF 1<br>PAAA PROVIDENCIAS                                                                                                    | SCF/SPR enviado por Nelisi Ap<br>151815707 20180426 09532<br>F enviado por Reinaldo Domin<br>to por Felipe Haleyson Ribeiro<br>noviado por Aurelino Kovalski<br>to por Aurelino Kovalski<br>anviado por Reinaldo Domingo<br>to por Reinaldo Domingo po por Reinaldo Domingor<br>to por Reinaldo Domingor Locales Rah                                                                                                    | arecida de Oliveira.<br><u>E.ord</u>   traverido por Nella Aparecida de Oliveira<br>gos de Jesus.<br>dos Sentos<br>-<br>s de Jesus.<br>sos de Jesus.<br>Sentos | 8<br>8<br>8<br>8<br>8 |               | 2<br>2<br>2<br>2<br>2<br>2<br>2<br>2<br>2<br>2<br>2<br>2<br>2<br>2                          |              |
| 26/04/2018 10:46:59<br>26/06/2018 09:53:27<br>26/06/2018 09:10:59<br>22/06/2018 09:10:59<br>22/06/2018 09:05:59<br>18/06/2018 09:05:40<br>18/06/2018 09:05:40<br>15/06/2018 16:00:59<br>15/06/2018 16:00:59<br>15/06/2018 16:01:51<br>15/06/2018 15:30:59 |             | PARA PROVIDENCIAS   SEAP/OSF -> SEAP/<br>II - DESTRICTION DEVELOPMENT<br>II - DESTRICTION DEVELOPMENT<br>PARA PROVIDENCIAS   DP/DFs -> SEAP/<br>II - DESERTO - 2005H137941 aff   Destric<br>II - DESERTO - 2005H137941 aff   Destric<br>PARA PROVIDENCIAS   DP/DFs -> DP/DF -<br>II - DESERTO - 2005H137941 aff   Destric<br>PARA PROVIDENCIAS   DP/DFs -> DP/DF -<br>II - DESERTO - 27353718982 aff   Destric<br>PARA PROVIDENCIAS   DP/DFs -> DP/DF -<br>PARA PROVIDENCIAS   DP/DFs -> DP/DF -<br>DESERTO - 27353718982 aff   Destric<br>PARA PROVIDENCIAS   ALARQUIVE -> DP/DF -<br>PARA PROVIDENCIAS   DP/DFs -> DP/DF -<br>PARA PROVIDENCIAS   DP/DFs -> DP/DF -<br>DESERTO - 2737373898 aff   Destric<br>PARA PROVIDENCIAS   DP/DFs -> DP/DF -<br>PARA PROVIDENCIAS   DP/DFs -> DP/DF -<br>PARA PROVIDENCIAS   DP/DFs -> DP/DF -<br>DESERTO - 2737373898 aff   Destric<br>PARA PROVIDENCIAS   DP/DFs -> DP/DF -<br>PARA PROVIDENCIAS   DP/DFs -> DP/DF -<br>PARA PROVIDENCIAS   DP/DFs -> DF -<br>PARA PROVIDENCIAS   DP/DFs -> DF -<br>PARA PROVIDENCIAS   DP/DF -> DF -<br>PARA PROVIDENCIAS   DP/DFs -> DF -<br>PARA PROVIDENCIAS   DP/DF -> DF -<br>PARA PROVIDENCIAS   DP/DF -> DF -<br>PARA PROVIDENCIAS   DP/DF -> DF -                                                                                                    | SCE/SPR enviado por Nelsi Ap<br>ISIBISZAT 20186426 (95922<br>ISIBISZAT 20186426 (95922<br>ISIBISZAT 20186426 (95922<br>ISIBISZA 2018)<br>ISIBISZA 2018 (1992)<br>ISIBISZA 2018<br>ISIBISZA 2018<br>ISIBISZ | Arrenda de Oliveira.<br><u>2.001</u> [ Interido por Nella Aparecida de Oliveira<br>go de Jesus.<br>des Sentos                                                  | 8<br>9<br>9<br>9<br>9 |               | 2<br>2<br>2<br>2<br>2<br>2<br>2<br>2<br>2<br>2<br>2<br>2<br>2<br>2<br>2<br>2<br>2<br>2<br>2 |              |
| 24/04/2018 10:44:59<br>26/04/2018 09:53:67<br>26/04/2018 09:53:67<br>22/04/2018 09:05:59<br>22/04/2018 09:05:59<br>18/04/2018 09:05:59<br>18/04/2018 09:05:05<br>15/04/2018 16:07:35<br>15/04/2018 16:07:35<br>15/04/2018 15:07:35                        |             | PARA PROVIDENCIAS   SEAPOST -> SEAP<br>11 - COPDENCIAS   SEAPOST -> SEAPOST<br>12 - COPDENCIAS   DP/CP -> SEAPOST<br>12 - CREAKED -> COSE1372914.cef   Insert<br>11 - CREAKED -> COSE1372914.cef   Insert<br>11 - CREAKED -> COSE1372914.cef   Insert<br>PARA PROVIDENCIAS   DP/CP -> CP/CP -><br>10 - DREAKED -> COSE1372914.cef   Insert<br>PARA PROVIDENCIAS   DP/CP -> CP/CP -><br>10 - DREAKED -> COSE1372914.cef   Insert<br>PARA PROVIDENCIAS   DP/CP -> CP/CP -><br>10 - DREAKED -> COSE127291718927.cef   Insert<br>PARA PROVIDENCIAS   ACUACUMO -> DP<br>COSENCIA -> COSENCIA -> CP/CP -><br>COSENCIA -> COSENCIA -> CP/CP -><br>COSENCIA -> COSENCIA -> CP/CP -><br>COSENCIA -> COSENCIA -> CP/CP -><br>COSENCIA -> COSENCIA -> CP/CP -><br>COSENCIA -> CP/CP -> CP/CP -><br>COSENCIA -> CP/CP -> CP/CP -><br>CP/CP -><br>COSENCIA -> CP/CP -><br>CP/CP -><br>CP/CP -><br>CP/CP -><br>CP/CP -><br>CP/CP -><br>CP/CP -><br>CP/CP -><br>CP/CP -><br>CP/CP -><br>CP/CP -><br>CP/CP -><br>CP/CP -><br>CP/CP -><br>CP/CP -><br>CP/CP -><br>CP/CP -><br>CP/CP -><br>CP/CP -><br>CP/CP -><br>CP/CP -><br>CP/CP -><br>CP/CP -><br>CP/CP -><br>CP/C                                                                                                    | SCP/SPR enviado por Nelia Ap<br>ISIIIS/SPR 20180628. (9552)<br>F enviado por Reinaldo Domin<br>fo por Felip Haleyson Ribeiro<br>surviado por Aurelino Kovalski<br>lo por Aurelino Kovalski<br>ko por Aurelino Kovalski<br>ko por Aurelino Kovalski<br>ko por Aurelino Kovalski<br>ko por Aurelino Kovalski<br>por Cranto Robel Obmingos de Ja<br>(PDF enviado por Carlos Robel<br>por Carlos Roberto Gabbas)                                                                                                    | arecida de Oliveira.<br>2.00] Intervido por Nelia Aparecida de Oliveira<br>gos de Sento.<br>dos Sentos<br>dos Sentos                                           |                       |               |                                                                                             |              |

11) O sistema abrirá uma tela de visualização. Conforme abaixo.

13) Solicitar assinatura eletrônica da Chefia (VIDE PARTE II, SEÇÃO I, , PÁGINA 40)

| ŵ                          | 🛈 🔏 http   | ps://www.eprotocolo.pr.gov.br/spiweb | /posicionamento.do?action=redirecionarUCSConcluir      | Pendencia&voltarTelaPrincipal=true&co | iPendencia 🖪         | 🖸 🗘 Per  | quisar     |          |               | 3          |
|----------------------------|------------|--------------------------------------|--------------------------------------------------------|---------------------------------------|----------------------|----------|------------|----------|---------------|------------|
| 🖥 Sistema Protocolo Inte 🧯 | ) GMS - Ge | stão de Mate 🖕 DIOE - Departamento   | 🛐 Yahoo 🗰 rpctv   RPC                                  |                                       |                      |          |            |          |               |            |
| Volume                     |            |                                      |                                                        |                                       |                      |          |            | Download | Vie           | ualizar    |
| Processo_151815707.pdf     |            |                                      |                                                        |                                       |                      |          |            | +        |               | 0          |
|                            |            |                                      |                                                        |                                       |                      |          |            |          |               |            |
| 🗈 Incluir Documento, Info  | mação ou l | Despacho                             |                                                        |                                       |                      |          |            |          |               |            |
| *Tipo de A                 | vrquivo 🔘  | Documento O Anexo                    | Solicitação de Assinatura                              |                                       |                      | ×        |            |          |               |            |
| -,                         | rquivo B   | rowse No files selected.             | Nº Protocolo: 15.181.570-7                             |                                       |                      |          |            |          | Listar Modelo | is.        |
| Despacho/Manife            | itação:    |                                      | * Órgão: SEAP                                          |                                       |                      |          |            |          |               |            |
|                            |            |                                      | *Destinatário:                                         |                                       | )                    | 2        |            |          | Salvar Despa  | cho        |
|                            |            |                                      | (*) Campo de preenchimento obrigatório.                |                                       |                      |          |            |          |               |            |
| Documentos                 |            |                                      | Nome                                                   | Órošo/Sator                           |                      | Excluir  |            |          |               |            |
| Ordem                      | Inserid    | o por                                | Fernando Eugenio Ghianone                              | SEAP/GS                               |                      | ×        | Solicitar  | Assinar  | Recusar       | Excluir    |
| 1                          | Zorilda    | a Maria Halabura das Neves           |                                                        |                                       |                      |          | Assinatura | P        |               | ×          |
|                            | Salvar     | Ordem Documentos                     | Assinatura                                             |                                       |                      |          |            | -        |               |            |
|                            | Durun      | orden ocenientos                     | Não consta assinatura para este documento.             |                                       |                      |          |            |          |               |            |
| Data                       | ¢          |                                      | Pendência Assinatura                                   |                                       |                      |          | Solicitz   | r Assin  | ar Recusar    | r Cancelar |
| 26/06/2018 10:46:59        |            | PARA PROVIDENCIAS   SEAP/DSI         | Não consta pendência de assinatura para este docume    | ento                                  |                      |          |            | -        |               |            |
| 26/06/2018 09:53:27        |            | R 13 - DSFDeferimentodeAbonoPer      |                                                        |                                       |                      |          | <b>B</b> t | l        |               | ×          |
| 26/06/2018 09:10:59        |            | PARA PROVIDENCIAS   DP/DP5 -         |                                                        |                                       |                      |          |            |          |               |            |
| 22/06/2018 09:05:59        |            | R 12 - Despacho 7 00964137941.p      |                                                        |                                       |                      |          |            | l        |               | ×          |
| 22/06/2018 09:05:40        |            | II - Despacho 6 00964137941.p        |                                                        |                                       |                      |          | Br         | l        |               | ×          |
| 18/06/2018 09:26:59        |            | PARA PROVIDENCIAS   DP/DP1 -         |                                                        |                                       |                      |          |            |          |               |            |
| 18/06/2018 09:23:06        |            | R 10 - Despacho 5 63603799968.r      |                                                        |                                       | Solicitar Assinatura | Cancelar | <b>B</b> t | 2        |               | ×          |
| 15/06/2018 16:08:59        |            | PARA PROVIDENCIAS   DP/DP5 -         | > DP/DP1 enviado por Reinaldo Domingos de Jesus.       |                                       |                      |          |            |          |               |            |
| 15/06/2018 16:07:35        |            | R 9 - Despacho 4 77543718987.pd      | (   Inserido por Reinaldo Domingos de Jesus            |                                       |                      |          | <b>B</b> t | l        |               | ×          |
| 15/06/2018 15:38:59        |            | PARA PROVIDENCIAS   AG/ARQU          | IVO -> DP/DP5 enviado por Carlos Roberto Gabasa Dom    | ningues Filho.                        |                      |          |            |          |               |            |
| 15/06/2018 15:37:32        |            | R 8 - Despacho 3 97782793904.pd      | [   Inserido por Carlos Roberto Gabasa Domingues Filho |                                       |                      |          | Bt         | L        |               | ×          |
| 15/06/2018 14:50:59        |            | PARA PROVIDENCIAS   DP/DP5 -:        | AG/ARQUIVO enviado por Reinaldo Domingos de Jesus      |                                       |                      |          |            |          |               |            |

14) Após a Chefia assinar o protocolo, clicar em "ATUALIZAR VOLUME", e depois encaminhar o protocolo para a URH de origem para implantação.

| GMS - Gestão                                                                                                   | o de Mate 🦕 DIOE - Departamento 🛐 Yahoo 🚥 rp                   | ctv   RPC                                                                                                    |                                                                                                    |            |   |          |        |
|----------------------------------------------------------------------------------------------------|----------------------------------------------------------------|----------------------------------------------------------------------------------------------------|----------------------------------------------------------------------------------------------------|------------|---|----------|--------|
| 13:44:59 <sup>22</sup> ANEXAR DOCUMENTACAO (JUNTADA)   DP/DP1/IMP -> DP/DPS enviado por Bruno Henrique Keppen. |                                                                |                                                                                                    |                                                                                                    |            |   |          |        |
| 07/05/2018 08:50:59 🛱 PARA PROVIDENCIAS   DP/DP6 -> DP/DP1/IMP enviado por Alexandre Zanao Tripodi.            |                                                                |                                                                                                    |                                                                                                    |            |   |          |        |
| 03/05/2018 15:12:59 📫 ANALISAR   PMPR/22 BPN -> DP/DP6 enviado por Alex Sandro Angelico de Souza.              |                                                                |                                                                                                    |                                                                                                    |            |   |          |        |
|                                                                                                    | 3 - Despacho 1 02007871955.pdf   Inserido por Alex             | Sandro Angelico de Souza                                                                                                    |                                                                                                    | 8          | L |          | ×      |
| -                                                                                                    | ANDAMENTO INICIAL   PMPR/22 BPM -> PMPR/22 BPM                 | enviado por Alex Sandro Angelico de Souza.                                                                                                    |                                                                                                    |            |   |          |        |
|                                                                                                    | 2 - DECLARACAODENAOACAMULOPDFA.pdf   Inserido                  | por Alex Sandro Angelico de Souza                                                                                                    |                                                                                                    | <b>B</b> : | 2 |          | ×      |
|                                                                                                    | 1 - RequerimentoAbonoPermanAnciaPDFA.pdf   Inserie             | do por Alex Sandro Angelico de Souza                                                                                                    |                                                                                                    | <b>B</b> t | 2 |          | ×      |
|                                                                                                    | 🔍 <u>0 - ContraCapa.pdf</u>   Inserido por Alex Sandro Angelic | to de Souza                                                                                                    |                                                                                                    |            |   |          |        |
|                                                                                                    |                                                                |                                                                                                    |                                                                                                    |            |   |          |        |
|                                                                                                    |                                                                | Data                                                                                                    | Data Arquivo                                                                                                    |            |   | Download | Exclui |
| Domingues Filh                                                                                                 | 10                                                             | 15/06/2018 15:33                                                                                                    | Anexo_1_FLAVIODAROCHAOLOPES_2_3.195.pdf                                                                                                    |            |   |          | ×      |
| Domingues Filh                                                                                                 | 0                                                              | 15/06/2018 15:33                                                                                                    | 15/06/2018 15:33 Anexo_2_FLAVIODAROCHAOLOPES_3.195.pdf                                                                                                    |            |   | +        | ×      |
|                                                                                                    |                                                                | 18/06/2018 09:23 Anexo_3_Olopes.pdf                                                                                                    |                                                                                                    |            |   | +        | ×      |
|                                                                                                    | Local Para: DP/DP1/IMP                                         |                                                                                                    | 0                                                                                                    |            |   |          | -      |
| D                                                                                                    | lestinatário:                                                  | 0                                                                                                    |                                                                                                    |            |   |          |        |
| Motivo T                                                                                                    | Tramitação:                                                    |                                                                                                    |                                                                                                    |            |   |          |        |
|                                                                                                    | 9 PARA PROVIDENCIAS                                            |                                                                                                    |                                                                                                    |            |   |          |        |
| Protoco                                                                                                    | olo Cabeça:                                                    |                                                                                                    |                                                                                                    |            |   |          |        |
| icho de Encami                                                                                                 | iinhamento:                                                    |                                                                                                    |                                                                                                    |            |   |          |        |
|                                                                                                    |                                                                |                                                                                                    |                                                                                                    |            |   |          |        |
|                                                                                                    | Prazo:                                                         |                                                                                                    |                                                                                                    |            |   |          |        |
| Monitorar este                                                                                                 | e Protocolo:                                                   |                                                                                                    |                                                                                                    |            |   |          |        |
|                                                                                                    |                                                                | Finalizar Pendên                                                                                                    | icia Limpar                                                                                                    |            |   |          |        |
|                                                                                                    |                                                                |                                                                                                    |                                                                                                    |            |   |          |        |
|                                                                                                    | Demingues Fill                                                 | ALEXAR DOCUMENTACIAG (UNITAGA) (DIVERTING<br>PARA ROUDENCIAG (DIVERTING) (DIVERTING<br>PARA ROUDENCIAG (DIVERTING)<br>PARA ROUDENCIAG (DIVERTING)<br>PARA ROUDENCIAG (DIVERTING)<br>PARA ROUDENCIAG (DIVERTING)<br>PARA ROUDENCIAG<br>PARA ROUDENCIAG<br>PARA ROUDENC | ALEXAL DOCUMENTACAD (UNITADA)   DVPPLIJB* > DVPDF     mixes per shua the two thereingue tagen.     PARA PROVIDENCIAL   DVPOF >> DVPOF invises per Alexandre Zanas Tripad.     PARA PROVIDENCIAL   DVPOF >> DVPOF invises per Alex Sender Angelice de Sous.     ALEXANDENTO INICIAL   INFIRIZ2 BH* >> DVPOF invises per Alex Sender Angelice de Sous.     ALEXANDENTO INICIAL   INFIRIZ2 BH* >> DVPOF invises per Alex Sender Angelice de Sous.     ALEXANDENTO INICIAL   INFIRIZ2 BH* >> DVPOF invises per Alex Sender Angelice de Sous.     ALEXANDENTO INICIAL   INFIRIZ2 BH* >> DVPOF invises per Alex Sender Angelice de Sous.     ALEXANDENTO INICIAL   INFIRIZ2 BH* >> DVPOF invises per Alex Sender Angelice de Sous.     ALEXANDENTO INICIAL   INFIRIZ2 BH* >> DVPOF invises per Alex Sender Angelice de Sous.     ALEXANDENTO INICIAL   INFIRIZ2 BH* >> DVPOF invises per Alex Sender Angelice de Sous.     ALEXANDENTO INICIAL   INFIRIZ2 BH* >> DVPOF invises per Alex Sender Angelice de Sous.     ALEXANDENTO INICIAL   INFIRIZ2 BH* >> DVPOF invises per Alex Sender Angelice de Sous.     ALEXANDENTO INICIAL   INFIRIZ2 BH* >> DVPOF invises per Alex Sender Angelice de Sous.     ALEXANDENTO INICIAL   INFIRIZ2 BH* >> DVPOF invises per Alex Sender Angelice de Sous.     ALEXANDENTO INICIAL   INFIRIZ2 BH* >> DVPOF invises per Alex Sender Angelice de Sous.     ALEXANDENTO INICIAL   INFIRIZE BH* >> DVPOF invises per Alex Sender Angelice de Sous.     ALEXANDENTO INICIAL   INFIRIZE BH* >> DVPOF invises per Alex Sender Angelice de Sous.     ALEXANDENTO INICIAL   INFIRIZE BH* >> DVPOF invises per Alex Sender Angelice de Sous.     ALEXANDENTO INICIAL   INFIRIZE BH* >> DVPOF invises per Alex Sender Angelice de Sous.     ALEXANDENTO INICIAL   INFIRIZE ANGE ANGE ANGE ANGE ANGE ANGE ANGE ANG |            |   |          |        |